# Guía del usuario del dispositivo de Arcserve<sup>®</sup> Unified Data Protection

Versión 6.5

arcserve

### **Aviso legal**

Esta documentación, que incluye sistemas incrustados de ayuda y materiales distribuidos por medios electrónicos (en adelante, referidos como la "Documentación") se proporciona con el único propósito de informar al usuario final, pudiendo Arcserve Esta Documentación es información propiedad de Arcserve. Queda prohibida la copia, transferencia, reproducción, divulgación, modificación o duplicación de la totalidad o parte de esta Documentación sin el consentimiento previo y por escrito de Arcserve.

Si dispone de licencias de los productos informáticos a los que se hace referencia en la Documentación, Vd. puede imprimir, o procurar de alguna otra forma, un número razonable de copias de la Documentación, que serán exclusivamente para uso interno de Vd. y de sus empleados, y cuyo uso deberá guardar relación con dichos productos. En cualquier caso, en dichas copias deberán figurar los avisos e inscripciones relativas a los derechos de autor de Arcserve.

Este derecho a realizar copias de la Documentación sólo tendrá validez durante el período en que la licencia aplicable para el software en cuestión esté en vigor. En caso de terminarse la licencia por cualquier razón, Vd. es el responsable de certificar por escrito a Arcserve que todas las copias, totales o parciales, de la Documentación, han sido devueltas a Arcserve o, en su caso, destruidas.

EN LA MEDIDA EN QUE LA LEY APLICABLE LO PERMITA, ARCSERVE PROPORCIONA ESTA DOCUMENTACIÓN "TAL CUAL" SIN GARANTÍA DE NINGÚN TIPO INCLUIDAS, ENTRE OTRAS PERO SIN LIMITARSE A ELLAS, LAS GARANTÍAS IMPLÍCITAS DE COMERCIALIZACIÓN, ADECUACIÓN A UN FIN CONCRETO Y NO INCUMPLIMIENTO. ARCSERVE NO RESPONDERÁ EN NINGÚN CASO, ANTE VD. NI ANTE TERCEROS, EN LOS SUPUESTOS DE DEMANDAS POR PÉRDIDAS O DAÑOS, DIRECTOS O INDIRECTOS, QUE SE DERIVEN DEL USO DE ESTA DOCUMENTACIÓN INCLUYENDO A TÍTULO ENUNCIATIVO PERO SIN LIMITARSE A ELLO, LA PÉRDIDA DE BENEFICIOS Y DE INVERSIONES, LA INTERRUPCIÓN DE LA ACTIVIDAD EMPRESARIAL, LA PÉRDIDA DEL FONDO DE COMERCIO O LA PÉRDIDA DE DATOS, INCLUSO CUANDO ARCSERVE HUBIERA PODIDO SER ADVERTIDA CON ANTELACIÓN Y EXPRESAMENTE DE LA POSIBILIDAD DE DICHAS PÉRDIDAS O DAÑOS.

El uso de cualquier producto informático al que se haga referencia en la Documentación se regirá por el acuerdo de licencia aplicable. Los términos de este aviso no modifican, en modo alguno, dicho acuerdo de licencia.

Arcserve es el fabricante de esta Documentación.

Esta Documentación presenta Derechos restringidos. El uso, la duplicación o la divulgación por parte del gobierno de los Estados Unidos está sujeta a las restricciones establecidas en las secciones 12.212, 52.227-14 y 52.227-19(c)(1) - (2) de FAR y en la sección 252.227-7014(b)(3) de DFARS, según corresponda, o en posteriores.

© 2018 Arcserve y sus empresas subsidiarias o afiliadas. Todos los derechos reservados. Las marcas registradas o de copyright de terceros son propiedad de sus respectivos propietarios.

### Ponerse en contacto con Soporte de Arcserve

El Soporte de Arcserve equipo ofrece un conjunto importante de recursos para resolver las incidencias técnicas y proporciona un fácil acceso a la información relevante del producto.

### Contacto con Soporte técnico

Con Soporte de Arcserve:

- Se puede estar en contacto directo con la misma biblioteca de información que se comparte internamente por nuestros Soporte de Arcserve expertos. Este sitio le proporciona el acceso a los documentos de nuestra base de conocimiento (KB). Desde aquí se pueden buscar fácilmente los artículos de la base de conocimiento relacionados con el producto que contienen soluciones probadas para muchas de las principales incidencias y problemas comunes.
- Se puede utilizar nuestro vínculo Conversación en vivo para iniciar instantáneamente una conversación en tiempo real Soporte de Arcserve con el equipo. Con la Conversación en vivo, se pueden obtener respuestas inmediatas a sus asuntos y preguntas, mientras todavía se mantiene acceso al producto.
- Se puede participar en la Arcserve Comunidad global de usuarios para preguntar y responder a preguntas, compartir sugerencias y trucos, discutir prácticas recomendables y participar en conversaciones con sus pares.
- Se puede abrir un ticket de soporte. Al abrir un ticket de soporte en línea se puede esperar una devolución de llamada de uno de nuestros expertos en el área del producto por el que está preguntando.
- Se puede acceder a otros recursos útiles adecuados para su Arcserve producto.

## Política de devoluciones del dispositivo de Arcserve UDP

Se requiere un número válido de RMA (autorización de devolución de material) para devolver un producto a Arcserve. Póngase en contacto con el departamento de soporte técnico de Arcserve para obtener un número de RMA. Consulte <u>Arcserve.com/support</u> para ponerse en contacto con el servicio de atención al cliente. El equipo de soporte puede informar sobre dónde se deben enviar los datos de la autorización de devolución de material.

Las devoluciones están sujetas a una tasa de reposición de existencias del 10 %. Las excepciones son las siguientes: 1) Si un pedido se ha realizado incorrectamente, Arcserve aceptará el RMA y reembolsará el crédito en su totalidad. 2) Si se devuelve un artículo defectuoso en un plazo de 30 días, Arcserve aceptará el RMA y reembolsará el crédito en su totalidad. 3) Si existen problemas técnicos de hardware no resueltos por el soporte técnico tras un período de tiempo razonable, Arcserve aceptará el RMA y proporcionará un recambio de hardware para una unidad de valor equivalente.

Información necesaria para la solicitud de RMA:

- Número de serie del producto (ubicado en la parte trasera del dispositivo)
- Número de pedido de Arcserve
- Nombre del contacto del partner
- Número de teléfono del partner
- Dirección de correo electrónico del partner
- Nombre del contacto del cliente (si está disponible)
- Número de teléfono (si está disponible)
- Dirección de correo electrónico (si está disponible)
- Descripción del problema y cualquier intento de solución efectuado
- Servicio y dirección de envío solicitados

El número de RMA debe aparecer claramente en la parte externa del paquete. Todos los RMA deben enviarse usando el empaquetado adecuado. Todos los RMA deben enviarse mediante un transportista de confianza que ofrezca seguro y seguimiento del paquete. El cliente es responsable de cualquier daño o pérdida del RMA durante el envío.

## Contenido

| Capítulo 1: Acerca de la documentación del dispositivo   | 9  |
|----------------------------------------------------------|----|
| Soporte idiomático                                       | 10 |
| Documentación del producto                               | 11 |
| Capítulo 2: Presentación del dispositivo de Arcserve UDP |    |
| Introducción                                             | 13 |
| Arcserve Unified Data Protection                         | 14 |
| Agente de Arcserve UDP (Linux)                           | 15 |
| Arcserve Replication y High Availability (Arcserve RHA)  | 16 |
| Arcserve Backup                                          | 17 |
| Precauciones de seguridad                                |    |
| Qué contiene la caja                                     | 19 |
| Qué no contiene la caja                                  | 20 |
| Modelos disponibles                                      | 21 |
| Modelos 7100 - 7300v                                     | 22 |
| Modelos 7400-7600v                                       | 24 |
| Modelos 8100-8400                                        | 26 |
| Controles e indicadores                                  |    |
| Panel delantero del dispositivo 7100-7300v               | 29 |
| Panel delantero del dispositivo 7400-7600v               | 32 |
| Panel delantero del dispositivo 8100-8200                |    |
| Panel delantero del dispositivo 8300-8400                |    |
| Panel trasero del dispositivo 7100-7300v                 |    |
| Panel trasero del dispositivo 7400-7600v                 |    |
| Panel trasero del dispositivo 8100-8200                  | 42 |
| Panel trasero del dispositivo 8300-8400                  | 44 |
| Puertos que usa el dispositivo                           | 46 |
| Arcserve UDP                                             | 47 |
| Componentes instalados en Microsoft Windows              |    |
| Componentes instalados en Linux                          | 51 |
| Nodo de producción protegido por UDP Linux remotamente   | 53 |
| Arcserve Backup                                          | 54 |
| Dispositivo para la compatibilidad con Linux             | 55 |
| Capítulo 3: Instalación del dispositivo de Arcserve UDP  |    |

| Cómo instalar Arcserve Backup r17.5                                                                                                  | 58                    |
|----------------------------------------------------------------------------------------------------|-----------------------|
| Cómo instalar el dispositivo de 8100-8200 Series                                                                                     | 59                    |
| Cómo instalar el dispositivo de 8300-8400 Series                                                                                     | 60                    |
| Capítulo 4: Funcionamiento de la configuración de las redes                                                                          | 61                    |
| Configuración del proceso de formación de equipos de NIC                                                                             | 62                    |
| Cómo desactivar el servidor DHCP                                                                                                    | 64                    |
| Cómo entender la configuración de red en el dispositivo de UDP                                                                       | 65                    |
| Cómo configurar la dirección IP en el servidor de copia de seguridad preinstalado<br>Linux                                           | de<br><mark>69</mark> |
| Cómo activar la operación por turnos en el servidor DNS para el equilibrio de carga                                                  | . <b>7</b> 1          |
| Capítulo 5: Actualización de Arcserve UDP en el dispositivo                                                                          | 73                    |
| Cómo aplicar una licencia después de actualizar el software de Arcserve                                                              | 74                    |
| Secuencia de actualización en el dispositivo de Arcserve UDP                                                                         | 75                    |
| Actualización del dispositivo de Arcserve UDP que funciona como Consola de Arcserve<br>UDP y como servidor de puntos de recuperación | 76                    |
| Actualización del dispositivo de Arcserve UDP que solo funciona como servidor de pun<br>tos de recuperación de Arcserve UDP          | -<br>77               |
| Pasos de actualización cuando se utilizan dos o más dispositivos de Arcserve UDP en el entorno                                       | 78                    |
| Actualización del Agente de Linux de Arcserve Backup en el dispositivo de Arcserve UD                                                | )P 79                 |
| Actualización de Arcserve Backup en el dispositivo de Arcserve UDP                                                                   | 80                    |
| Secuencia de actualización para la Consola de UDP, el servidor de puntos de recu-<br>peración y el agente                            | 81                    |
| Capítulo 6: Configuración del dispositivo de Arcserve UDP                                                                            | . 82                  |
| Cómo definir los valores de configuración de red para un dispositivo de UDP                                                          | 83                    |
| Descripción general de la creación de un plan mediante el Asistente del dispositivo<br>de UDP                                        | 85                    |
| Cómo configurar el Dispositivo de Arcserve UDP y la creación de planes                                                               | 86                    |
| Más información sobre cómo agregar nodos a un plan                                                                                   | 93                    |
| Agregar nodos por nombre de host/dirección IP                                                                                        | 94                    |
| Adición de nodos mediante Active Directory                                                                                           | 95                    |
| Agregar nodos por vCenter/ESX                                                                                                    | 97                    |
| Agregar nodos de Hyper-V                                                                                                    | 98                    |
| Configuración del dispositivo de UDP como puerta de enlace                                                                           | . 100                 |
| Desactivación de la configuración y aplicación del restablecimiento de los valores de fábrica del dispositivo                        | 101                   |
| Aplicación del restablecimiento de los valores de fábrica de Arcserve UDP mediant<br>la opción de arranque                           | e<br>. 102            |
| Cómo activar el producto Arcserve en el dispositivo                                                                                  | . 105                 |

| Capítulo 7: Creación de planes de copia de seguridad                                                                                              | 106                    |
|----------------------------------------------------------------------------------------------------|------------------------|
| Creación de un plan de copia de seguridad para los nodos de Linux                                                                                 | 107                    |
| Creación de un plan de copia de seguridad en un dispositivo de cinta                                                                              | 108                    |
| Creación e implementación de un plan de Virtual Standby en el dispositivo                                                                         | 110                    |
| Capítulo 8: Reparación del dispositivo de Arcserve UDP                                                                                            | 111                    |
| Extracción y sustitución de un disco duro                                                                                                    |                        |
| Capítulo 9: Precauciones de seguridad                                                                                                    | 114                    |
| Precauciones de seguridad generales                                                                                                    | 115                    |
| Precauciones de seguridad eléctrica                                                                                                    | 117                    |
| Conformidad con FCC                                                                                                    | 119                    |
| Precauciones frente a descargas electrostáticas (ESD)                                                                                             | 120                    |
| Capítulo 10: Funcionamiento con IPMI                                                                                                    | 121                    |
| Cómo cambiar la contraseña de IPMI                                                                                                    | 122                    |
| Cómo actualizar el firmware de IPMI                                                                                                    | 123                    |
| Capítulo 11: Conexión del estante de expansión del dispositiv<br>con el servidor de dispositivos                                                  | /0<br>124              |
| Expansión del área del dispositivo para todos los modelos disponibles                                                                             | 125                    |
| ¿Qué se incluye en la caja?                                                                                                    |                        |
| Cómo conectar el estante de expansión del dispositivo con el servidor de dispositivos                                                             | 139                    |
| Cómo modificar el almacén de datos de Arcserve UDP                                                                                                | 148                    |
| Adición de una ruta de datos en el estante de expansión para el almacén de datos o<br>Arcserve UDP                                                | de<br>149              |
| Migración del destino de hash a la nueva unidad SSD                                                                                               | 150                    |
| Comprobación de la capacidad global del almacén de datos <almacén_datos_nom-<br>brehost&gt; en la Consola de Arcserve UDP</almacén_datos_nom-<br> |                        |
| Reanudación de todos los planes de la Consola de Arcserve UDP                                                                                     | 152                    |
| Capítulo 12: Solución de problemas                                                                                                    | 154                    |
| El servidor de copia de seguridad de Linux genera un error al establecer la cone<br>desde la consola                                              | exión<br>155           |
| La realización de copias de seguridad de un dispositivo de UDP desde otro dispositivo notifica que hay nodos duplicados                           | 157                    |
| El servidor de copia de seguridad de Linux no puede obtener el sufijo DNS de la                                                                   | a red <mark>159</mark> |
| Zona horaria predeterminada en el dispositivo                                                                                                    | 160                    |
| Error de licencias incluso cuando las licencias están disponibles                                                                                 | 161                    |
| Capítulo 13: Mejores prácticas                                                                                                    | 162                    |
| Prácticas recomendadas para la configuración de red                                                                                               |                        |
| Prácticas recomendadas para la migración de la Consola de Arcserve UDP                                                                            |                        |

| Prácticas recomendadas para la reconstrucción completa (BMR) sin la con-<br>servación de los datos                                                      | 168         |
|----------------------------------------------------------------------------------------------------|-------------|
| Prácticas recomendadas para la reconstrucción completa (BMR) y la conservación de los datos                                                             | 180         |
| Prácticas recomendadas para la herramienta de migración de Linux                                                                                        | 187         |
| Prácticas recomendadas para establecer la herramienta de la utilidad para esta-<br>blecer la imagen del dispositivo                                     | 189         |
| Prácticas recomendadas para el servidor de copia de seguridad preinstalado de<br>Linux en el dispositivo de Arcserve UDP                                | 192         |
| Prácticas recomendadas para el dispositivo de Arcserve UDP para realizar la copia de seguridad del servidor de copia de seguridad de Linux              | 194         |
| Prácticas recomendadas para migrar desde un dispositivo de Arcserve UDP a otro dispositivo                                                              | 198         |
| Solución 1                                                                                                    | 199         |
| Solución 2                                                                                                    | 204         |
| Prácticas recomendadas para realizar la tarea de máquina virtual instantánea de<br>Linux de Arcserve UDP en el dispositivo local de Hyper-V             | 207         |
| Prácticas recomendadas para agregar la tarea de replicación en un servidor de pun-<br>tos de recuperación gestionado de forma remota a otro dispositivo | 208         |
| Prácticas recomendadas para realizar la tarea de Virtual Standby (VSB) para la que el controlador es otro dispositivo                                   | <b>2</b> 10 |
| Capítulo 14: Agradecimientos                                                                                                    | 212         |
| putty                                                                                                    | 213         |

## Capítulo 1: Acerca de la documentación del dispositivo

La Guía del usuario del dispositivo de Arcserve UDP ayuda a entender cómo utilizar el dispositivo de Arcserve UDP. Para entender el funcionamiento del dispositivo de UDP, consulte el capítulo Introducción. El resto de las secciones le ayudarán a instalar y utilizar el dispositivo de Arcserve UDP.

Esta sección incluye los siguientes temas:

| Soporte idiomático         | 10 |
|----------------------------|----|
| Documentación del producto | 11 |

## Soporte idiomático

La documentación está disponible en inglés, así como en varios idiomas locales.

Un producto traducido (a veces llamado producto localizado) es compatible con el idioma local para la interfaz de usuario del producto, la ayuda en línea y otra documentación e incluye valores predeterminados del idioma local para los formatos de fecha, hora, moneda y número.

Esta versión está disponible en los siguientes idiomas:

- Inglés
- Chino (simplificado)
- Chino (tradicional)
- Francés
- Alemán
- Italiano
- Japonés
- Portugués (Brasil)
- Español

### Documentación del producto

Para acceder a toda la documentación relacionada con Arcserve UDP, haga clic en este enlace de la <u>documentación de Arcserve UDP</u>.

El Centro de conocimientos de Arcserve UDP alberga la siguiente documentación:

### Guía de soluciones de Arcserve UDP

Proporciona información detallada sobre cómo utilizar la solución de Arcserve UDP en un entorno de consola gestionada centralmente. Esta guía incluye información sobre cómo instalar y configurar la solución, cómo proteger y restaurar los datos, cómo obtener informes y cómo gestionar Arcserve High Availability. Los procedimientos se centran en el uso de la consola e incluyen la manera como se deben utilizar los distintos planes de protección.

### Notas de la versión de Arcserve UDP

Proporciona una descripción general de las funciones principales, los requisitos del sistema, los problemas conocidos, las incidencias en la documentación y las limitaciones de Arcserve Unified Data Protection.

#### Guía del usuario del Agente de Arcserve UDP para Windows

Proporciona información detallada sobre cómo utilizar el Agente de Arcserve UDP en un sistema operativo de Windows. Esta guía incluye información sobre cómo instalar y configurar el agente y cómo proteger y restaurar los nodos de Windows.

### Guía del usuario del Agente de Arcserve UDP para Linux

Proporciona información detallada sobre cómo utilizar el Agente de Arcserve UDP en un sistema operativo de Linux. Esta guía incluye información sobre cómo instalar y configurar el agente y cómo proteger y restaurar los nodos de Linux.

## Capítulo 2: Presentación del dispositivo de Arcserve UDP

Esta sección incluye los siguientes temas:

| Introducción                   | 13 |
|--------------------------------|----|
| Precauciones de seguridad      | 18 |
| Qué contiene la caja           | 19 |
| Qué no contiene la caja        | 20 |
| Modelos disponibles            | 21 |
| Controles e indicadores        |    |
| Puertos que usa el dispositivo | 46 |

### Introducción

El dispositivo de Arcserve UDP es el primer dispositivo de protección de datos completo y más rentable que incluye Assured Recovery<sup>™</sup>. Cada dispositivo de la serie 7000 de Arcserve UDP es una solución autónoma de copia de seguridad y recuperación para configurarla y olvidarse de ella. Se ha diseñado con capacidades de nube nativa y su inigualable facilidad de implementación y usabilidad se combinan con un amplio conjunto de características tales como la deduplicación global basada en el origen, la replicación de múltiples sitios, el soporte de cintas y las capacidades automatizadas de recuperación de los datos. El dispositivo de Arcserve UDP ofrece eficiencia y agilidad operacional inigualable y simplifica realmente las actividades de recuperación de desastres.

El dispositivo de Arcserve UDP está totalmente integrado con el software de Arcserve Unified Data Protection, que es líder del sector y se encuentra preinstalado en el hardware más puntero. El dispositivo proporciona una solución de protección de datos completa e integrada para todos los usuarios, no solo con objeto de satisfacer las demandas actuales, sino también los siempre cambiantes requisitos de copia de seguridad, archivado y recuperación ante desastres (DR) del futuro.

El siguiente software está preinstalado en el dispositivo de Arcserve UDP:

- Versión del sistema operativo Windows 2012 R2 Standard Server o 2016 Standard Server
- Arcserve UDP
- Agente de Arcserve UDP (Linux)
- Arcserve Backup
- Arcserve Replication y High Availability (RHA)

Cada dispositivo de Arcserve UDP incluye una garantía de hardware de 3 años. Visite <u>arcserve.com/udp-appliance-warranty</u> para obtener información detallada acerca de esta garantía.

### **Arcserve Unified Data Protection**

El software de Arcserve UDP es una solución completa para proteger entornos de TI complejos. La solución protege los datos que están residiendo en diversos tipos de nodos como, por ejemplo, Windows, Linux y máquinas virtuales en servidores ESX de VMware o en servidores Microsoft Hyper-V. Se puede realizar la copia de seguridad de datos en un equipo local o en un servidor de puntos de recuperación. Un servidor de puntos de recuperación es un servidor central donde se almacenan copias de seguridad de varios orígenes.

Para obtener más información sobre los sistemas operativos compatibles, consulte la Matriz de compatibilidad.

Arcserve UDP proporciona las capacidades siguientes:

- Realizar copias de seguridad de los datos en almacenes de datos de deduplicación y no deduplicación en servidores de puntos de recuperación
- Realizar copias de seguridad en cinta de los puntos de recuperación mediante la integración con Arcserve Backup (que también se incluye en el dispositivo)
- Crear equipos de Virtual Standby a partir de datos de copia de seguridad
- Replicar datos de copia de seguridad en servidores de puntos de recuperación y en servidores de puntos de recuperación remotos.
- Restaurar datos de copia de seguridad y realizar una reconstrucción completa
- Copiar archivos de copia de seguridad de datos seleccionados en una ubicación de copia de seguridad secundaria
- Configurar y gestionar Arcserve Full System High Availability (HA) para los servidores críticos del entorno

Arcserve UDP replica los datos de copias de seguridad que se guardan como puntos de recuperación de un servidor a otro servidor de puntos de recuperación. Se pueden crear también máquinas virtuales a partir de los datos de copia de seguridad que pueden actuar como equipos en espera cuando se produce un error en el nodo de origen. La máquina virtual en espera se crea convirtiendo puntos de recuperación al formato de máquina virtual de VMware ESX o Microsoft Hyper-V.

La solución Arcserve UDP proporciona integración con Arcserve High Availability. Después de crear escenarios en Arcserve High Availability, se pueden gestionar y controlar los escenarios, además de realizar operaciones como agregar o suprimir equipos de destino.

### Agente de Arcserve UDP (Linux)

Agente de Arcserve UDP (Linux) es un producto de copia de seguridad basado en disco diseñado para los sistemas operativos de Linux. Proporciona una forma rápida, simple y fiable de proteger y recuperar información del negocio importante. Agente de Arcserve UDP (Linux) realiza un seguimiento de los cambios de un nodo a nivel de bloque y, a continuación, realiza una copia de seguridad solamente de los bloques modificados en un proceso incremental. Como resultado, permite realizar copias de seguridad frecuentes, lo que reduce el tamaño de cada copia de seguridad incremental (y de la ventana de copia de seguridad) y proporciona copias de seguridad más actualizadas. Agente de Arcserve UDP (Linux) también proporciona la capacidad para restaurar archivos o carpetas y realizar una reconstrucción completa (BMR) de una copia de seguridad única. La información de copia de seguridad se puede almacenar en un recurso compartido del sistema de archivos de red (NFS) o en el sistema de archivos de Internet comunes (CIFS), en el nodo de origen de la copia de seguridad.

La última versión de Agente de Arcserve UDP (Linux) está preinstalada en una máquina virtual en el dispositivo. Esta máquina virtual se convierte en el servidor de copia de seguridad de Linux. Agente de Arcserve UDP (Linux) está instalado en la ruta de instalación predeterminada en el dispositivo de UDP.

Al abrir la consola, el servidor de copia de seguridad de Linux ya se ha agregado a la consola. El nombre de host nativo del servidor de copia de seguridad de Linux es *Linux-BackupSvr*. Sin embargo, en la consola, el servidor de copia de seguridad de Linux adopta el nombre de host del dispositivo con la configuración del puerto 8018. El servidor de copia de seguridad de Linux trabaja detrás de NAT mediante la dirección del puerto. El servidor de copia de seguridad de Linux utiliza el puerto 8018 para comunicarse y transferir los datos en el Dispositivo de Arcserve UDP.

**Nota**: Para obtener más información sobre la creación de planes de copia de seguridad y la restauración de equipos de Linux, consulte la Guía del usuario del Agente de Arcserve UDP para Linux.

El servidor de copia de seguridad de Linux utiliza la siguiente información predeterminada para el inicio de sesión:

- Nombre de usuario: root
- Contraseña: Arcserve

Nota: Se recomienda cambiar la contraseña predeterminada.

## Arcserve Replication y High Availability (Arcserve RHA)

Arcserve RHA es una solución basada en la replicación en tiempo real asincrónica y en la conmutación y la conmutación regresiva de aplicaciones automatizada para proporcionar una continuidad de negocio rentable en entornos virtualizados con servidores de Windows. Para obtener más información sobre los sistemas operativos compatibles, consulte la <u>Matriz de compatibilidad</u>.

Arcserve RHA permite replicar datos a un servidor local o remoto, haciendo posible la recuperación de datos si se produjese un bloqueo del servidor o un desastre del sitio. Si High Availability se ha autorizado con licencia, se puede cambiar los usuarios al servidor réplica de manera manual o automática.

Para obtener más información sobre cómo instalar y configurar Arcserve Replication y High Availability, consulte los <u>documentos en línea.</u>

### **Arcserve Backup**

Arcserve Backup es una solución de protección de datos de alto rendimiento diseñada para cubrir las necesidades comerciales en diferentes entornos. Ofrece fiabilidad, una gran flexibilidad para realizar copias de seguridad y restauración, una administración sencilla y una amplia compatibilidad de dispositivos. Ayuda a maximizar las capacidades de almacenamiento de datos para permitir personalizar las estrategias de protección en función de las necesidades de almacenamiento. Además, su interfaz de usuario de gran flexibilidad permite realizar configuraciones avanzadas y ofrece a los usuarios (con conocimientos técnicos de cualquier nivel) una manera económica de instalar y mantener las numerosas opciones y agentes de los que dispone.

Arcserve Backup ofrece una protección de datos integral en entornos distribuidos y permite realizar operaciones de copia de seguridad y restauración sin virus. El amplio conjunto de opciones y agentes permite ampliar la protección de datos a toda la empresa y ofrece funciones mejoradas, como restauración y copia de seguridad en caliente de archivos de datos y aplicaciones, gestión avanzada de medios y dispositivos, y recuperación de desastres.

El dispositivo de UDP incluye la integración con Arcserve Backup para realizar una copia de seguridad en cinta. Arcserve Backup se instala en C:\Archivos de programa (x86)\Arcserve en el equipo después de ejecutar InstallASBU.bat. Los componentes instalados en el dispositivo de UDP permiten realizar copias de seguridad del destino de Arcserve UDP en una cinta. Para obtener más información sobre los sistemas operativos compatibles, consulte la Matriz de compatibilidad.

Se puede descargar el paquete de instalación completo de Arcserve Backup desde el sitio web de Arcserve para instalar otros componentes. Para obtener más detalles, consulte los documentos en línea de Arcserve Backup r17.5.

El servidor de Arcserve Backup utiliza la siguiente información predeterminada para el inicio de sesión:

- Nombre de usuario: caroot
- Contraseña: Arcserve

### Precauciones de seguridad

Por motivos de seguridad, lea y siga todas las instrucciones antes de intentar desempaquetar, conectar, instalar, encender o utilizar un dispositivo de Arcserve UDP. El hecho de incumplir las medidas de seguridad podría generar daños personales o en el equipo, así como un funcionamiento incorrecto.

Para obtener más información acerca de las medidas de seguridad, consulte el <u>Apéndice sobre medidas de seguridad</u>.

### Qué contiene la caja

La caja contiene los siguientes elementos:

- Dispositivo de Arcserve UDP (la etiqueta del número de serie se encuentra en la parte posterior del dispositivo)
- Cable de alimentación: 1
- Cables de red: 1 rojo y 1 azul (de casi 1 metro de longitud cada uno)
- Cable del puerto IPMI: 1 (de unos 2 metros de longitud)
- Kit de montaje en guía o rack: formado por 2 guías externas de instalación rápida, 2 extensiones de guía interna, 3 adaptadores de guía (solo montaje en guía estándar) y las herramientas y materiales de montaje correspondientes (según sea necesario)
- Placa frontal de Arcserve
- Licencia de acceso de cliente de Microsoft

**Nota:** Inspeccione la caja de envío del dispositivo y asegúrese de que no falten elementos y de que no haya signos visibles de daños. Si falta algún elemento o alguno presenta daños, conserve todos los materiales de empaquetado y póngase en contacto inmediatamente con Soporte de Arcserve en <u>http-</u> s://www.arcserve.com/support.

### Qué no contiene la caja

Los siguientes elementos no están incluidos en la caja y puede que sean necesarios para la instalación y configuración del dispositivo:

- Controlar
- Teclado
- Dispositivo de almacenamiento externo (si procede)

### **Modelos disponibles**

Los dispositivos de Arcserve UDP 7000 Series y 8000 Series están disponibles en una gran variedad de modelos diferentes diseñados para satisfacer sus necesidades específicas:

- Modelos 7100 7300v
- Modelos 7400 7600v
- Modelos 8100 8400v

### Modelos 7100 - 7300v

| Especi                                                                                                    | Especificaciones del dispositivo de Arcserve UDP 7000 Series      |                                                                                                    |                                                                   |                                                                  |                                                       |  |
|----------------------------------------------------------------------------------------------------|-------------------------------------------------------------------|----------------------------------------------------------------------------------------------------|-------------------------------------------------------------------|------------------------------------------------------------------|-------------------------------------------------------|--|
| Modelo de dis-<br>positivo                                                                                                    | 7100                                                              | 7200                                                                                                    | 7200V                                                             | 7300                                                             | 7300V                                                 |  |
| Capacidad de alm                                                                                                    | nacenamiento                                                      | o de copia de seg                                                                                                    | guridad                                                           |                                                                  |                                                       |  |
| Capacidad de<br>almacenamiento<br>sin formato*                                                                                              | ЗТВ                                                               | 6ТВ                                                                                                    | 6ТВ                                                               | 9ТВ                                                              | 9ТВ                                                   |  |
| Capacidad de<br>copia de segu-<br>ridad utilizable**                                                                                        | 2.8TB                                                             | 5.8TB                                                                                                    | 5.8TB                                                             | 8.8TB                                                            | 8.8TB                                                 |  |
| Capacidad pro-<br>tegida (datos de<br>origen)***                                                                                            | Hasta 8 TB                                                        | Hasta 17 TB                                                                                                    | Hasta 17 TB                                                       | Hasta 26 TB                                                      | Hasta 26 TB                                           |  |
| Funciones estánd                                                                                                    | lar                                                               |                                                                                                    |                                                                   |                                                                  |                                                       |  |
| mentales infinitas<br>WAN, virtualizacio<br>tual Standby rem<br>las aplicaciones, G<br>mandos.                                              | s de nivel de l<br>ón avanzada<br>ota, posibilid<br>Granular Rest | oloque, compre<br>admitida, copia<br>ad de usar cint<br>ore, funciones                                                              | esión, cifrado<br>a de segurida<br>as, copias de<br>unificadas de | , replicación o<br>d sin agente,<br>seguridad co<br>informes y c | optimizada<br>función Vir-<br>herentes de<br>uadro de |  |
| Virtual Standby<br>en el dispositivo                                                                                                    | N/D                                                               | N/D                                                                                                    | Hasta 3<br>máquinas<br>virtuales                                  | N/D                                                              | Hasta 3<br>máquinas<br>virtuales                      |  |
| Garantía y especi                                                                                                    | ificaciones téc                                                   | nicas                                                                                                    |                                                                   |                                                                  |                                                       |  |
| Garantía de todo<br>el sistema                                                                                                    |                                                                   |                                                                                                    | 3 años                                                            |                                                                  |                                                       |  |
| Dimensiones físi-<br>cas 1.7" x 17,2" x 25,6" (1U, se proporcionan guías de montaje en rack<br>(Alt. x anc. x prof. de 19")<br>en pulgadas) |                                                                   |                                                                                                    |                                                                   |                                                                  |                                                       |  |
| Puertos de inter-<br>faz de red y ges-<br>tión remota                                                                                       | 1 puerto IPMI y 2 puertos 1GbE (RJ45)                             |                                                                                                    |                                                                   |                                                                  |                                                       |  |
| Tipo de disco<br>duro y con-<br>figuración RAID                                                                                             | 4 unidades<br>SAS de 1 TB<br>(RAID 5)                             | unidades4 unidades4 unidades4 unidadesAS de 1 TBSAS de 2 TBSAS de 2 TBSAS de 3 TBSAS de 3 TBRAID 5)(RAID 5)(RAID 5)(RAID 5)(RAID 5) |                                                                   |                                                                  |                                                       |  |

Modelos 7100 - 7300v del dispositivo de Arcserve UDP

| Conectividad de<br>copia de segu-<br>ridad de cinta<br>externa (SAS,<br>SATA y FC)                                                                                                    | 1 x PASS          |             |             |             |             |
|----------------------------------------------------------------------------------------------------|-------------------|-------------|-------------|-------------|-------------|
| Total de memo-<br>ria RAM del sis-<br>tema                                                                                                    | 16 GB             | 16 GB       | 32 GB       | 32 GB       | 48 GB       |
| Unidad de SSD                                                                                                    |                   |             |             |             |             |
| (Para las tablas                                                                                                    | Unidad SSD        | Unidad SSD  | Unidad SSD  | Unidad SSD  | Unidad SSD  |
| de hash de dedu-<br>plicación)                                                                                                    | de 120 GB         | de 120 GB   | de 120 GB   | de 240 GB   | de 240 GB   |
| Peso máximo<br>(kg)                                                                                                    |                   | <u> </u>    | 18,6 kg     | I           | J           |
| Fuentes de ali-<br>mentación                                                                                                    | 1 de 600 W/       |             |             |             |             |
| (Única o redun-<br>dante)                                                                                                    |                   |             |             |             |             |
| Consumo de<br>energía                                                                                                    |                   |             |             |             |             |
| (Vatios en<br>estado inac-<br>tivo/en carga/al<br>inicio)                                                                                                    | 93/116/143        | 122/164/143 | 125/167/145 | 125/167/145 | 129/188/152 |
| Voltaje de CA e<br>intervalo de fre-<br>cuencia                                                                                                    | 100 - 240 V       |             |             |             |             |
| Clasificación<br>según el ampe-<br>raje                                                                                                    | 7,5 A como máximo |             |             |             |             |
| * 1 TB = 1 000 000                                                                                                    | 000 000 byte      | 25.         |             |             |             |
| ** En modelos "V", el espacio disponible para copia de seguridad disminuye en fun-<br>ción del tamaño de las máquinas virtuales de Virtual Standby.                                                                                                    |                   |             |             |             |             |
| *** Capacidad estimada tomando como base una relación de compresión y una<br>deduplicación de 3:1 típica. La capacidad real de copia de seguridad puede variar sig-<br>nificativamente según el tipo de datos, el tipo de copia de seguridad y la pro-<br>gramación, entre otros aspectos. |                   |             |             |             |             |

### Modelos 7400-7600v

| Especificaciones del dispositivo de Arcserve UDP 7000 Series                                                                |                                                                                                |                                                                        |                                                               |                                                         |                                             |                                             |
|----------------------------------------------------------------------------------------------------|------------------------------------------------------------------------------------------------|------------------------------------------------------------------------|---------------------------------------------------------------|---------------------------------------------------------|---------------------------------------------|---------------------------------------------|
| Modelo de dis-<br>positivo                                                                                                  | 7400                                                                                           | 7400V                                                                  | 7500                                                          | 7500V                                                   | 7600                                        | 7600V                                       |
| Capacidad de alma                                                                                                    | cenamiento                                                                                     | de copia de se                                                         | guridad                                                       |                                                         |                                             |                                             |
| Capacidad de alma<br>cenamiento sin for-<br>mato*                                                                           | -16TB                                                                                          | 16TB                                                                   | 20ТВ                                                          | 20ТВ                                                    | ЗОТВ                                        | 30TB                                        |
| Capacidad de<br>copia de seguridad<br>utilizable**                                                                          | 15.8TB                                                                                         | 15.8TB                                                                 | 19.8TB                                                        | 19.8TB                                                  | 29.8TB                                      | 29.8TB                                      |
| Capacidad pro-<br>tegida (datos de<br>origen)***                                                                            | Hasta<br>46 TB                                                                                 | Hasta 46 TB                                                            | Hasta<br>58 TB                                                | Hasta<br>58 TB                                          | Hasta<br>90 TB                              | Hasta<br>90 TB                              |
| Funciones estánda                                                                                                    | r                                                                                              |                                                                        |                                                               |                                                         |                                             |                                             |
| nitas de nivel de blo<br>avanzada admitida<br>bilidad de usar cint<br>tore, funciones uni                                   | oque, comp<br>, copia de s<br>as, copias d<br>ficadas de ir                                    | resión, cifrado<br>eguridad sin ag<br>e seguridad co<br>nformes y cuao | o, replicación<br>gente, funci<br>pherentes de<br>dro de mano | n optimizada<br>ón Virtual St<br>e las aplicaci<br>dos. | a WAN, virtu<br>andby rem<br>ones, Granu    | ualización<br>ota, posi-<br>ular Res-       |
| Virtual Standby en<br>el dispositivo                                                                                        | N/D                                                                                            | Hasta 6<br>máquinas vir-<br>tuales                                     | N/D                                                           | Hasta 9<br>máquinas<br>virtuales                        | N/D                                         | Hasta 12<br>máquinas<br>virtuales           |
| Garantía y especifi                                                                                                    | caciones téc                                                                                   | nicas                                                                  |                                                               |                                                         |                                             |                                             |
| Garantía de todo<br>el sistema                                                                                              |                                                                                                |                                                                        | 3 añ                                                          | OS                                                      |                                             |                                             |
| Dimensiones físi-<br>cas 3,5" x 17,2" x 25,6" (2U, se proporcionan guías de montaje en rack de<br>(Alt. x anc. x prof. 19") |                                                                                                |                                                                        |                                                               |                                                         |                                             |                                             |
| Puertos de interfaz<br>de red y gestión<br>remota                                                                           | 1 puerto IPMI, 2 puertos 1GbE (RJ45) y 4 puertos 1GbE (RJ45) (opcional:<br>2 puertos de 10 Gb) |                                                                        |                                                               |                                                         |                                             |                                             |
| Tipo de disco duro<br>y configuración<br>RAID                                                                               | 10 uni-<br>dades SAS<br>de 2 TB<br>(RAID 6)                                                    | 10 unidades<br>SAS de 2 TB<br>(RAID 6)                                 | 12 uni-<br>dades SAS<br>de 2 TB<br>(RAID 6)                   | 12 uni-<br>dades SAS<br>de 2 TB<br>(RAID 6)             | 12 uni-<br>dades SAS<br>de 3 TB<br>(RAID 6) | 12 uni-<br>dades SAS<br>de 3 TB<br>(RAID 6) |

### Modelos 7400 - 7600v del dispositivo de Arcserve UDP

| Conectividad de      |                  |            |          |          |          |            |
|----------------------|------------------|------------|----------|----------|----------|------------|
| copia de seguridad   | 1 DASS           |            |          |          |          |            |
| de cinta externa     | I PASS           |            |          |          |          |            |
| (SAS, SATA y FC)     |                  |            |          | <u>.</u> | -        | -          |
| Total de memoria     | CA CR            |            | CA CB    |          | 128 CB   | 102 CB     |
| RAM del sistema      | 04 06            | 90 GB      | 04 06    | 90 GB    | 120 06   | 192 06     |
| Unidad de SSD        |                  |            |          |          |          |            |
| (Para las tablas de  | Unidad           | Unidad SSD |          |          |          |            |
| hash de dedu-        |                  | de 240 GB  |          |          |          |            |
| plicación)           | 240 GB           |            | 480 GB   | 480 GB   | 480 GB   | 480 GB     |
| Peso máximo (kg)     | 23,6 kg          |            |          |          |          |            |
| Fuentes de ali-      |                  |            |          |          |          |            |
| mentación            |                  | 2 de 920 V |          |          |          |            |
| (Única o redun-      |                  |            |          |          |          |            |
| dante)               |                  |            |          |          |          |            |
| Consumo de ener-     |                  |            |          |          |          |            |
| gía                  | 208/257/         | 208/257/   | 208/257/ | 208/257/ | 240/296/ | 240/296/   |
| (Vatios en estado    | 200,237,         | 200,237,   | 200,237, | 200,237, | 210,230, | 2 10, 200, |
| inactivo/en car-     | 338              | 358        | 358      | 338      | 309      | 309        |
| ga/al inicio)        |                  |            |          |          |          |            |
| Voltaje de CA e      |                  |            |          |          |          |            |
| intervalo de fre-    |                  |            | 100 - 2  | 240 V    |          |            |
| cuencia              |                  |            |          |          |          |            |
| Clasificación según  | 11 A como máximo |            |          |          |          |            |
| el amperaje          |                  |            |          |          |          |            |
| * 1 TB = 1 000 000 0 | 00 000 bvte      | S.         |          |          |          |            |

\*\* En modelos "V", el espacio disponible para copia de seguridad disminuye en función del tamaño de las máquinas virtuales de Virtual Standby.

\*\*\* Capacidad estimada tomando como base una relación de compresión y una deduplicación de 3:1 típica. La capacidad real de copia de seguridad puede variar sig-

nificativamente según el tipo de datos, el tipo de copia de seguridad y la programación, entre otros aspectos.

### Modelos 8100-8400

| Especificaciones del dispositivo de Arcserve UDP 8000 Series |                                      |                                      |                                                                                                    |                                                                                                    |  |  |  |  |
|--------------------------------------------------------------|--------------------------------------|--------------------------------------|----------------------------------------------------------------------------------------------------|----------------------------------------------------------------------------------------------------|--|--|--|--|
| Modelo de<br>dispositivo                                     | UDP 8100                             | UDP 8200                             | UDP 8300                                                                                                    | UDP 8400                                                                                                    |  |  |  |  |
| Origen de la<br>copia de segu-<br>ridad*                     | 12 TB – 18 TB                        | 24 TB - 36 TB                        | 48 TB –<br>128 TB                                                                                                | 96 ТВ —<br>240 ТВ                                                                                               |  |  |  |  |
| Memoria<br>RAM del sis-<br>tema                              | 32 GB                                | 32 GB                                | 64 GB                                                                                                    | 128 GB                                                                                                    |  |  |  |  |
| Memoria<br>RAM<br>máxima**                                   | 64 GB / 96 G                         | 6B / 160 GB                          | 96 GB /<br>128 GB /<br>192 GB                                                                                    | 160 GB /<br>192 GB /<br>256 GB                                                                                  |  |  |  |  |
| Unidad de<br>SSD                                             | Unidad SSD de 120 GB                 | Unidad SSD de 200 GB                 | Unidad<br>SSD de<br>480 GB                                                                                       | Unidad<br>SSD de<br>1,2 TB                                                                                      |  |  |  |  |
| Procesador                                                   | E5-2609 V4, 8<br>NÚCLEOS, 1,7 GHZ    | E5-2620 V4, 8<br>NÚCLEOS, 2,1 GHZ    | E5-2640<br>V4, 10<br>NÚCLEOS,<br>2,4 GHZ                                                                         | E5-2650<br>V4, 12<br>NÚCLEOS,<br>2,2 GHZ                                                                        |  |  |  |  |
| Tarjeta RAID                                                 | 9362                                 | L-4i                                 | 9361-8i                                                                                                    |                                                                                                    |  |  |  |  |
| Configuración<br>RAID                                        | RAID-5 c                             | on BBU                               | RAID-6 (                                                                                                    | con BBU                                                                                                    |  |  |  |  |
| Unidades                                                     | 4                                    |                                      | 12                                                                                                    |                                                                                                    |  |  |  |  |
| Unidades                                                     | 3 x 2 TB SAS 12G<br>4 x 2 TB SAS 12G | 3 x 4 TB SAS 12G<br>4 x 4 TB SAS 12G | 6 x 4 TB<br>SAS 12G<br>7 x 4 TB<br>SAS 12G<br>8 x 4 TB<br>SAS 12G<br>9 x 4 TB<br>SAS 12G<br>10 x 4 TB<br>SAS 12G | 6 x 8 TB<br>SAS 12G<br>7 x 8 TB<br>SAS 12G<br>8 x 8TB<br>SAS 12G<br>9 x 8 TB<br>SAS 12G<br>10 x 8 TB<br>SAS 12G |  |  |  |  |

Modelos 8100 - 8400 del dispositivo de Arcserve UDP

|                 |                        |                      | SAS 12G                                | SAS 12G                         |  |  |
|-----------------|------------------------|----------------------|----------------------------------------|---------------------------------|--|--|
|                 |                        |                      | 12 x 4 TB                              | 12 x 8 TB                       |  |  |
|                 |                        |                      | SAS 12G                                | SAS 12G                         |  |  |
| DIMM / núm.     |                        |                      | 4 x DDR4-                              | 4 x DDR4-                       |  |  |
| máx. de         | 4 x DDR4-240           | 00/8 de 8 GB         | 2400/8 de                              | 2400/8 de                       |  |  |
| DIMM            |                        |                      | 16 GB                                  | 32 GB                           |  |  |
| Tarjetas        | LSI SAS9200-8E         |                      |                                        |                                 |  |  |
| Fuentes de ali- | 2 x fuentes de alimer  | ntación de corriente | Dos x fuen<br>mentación<br>corriente a | tes de ali-<br>de<br>alterna de |  |  |
| mentación       | alterna de Intercambio | Intercambio en       |                                        |                                 |  |  |
|                 |                        |                      | cacia de 9                             | 20 W,                           |  |  |
|                 |                        |                      | nivel Platir                           | num                             |  |  |

\* Capacidad estimada tomando como base una relación de compresión y deduplicación de 3:1 típica. La capacidad real de copia de seguridad puede variar significativamente según el tipo de datos, el tipo de copia de seguridad, la programación de la copia de seguridad, etc.

\*\* Los dispositivos de Arcserve tienen memoria RAM adicional para alojar la recuperación de Virtual Standby o de máquina virtual instantánea en los dispositivos. La adjudicación de memoria de la máquina virtual debe ajustarse en función de la carga de trabajo del sistema operativo invitado. Arcserve también ofrece la posibilidad de agregar memoria RAM adicional a la configuración del dispositivo estándar en función de las necesidades del cliente.

### **Controles e indicadores**

El dispositivo de Arcserve UDP contiene varios controles e indicadores (LED) en el panel delantero y en el posterior, así como en cada soporte de unidad. Estos controles e indicadores permiten controlar diversas funciones y ofrecen una referencia rápida sobre el estado de los componentes y el dispositivo:

- Panel delantero del dispositivo 7100-7300v
- Panel delantero del dispositivo 7400-7600v
- Panel delantero del dispositivo 8100-8200
- Panel delantero del dispositivo 8300-8400
- Panel trasero del dispositivo 7100-7300v
- Panel trasero del dispositivo 7400-7600v
- Panel trasero del dispositivo 8100-8200
- Panel trasero del dispositivo 8300-8400

### Panel delantero del dispositivo 7100-7300v

El panel delantero del dispositivo de Arcserve UDP contiene los botones y los LED del panel de control y los LED del soporte de la unidad. En la siguiente tabla, se describen estos elementos.

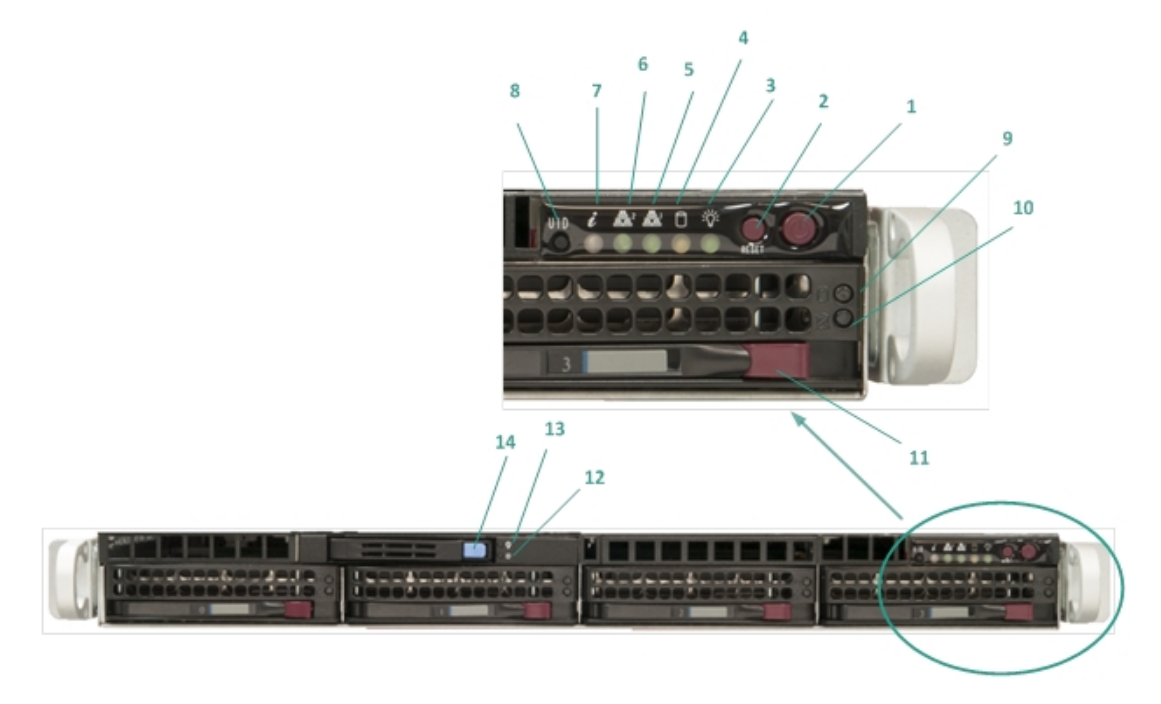

| Número | Control/indicador                              | Descripción                                                                                                    |
|--------|------------------------------------------------|----------------------------------------------------------------------------------------------------|
| 1      | Botón de encendido                             | Se utiliza para conectar y desconectar los componentes<br>del dispositivo de la fuente de alimentación. Al des-<br>conectar la alimentación, solo se desactiva la ali-<br>mentación principal: la alimentación del modo en espera<br>se sigue suministrando. Por lo tanto, para asegurarse de<br>que el dispositivo no reciba ningún tipo de alimentación,<br>desenchufe el cable de alimentación antes de realizar las<br>tareas de mantenimiento. |
| 2      | Botón Restablecer                              | Se utiliza para reiniciar el dispositivo.                                                                                                    |
| 3      | Led de alimentación                            | Luz verde fija: Indica que se está suministrando ali-<br>mentación al sistema de alimentación eléctrica del dis-<br>positivo.<br>Normalmente, este LED debe estar encendido cuando el<br>dispositivo está funcionando.                                                                                                    |
| 4      | LED de actividad del<br>dispositivo            | <b>Luz naranja intermitente:</b> Indica que, al menos, una de<br>las unidades de disco duro está en funcionamiento.                                                                                                    |
| 5      | LED de la tarjeta de<br>interfaz de red (NIC1) | <b>Luz naranja intermitente:</b> Indica la presencia de acti-<br>vidad de red en la red 1 (puerto ETH0).                                                                                                    |

| 6   | LED de la tarjeta de   | Luz naranja intermitente: Indica la presencia de acti-               |
|-----|------------------------|----------------------------------------------------------------------|
| 0   | interfaz de red (NIC2) | vidad de red en la red 2 (puerto ETH1).                              |
|     |                        | Luz roja encendida continuamente: Se ha producido un                 |
|     |                        | sobrecalentamiento. (Esto puede deberse a una con-                   |
|     |                        | gestión de los cables).                                              |
|     |                        | *Luz roja intermitente: Rápida (1 segundo): Se ha pro-               |
|     |                        | ducido un error en un ventilador. Busque el ventilador               |
|     | LED de información     | que no funciona.                                                     |
| 7   |                        | "Luz roja intermitente: Lenta (4 segundos): Se na pro-               |
|     |                        | mentación que no funciona.                                           |
|     |                        | <b>Luz azul fija:</b> Se ha activado el UID local. Utilice esta fun- |
|     |                        | ción para localizar el servidor en un entorno de rack.               |
|     |                        | Luz azul intermitente: Se ha activado el UID remoto. Uti-            |
|     |                        | lice esta función para localizar el servidor desde una ubi-          |
|     |                        | cación remota.                                                       |
|     |                        | Se utiliza para activar o desactivar el LED de información           |
|     | Botón del iden-        | universal (azul) en el panel delantero y el posterior.               |
| 8   | tificador de unidad    | Cuando el LED azul está encendido, el dispositivo se                 |
|     | (00)                   | puede localizar fácilmente en un rack (tanto desde la                |
|     |                        | parte delantera como la postenor).                                   |
| 9   | LED del disco duro     | unidad correspondiente.                                              |
|     |                        | *Luz roja fija: Indica que se ha producido un error en la            |
|     |                        | unidad de disco duro correspondiente.                                |
|     |                        | Con el dispositivo de Arcserve UDP, si se produce un                 |
|     | LED del disco duro     | error en una unidad de disco duro, el resto de las uni-              |
| 10  |                        | dades se activarán inmediatamente para asegurarse de                 |
| 10  |                        | que no se pierda ningún dato y que el dispositivo con-               |
|     |                        | cinue funcionando con normalidad. Por lo canto, para                 |
|     |                        | dades de disco duro, es importante sustituir el disco                |
|     |                        | duro tan pronto como sea posible para minimizar la pér-              |
|     |                        | dida potencial de datos.                                             |
| 11  | Cierre de la unidad    | Se utiliza para desbloquear y extraer la unidad de disco             |
|     | de disco duro          | duro.                                                                |
| 12  | LED de la unidad de    | *Luz roja fija: Indica que se ha producido un error de               |
|     |                        | umudu.                                                               |
| 12  | LED de la unidad de    | Luz verde intermitente: la dica que na seté accedire de a            |
| 1.5 | estado sólido (SSD)    | la unidad.                                                           |
| 14  | Cierre de la unidad    | Se utiliza para desbloquear y extraer la unidad SSD.                 |
| 74  | cierre de la arriada   | Se delliza para desbloquear y extract la difidad SSD.                |

| de estado sólido |  |
|------------------|--|
| (SSD)            |  |

\* Cualquier luz de color rojo, ya sea fija o intermitente, indica algún tipo de error. Para resolver rápidamente el problema, póngase en contacto con nuestro sitio de soporte, en <u>arcserve.com/support</u>.

### Panel delantero del dispositivo 7400-7600v

El panel delantero del dispositivo de Arcserve UDP contiene los botones y los LED del panel de control y los LED del soporte de la unidad. En la siguiente tabla, se describen estos elementos.

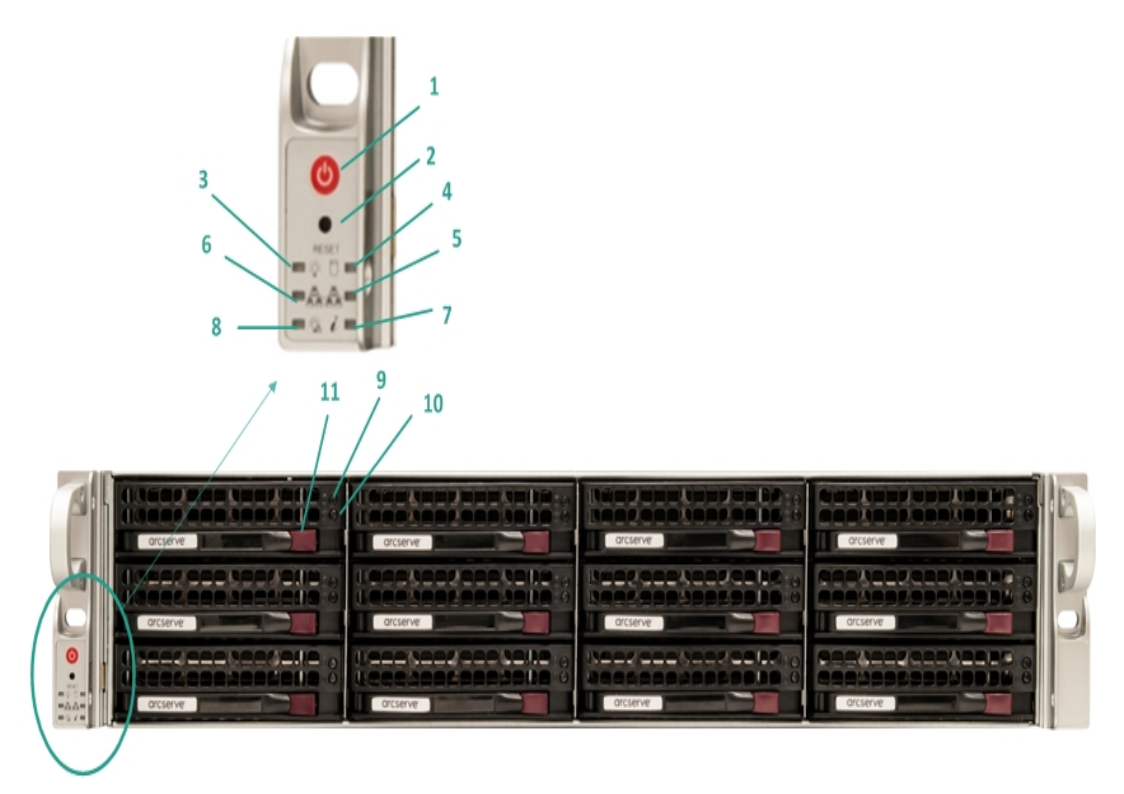

| Número | Control/indicador      | Descripción                                                   |
|--------|------------------------|---------------------------------------------------------------|
| 1      | Botón de encendido     | Se utiliza para conectar y desconectar los componentes del    |
|        |                        | dispositivo de la fuente de alimentación. Al desconectar la   |
|        |                        | alimentación, solo se desactiva la alimentación principal: la |
|        |                        | alimentación del modo en espera se sigue suministrando.       |
|        |                        | Por lo tanto, para asegurarse de que el dispositivo no        |
|        |                        | reciba ningún tipo de alimentación, desenchufe el cable de    |
|        |                        | alimentación antes de realizar las tareas de mantenimiento.   |
| 2      | Botón Restablecer      | Se utiliza para reiniciar el dispositivo.                     |
|        | Led de alimentación    | Luz verde fija: Indica que se está suministrando ali-         |
|        |                        | mentación al sistema de alimentación eléctrica del dis-       |
| 3      |                        | positivo.                                                     |
|        |                        | Normalmente, este LED debe estar encendido cuando el dis      |
|        |                        | positivo está funcionando.                                    |
| 4      | LED de actividad del   | Luz naranja intermitente: Indica que, al menos, una de las    |
| 4      | dispositivo            | unidades de disco duro está en funcionamiento.                |
| 5      | LED de la tarjeta de   | Luz naranja intermitente: Indica la presencia de actividad    |
|        | interfaz de red (NIC1) | de red en la red 1 (puerto ETH0).                             |

| 6  | LED de la tarjeta de                 | Luz naranja intermitente: Indica la presencia de actividad                                                                                                    |
|----|--------------------------------------|----------------------------------------------------------------------------------------------------|
| Ŭ  | interfaz de red (NIC2)               | de red en la red 2 (puerto ETH1).                                                                                                    |
| 7  | LED de información                   | Luz roja encendida continuamente: Se ha producido un sobrecalentamiento. (Esto puede deberse a una congestión de los cables).                                                      |
|    |                                      | *Luz roja intermitente: Rápida (1 segundo): Se ha pro-<br>ducido un error en un ventilador. Busque el ventilador que<br>no funciona.                                               |
|    |                                      | *Luz roja intermitente: Lenta (4 segundos): Se ha pro-<br>ducido un error de alimentación. Busque la fuente de ali-<br>mentación que no funciona.                                  |
|    |                                      | <b>Luz azul fija:</b> Se ha activado el UID local. Utilice esta función para localizar el servidor en un entorno de rack.                                                          |
|    |                                      | <b>Luz azul intermitente:</b> Se ha activado el UID remoto. Utilice esta función para localizar el servidor desde una ubicación remota.                                            |
|    | Error de ali-                        | Indica que se ha producido un fallo en un módulo de ali-                                                                                                    |
| 8  | mentación                            | mentación eléctrica.                                                                                                    |
| 9  | LED del disco duro                   | <b>Luz verde intermitente</b> : Indica que hay actividad en la uni-<br>dad correspondiente.                                                                                        |
|    |                                      | *Luz roja fija: Indica que se ha producido un error en la uni-<br>dad de disco duro correspondiente.                                                                               |
| 10 | LED del disco duro                   | Con el dispositivo de Arcserve UDP, si se produce un error<br>en una unidad de disco duro, el resto de las unidades se<br>activacía inmediatamente para acogurarse de que po se    |
|    |                                      | pierda ningún dato y que el dispositivo continúe fun-<br>cionando con normalidad. Por lo tanto, para evitar cual-                                                                  |
|    |                                      | quier problema derivado del fallo de varias unidades de<br>disco duro, es importante sustituir el disco duro tan pronto<br>como sea posible para minimizar la pérdida potencial de |
|    |                                      | datos.                                                                                                    |
| 11 | Cierre de la unidad<br>de disco duro | Se utiliza para desbloquear y extraer la unidad de disco<br>duro.                                                                                                    |

\* Cualquier luz de color rojo, ya sea fija o intermitente, indica algún tipo de error. Para resolver rápidamente el problema, póngase en contacto con nuestro sitio de soporte, en <u>arcserve.com/support</u>.

### Panel delantero del dispositivo 8100-8200

El panel delantero del dispositivo de Arcserve UDP 8100-8200 contiene los botones y los LED del panel de control y los LED del soporte de la unidad. En la siguiente tabla, se describen estos elementos:

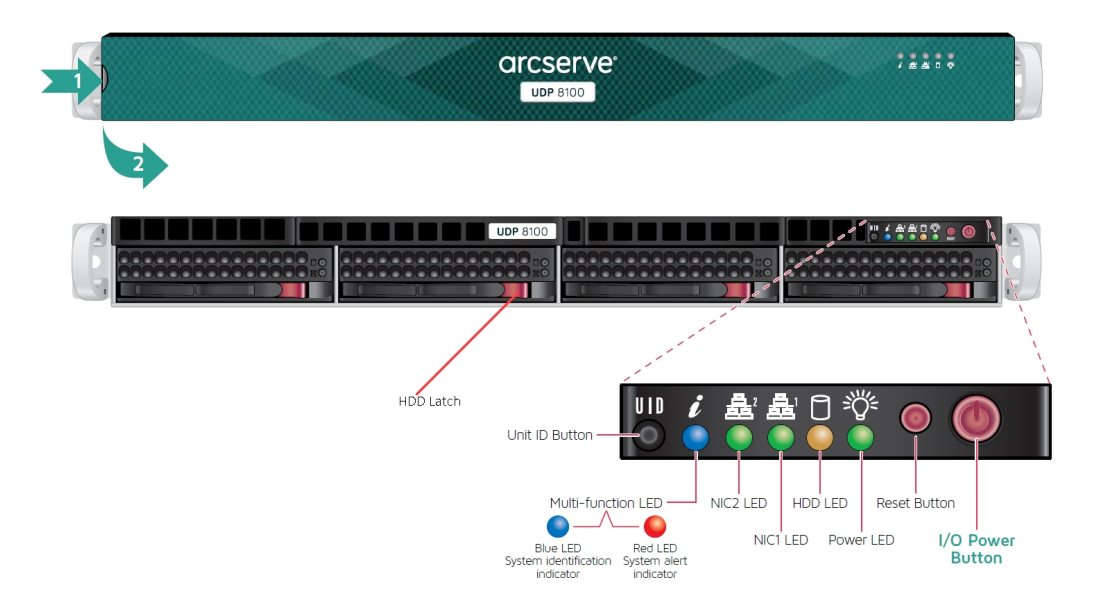

| Control/indicador                              | Descripción                                                                                                    |
|------------------------------------------------|----------------------------------------------------------------------------------------------------|
| Botón de encendido<br>de la E/S                | Se utiliza para conectar y desconectar los componentes del dis-<br>positivo de la fuente de alimentación. Al desconectar la alimentación,<br>solo se desactiva la alimentación principal: la alimentación del modo<br>en espera se sigue suministrando. Por lo tanto, para asegurarse de<br>que el dispositivo no reciba ningún tipo de alimentación, desenchufe<br>el cable de alimentación antes de realizar las tareas de man-<br>tenimiento. |
| Botón Restablecer                              | Se utiliza para reiniciar el dispositivo.                                                                                                    |
| Led de alimentación                            | Luz verde fija: Indica que se está suministrando alimentación al sis-<br>tema de alimentación eléctrica del dispositivo.<br>Normalmente, este LED debe estar encendido cuando el dispositivo<br>está funcionando.                                                                                                    |
| Led HDD                                        | <b>Luz naranja intermitente:</b> Indica que, al menos, una de las unidades de disco duro está en funcionamiento.                                                                                                    |
| LED de la tarjeta de<br>interfaz de red (NIC1) | Luz naranja intermitente: Indica la presencia de actividad de red en la red 1 (puerto ETHO).                                                                                                    |
| LED de la tarjeta de<br>interfaz de red (NIC2) | Luz naranja intermitente: Indica la presencia de actividad de red en la red 2 (puerto ETH1).                                                                                                    |
| LED de información                             | Luz roja encendida continuamente: Se ha producido un sobre-<br>calentamiento.                                                                                                    |

|                                                  | Nota: Una congestión de los cables puede causar esta situación.                                                                                                    |
|--------------------------------------------------|----------------------------------------------------------------------------------------------------|
|                                                  | *Luz roja intermitente: Rápida (1 segundo): Se ha producido un error en un ventilador. Busque el ventilador que no funciona.                                                                                                    |
|                                                  | *Luz roja intermitente: Lenta (4 segundos): Se ha producido un<br>error de alimentación. Busque la fuente de alimentación que no fun-<br>ciona.                                                                                                    |
|                                                  | Luz azul fija: El UID local está activado. Utilice esta función para loca-<br>lizar el servidor en un entorno de rack.                                                                                                    |
|                                                  | Luz azul intermitente: El UID remoto está activado. Utilice esta fun-<br>ción para localizar el servidor desde una ubicación remota.                                                                                                    |
| Botón del iden-                                  | Se utiliza para activar o desactivar el LED de información universal<br>(azul) en el panel delantero y el posterior.                                                                                                    |
| tificador de unidad<br>(UID)                     | Cuando el LED azul está encendido, el dispositivo se puede localizar<br>fácilmente en un rack (tanto desde la parte delantera como la pos-<br>terior).                                                                                                    |
| LED del disco duro                               | <b>Luz verde intermitente</b> : Indica que hay actividad en la unidad corres-<br>pondiente.                                                                                                    |
|                                                  | *Luz roja fija: Indica que se ha producido un error en la unidad de disco duro correspondiente.                                                                                                    |
| LED del disco duro                               | Con el dispositivo de Arcserve UDP, si se produce un error en una uni-<br>dad de disco duro, el resto de las unidades se activarán inme-<br>diatamente para asegurarse de que no se pierda ningún dato y que<br>el dispositivo continúe funcionando con normalidad. Por lo tanto,<br>para evitar cualquier problema derivado del fallo de varias unidades<br>de disco duro, es importante sustituir el disco duro tan pronto como<br>sea posible para minimizar la pérdida potencial de datos. |
| Cierre de la unidad<br>de disco duro             | Se utiliza para desbloquear y extraer la unidad de disco duro.                                                                                                    |
| LED de la unidad de<br>estado sólido (SSD)       | *Luz roja fija: Indica que se ha producido un error de unidad.                                                                                                    |
| LED de la unidad de<br>estado sólido (SSD)       | Luz verde fija: Indica que hay actividad en la unidad.<br>Luz verde intermitente: Indica que se está accediendo a la unidad.                                                                                                    |
| Cierre de la unidad<br>de estado sólido<br>(SSD) | Se utiliza para desbloquear y extraer la unidad SSD.                                                                                                    |

\* Cualquier luz de color rojo, ya sea fija o intermitente, indica algún tipo de error. Para resolver rápidamente el problema, póngase en contacto con nuestro sitio de soporte, en <u>arcserve.com/support</u>.

### Panel delantero del dispositivo 8300-8400

El panel delantero del dispositivo de Arcserve UDP 8300-8400 contiene los botones y los LED del panel de control y los LED del soporte de la unidad. En la siguiente tabla, se describen estos elementos:

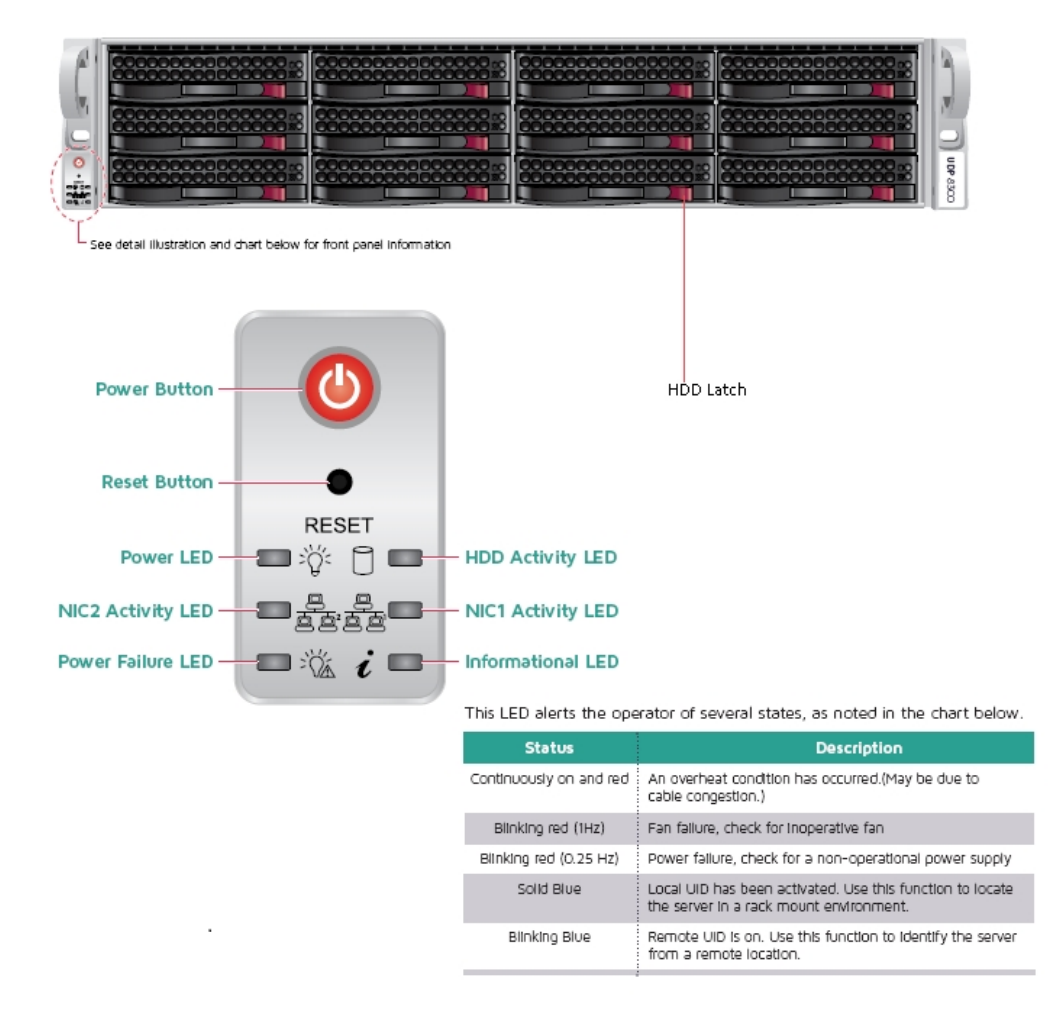

| Control/indicador   | Descripción                                                                                                    |
|---------------------|----------------------------------------------------------------------------------------------------|
| Botón de encendido  | Se utiliza para conectar y desconectar los componentes del dis-<br>positivo de la fuente de alimentación. Al desconectar la alimentación,<br>solo se desactiva la alimentación principal: la alimentación del modo<br>en espera se sigue suministrando. Por lo tanto, para asegurarse de<br>que el dispositivo no reciba ningún tipo de alimentación, desenchufe<br>el cable de alimentación antes de realizar las tareas de man-<br>tenimiento. |
| Botón Restablecer   | Se utiliza para reiniciar el dispositivo.                                                                                                    |
| Led de alimentación | <b>Luz verde fija:</b> Indica que se está suministrando alimentación al sis-<br>tema de alimentación eléctrica del dispositivo.<br>Normalmente, este LED debe estar encendido cuando el dispositivo                                                                                                    |
|                        | está funcionando.                                                                                                    |  |  |
|------------------------|----------------------------------------------------------------------------------------------------|--|--|
| LED de la tarjeta de   | Luz naranja intermitente: Indica la presencia de actividad de red en                                                           |  |  |
| interfaz de red (NIC1) | la red 1 (puerto ETH0).                                                                                                    |  |  |
| LED de la tarjeta de   | Luz naranja intermitente: Indica la presencia de actividad de red en                                                           |  |  |
| interfaz de red (NIC2) | la red 2 (puerto ETH1).                                                                                                    |  |  |
|                        | Luz roja encendida continuamente: Se ha producido un sobre-                                                                    |  |  |
|                        | calentamiento. (Esto puede deberse a una congestión de los cables).                                                            |  |  |
|                        | *Luz roja intermitente: Rápida (1 segundo): Se ha producido un error en un ventilador. Busque el ventilador que no funciona.   |  |  |
|                        | *Luz roja intermitente: Lenta (4 segundos): Se ha producido un                                                                 |  |  |
| LED de información     | error de alimentación. Busque la fuente de alimentación que no fun-<br>ciona.                                                  |  |  |
|                        | <b>Luz azul fija:</b> Se ha activado el UID local. Utilice esta función para loca-<br>lizar el servidor en un entorno de rack. |  |  |
|                        | <b>Luz azul intermitente:</b> Se ha activado el UID remoto. Utilice esta fun-                                                  |  |  |
|                        | ción para localizar el servidor desde una ubicación remota.                                                                    |  |  |
| LED de error de ali-   | Indica que se ha producido un fallo en un módulo de alimentación                                                               |  |  |
| mentación              | eléctrica.                                                                                                    |  |  |
| LED del disco duro     | Luz verde intermitente: Indica que hay actividad en la unidad corres-<br>pondiente.                                            |  |  |
|                        | *Luz roja fija: Indica que se ha producido un error en la unidad de                                                            |  |  |
|                        | disco duro correspondiente.                                                                                                    |  |  |
|                        | Con el dispositivo de Arcserve UDP, si se produce un error en una uni-                                                         |  |  |
|                        | dad de disco duro, el resto de las unidades se activarán inme-                                                                 |  |  |
| LED del disco duro     | diatamente para asegurarse de que no se pierda ningún dato y que                                                               |  |  |
|                        | el dispositivo continue funcionando con normalidad. Por lo tanto,                                                              |  |  |
|                        | de disse dure, es importante sustituir el disse dure ten pronte some                                                           |  |  |
|                        | sea nosible para minimizar la pérdida potencial de datos                                                                       |  |  |
| Ciorro do la unidad    |                                                                                                    |  |  |
|                        | Se utiliza para desbloquear y extraer la unidad de disco duro.                                                                 |  |  |
|                        |                                                                                                    |  |  |

\* Cualquier luz de color rojo, ya sea fija o intermitente, indica algún tipo de error. Para resolver rápidamente el problema, póngase en contacto con nuestro sitio de soporte, en <u>arcserve.com/support</u>.

## Panel trasero del dispositivo 7100-7300v

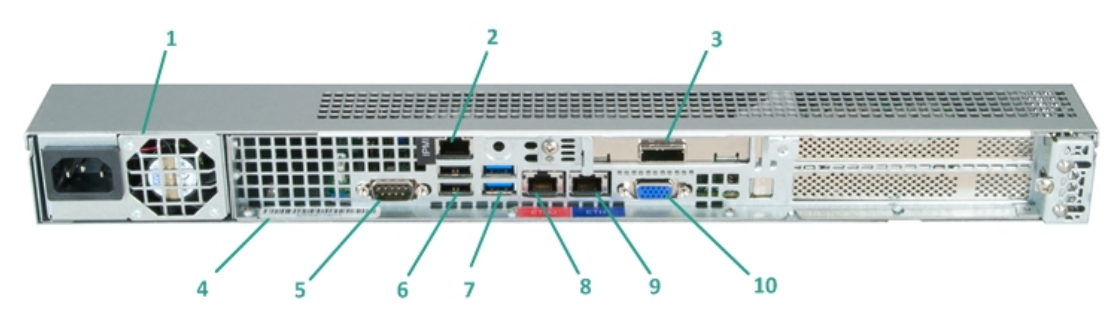

| Número | Nombre de con-<br>trol/indicador                                                                      | Descripción                                                                                                    |  |
|--------|----------------------------------------------------------------------------------------------------|----------------------------------------------------------------------------------------------------|--|
| 1      | Fuente de ali-<br>mentación                                                                           | Proporciona una alimentación de alta eficacia al dis-<br>positivo.<br><b>Nota:</b> El conmutador de alimentación principal se utiliza<br>para suministrar alimentación eléctrica al dispositivo o<br>dejar de suministrarla. Si se desactiva la alimentación del<br>dispositivo con este botón, se interrumpe la alimentación<br>principal, pero todavía se sigue proporcionando la ali-<br>mentación del modo en espera. Por lo tanto, para ase-<br>gurarse de que el dispositivo no reciba ningún tipo de<br>alimentación, desenchufe el cable de alimentación antes<br>de realizar las tareas de mantenimiento.               |  |
| 2      | Puerto IPMI (gestión<br>remota)                                                                       | El puerto IPMI (interfaz inteligente de gestión de pla-<br>taforma) se utiliza para controlar el estado físico de los ser-<br>vidores, por ejemplo, la temperatura, el voltaje, los<br>ventiladores, las fuentes de alimentación y el dispositivo.<br><b>Nota</b> : La contraseña y el nombre de usuario pre-<br>determinados para el acceso mediante IPMI son<br>ADMIN/ARCADMIN (se distingue entre mayúsculas y minús-<br>culas). Se recomienda que cambie la contraseña lo antes<br>posible. Para obtener más información sobre cómo cam-<br>biar la contraseña IPMI, consulte <u>Cómo cambiar la contra-<br/>seña IPMI</u> . |  |
| 3      | Puerto del dis-<br>positivo de alma-<br>cenamiento externo<br>(puerto SAS para la<br>unidad de cinta) | Se utiliza para conectar un dispositivo de almacenamiento<br>externo (unidad de disco duro, unidad de cinta, etcétera) al<br>dispositivo. Estos dispositivos de almacenamiento externo<br>portátiles se pueden utilizar para almacenar datos de copia<br>de seguridad con objeto de transportarlos fácilmente de<br>una ubicación a otra.                                                                                                    |  |

| 4  | Etiqueta de número | Número de serie exclusivo que se ha asignado al dis-          |  |
|----|--------------------|---------------------------------------------------------------|--|
|    | de serie           | positivo.                                                     |  |
|    |                    | Puerto de comunicaciones que se utiliza para conectarse a     |  |
| 5  | Puerto serie COM1  | un dispositivo serie, por ejemplo, para conectar un ratón al  |  |
|    |                    | dispositivo (si procede).                                     |  |
| 6  | USP 2.0 (pagea)    | Se utiliza para conectar aparatos de tipo USB 2.0 al dis-     |  |
| 0  | 036 2.0 (Hegio)    | positivo.                                                     |  |
| 7  |                    | Se utiliza para conectar aparatos de tipo USB 3.0 al dis-     |  |
| /  | 036 5.0 (azul)     | positivo.                                                     |  |
| 0  | Puerto 1 de E/S de | Se utiliza para transferir datos de red entrantes y salientes |  |
| 0  | datos de red       | del dispositivo. (ETH0 para red 1)                            |  |
| 0  | Puerto 2 de E/S de | Se utiliza para transferir datos de red entrantes y salientes |  |
| 9  | datos de red       | del dispositivo. (ETH1 para red 2)                            |  |
| 10 | ConactorVCA        | Se utiliza para conectar un monitor al dispositivo (si pro-   |  |
| 10 |                    | cede).                                                        |  |

## Panel trasero del dispositivo 7400-7600v

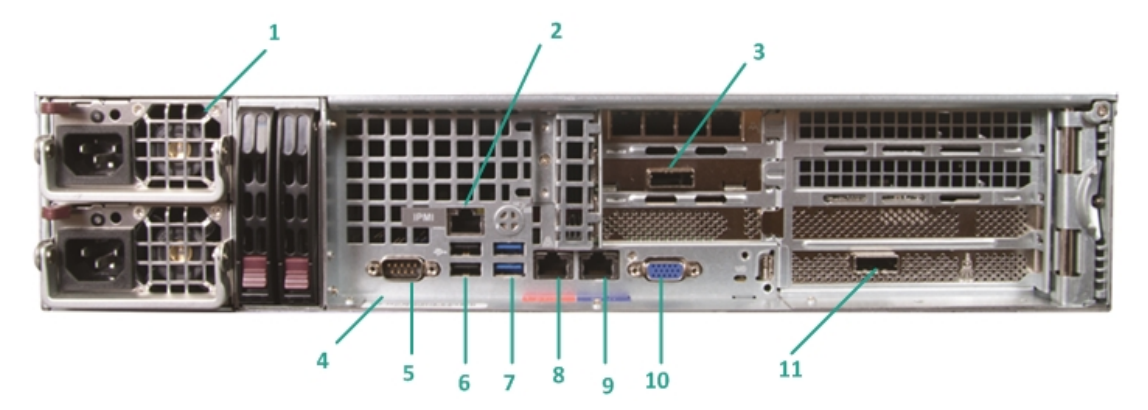

| Número | Nombre de con-<br>trol/indicador | Descripción                                                                                                    |  |
|--------|----------------------------------|----------------------------------------------------------------------------------------------------|--|
| 1      |                                  | Proporciona una alimentación de alta eficacia al dis-<br>positivo.                                                                                                    |  |
|        | Fuente de ali-                   | <b>Nota:</b> El conmutador de alimentación principal se utiliza<br>para suministrar alimentación eléctrica al dispositivo o<br>dejar de suministrarla. La ventaja de tener una fuente de<br>alimentación doble es que, si una falla, la otra estará dis-<br>ponible para usarla.                                                                                                    |  |
|        | mentación doble                  | Si se desactiva la alimentación del dispositivo con este<br>botón, se interrumpe la alimentación principal, pero<br>todavía se sigue proporcionando la alimentación del<br>modo en espera. Por lo tanto, para asegurarse de que el<br>dispositivo no reciba ningún tipo de alimentación, des-<br>enchufe el cable de alimentación antes de realizar las<br>tareas de mantenimiento.                                                                                                    |  |
| 2      | Puerto IPMI (gestión<br>remota)  | El puerto IPMI (interfaz inteligente de gestión de pla-<br>taforma) se utiliza para controlar el estado físico de los<br>servidores, por ejemplo, la temperatura, el voltaje, los<br>ventiladores, las fuentes de alimentación y el dispositivo.<br><b>Nota</b> : La contraseña y el nombre de usuario pre-<br>determinados para el acceso mediante IPMI son<br>ADMIN/ARCADMIN (se distingue entre mayúsculas y<br>minúsculas). Se recomienda que cambie la contraseña lo<br>antes posible. Para obtener más información sobre<br>cómo cambiar la contraseña IPMI, consulte <u>Cómo cam</u> -<br><u>biar la contraseña IPMI</u> . |  |

| 3  | Puerto del dispositivo<br>de almacenamiento<br>externo<br>(puerto SAS para la uni-<br>dad de cinta)                                 | Se utiliza para conectar un dispositivo de alma-<br>cenamiento externo (unidad de disco duro, unidad de<br>cinta, etcétera) al dispositivo. Estos dispositivos de alma-<br>cenamiento externo portátiles se pueden utilizar para<br>almacenar datos de copia de seguridad con objeto de<br>transportarlos fácilmente de una ubicación a otra.                                                                                                   |  |
|----|----------------------------------------------------------------------------------------------------|----------------------------------------------------------------------------------------------------|--|
| 4  | Etiqueta de número de<br>serie                                                                                                    | Número de serie exclusivo que se ha asignado al dis-<br>positivo.                                                                                                    |  |
| 5  | Puerto serie COM1                                                                                                    | Puerto de comunicaciones que se utiliza para conectarse<br>a un dispositivo serie, por ejemplo, para conectar un<br>ratón al dispositivo (si procede).                                                                                                    |  |
| 6  | USB 2.0 (negro)                                                                                                    | Se utiliza para conectar aparatos de tipo USB 2.0 al dis-<br>positivo.                                                                                                    |  |
| 7  | USB 3.0 (azul)                                                                                                    | Se utiliza para conectar aparatos de tipo USB 3.0 al dis-<br>positivo.                                                                                                    |  |
| 8  | Puerto 1 de E/S de<br>datos de red                                                                                                  | Se utiliza para transferir datos de red entrantes y salien-<br>tes del dispositivo. (ETH0 para red 1)                                                                                                    |  |
| 9  | Puerto 2 de E/S de<br>datos de red                                                                                                  | Se utiliza para transferir datos de red entrantes y salien-<br>tes del dispositivo. (ETH1 para red 2)                                                                                                    |  |
| 10 | Conector VGA                                                                                                    | Se utiliza para conectar un monitor al dispositivo (si pro-<br>cede).                                                                                                    |  |
| 11 | Puerto del dispositivo<br>de almacenamiento<br>externo<br>(Cargador auto-<br>mático/biblioteca de<br>cintas)<br>LSI SAS 9212 - 4i4e | Se utiliza para conectar un dispositivo de alma-<br>cenamiento externo (cargador automático/biblioteca de<br>cintas) al dispositivo. Estos dispositivos de alma-<br>cenamiento externo portátiles se pueden utilizar para<br>almacenar datos de copia de seguridad con objeto de<br>transportarlos fácilmente de una ubicación a otra.<br><b>Nota</b> : Este puerto está presente en el sistema operativo<br>como LSI Adapter SAS2 2008 Falcon. |  |

## Panel trasero del dispositivo 8100-8200

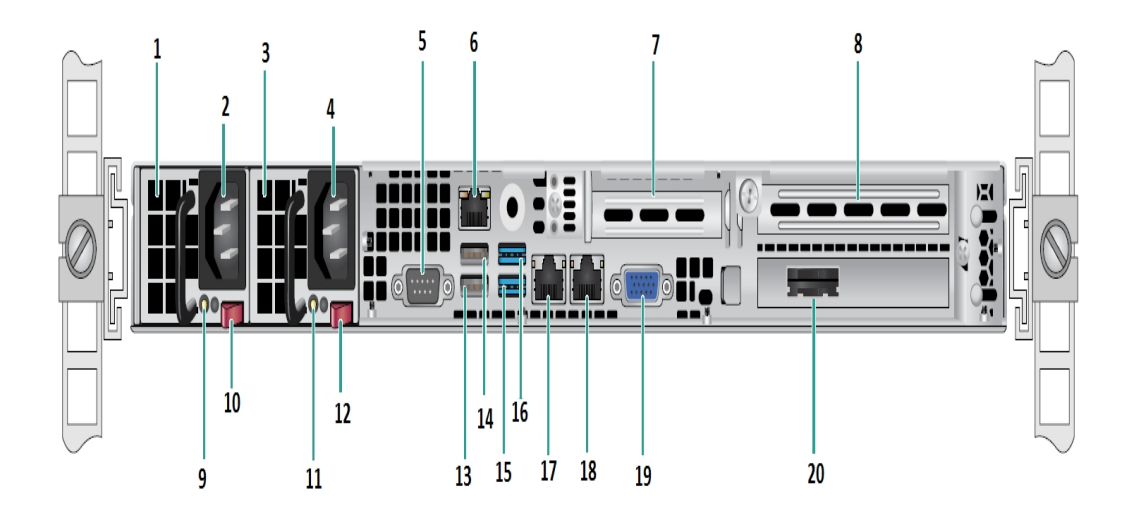

| Númer- | Nombre de control/indicador                           |  |
|--------|-------------------------------------------------------|--|
| 0      |                                                       |  |
| 1      | Modulo de la fuente de alimentación 1                 |  |
| 2      | Entrada de alimentación de la corriente alterna 1     |  |
| 3      | Fuente de alimentación 2                              |  |
| 4      | Entrada de alimentación de la corriente alterna 2     |  |
| 5      | Puerto COM                                            |  |
| 6      | Puerto IPMI (gestión remota)                          |  |
| 7      | Ranura de expansión PCI de perfil bajo                |  |
| 8      | Ranura de expansión PCI                               |  |
| 9      | LED de alimentación correcta núm. 1                   |  |
| 10     | Bloqueo de la fuente de alimentación núm. 1           |  |
| 11     | LED de alimentación correcta núm. 2                   |  |
| 12     | Interruptor de bloqueo de la fuente de alimentación 2 |  |
| 13     | Puerto USB 1 (2.0 - negro)                            |  |
| 14     | Puerto USB 2 (2.0 - negro)                            |  |
| 15     | Puerto USB 3 (3.0 - azul)                             |  |
| 16     | Puerto USB 4 (3.0 - azul)                             |  |
| 17     | Puerto 1 de E/S de datos de red (ETH0 para la red 1)  |  |
| 18     | Puerto 2 de E/S de datos de red (ETH1 para la red 2)  |  |

| 19 | 9 Puerto VGA                                     |  |
|----|--------------------------------------------------|--|
| 20 | Puerto del dispositivo de almacenamiento externo |  |
| 20 | (Opción del puerto SAS para la unidad de cinta)  |  |

## Panel trasero del dispositivo 8300-8400

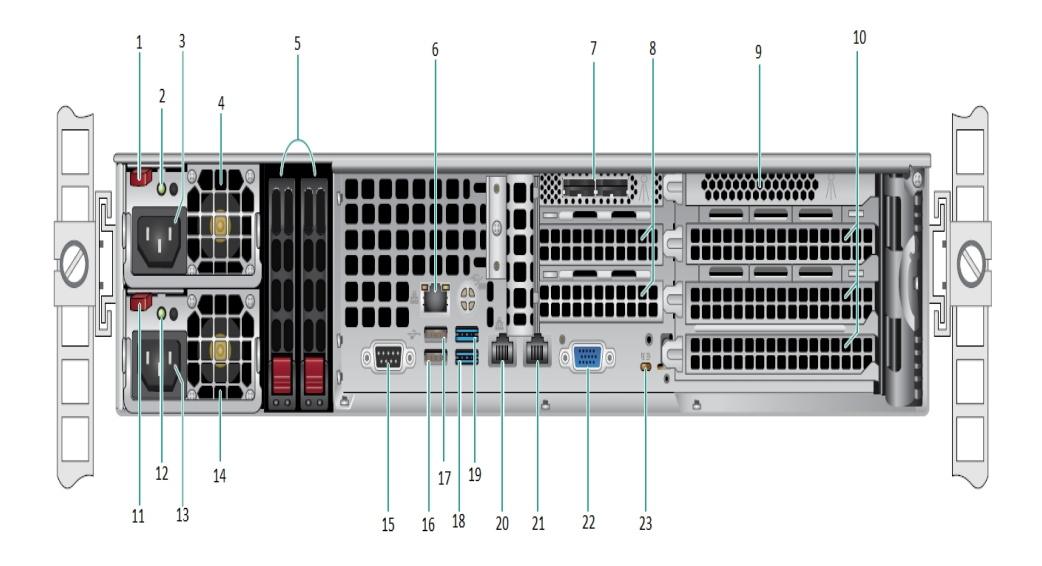

| Númer-<br>o | Nombre de control/indicador                                          |  |  |
|-------------|----------------------------------------------------------------------|--|--|
| 1           | Módulo de la fuente de alimentación 1 - Dispositivo de bloqueo       |  |  |
| 2           | Módulo de la fuente de alimentación 1 - Led "Power Good"             |  |  |
| 3           | Contenedor de corriente alterna del módulo de fuente de alimentación |  |  |
| 5           | núm. 1                                                               |  |  |
| 4           | Ventilador del módulo de fuente de alimentación núm. 1               |  |  |
| 5           | SSD trasero (opcional)                                               |  |  |
| 6           | Puerto IPMI (gestión remota)                                         |  |  |
| 7           | Puertos HBA SAS externos                                             |  |  |
| 8           | Ranuras de expansión PCI de longitud media                           |  |  |
| 9           | Controladora RAID interna                                            |  |  |
| 10          | Ranuras de expansión PCI de longitud completa                        |  |  |
| 11          | Módulo de la fuente de alimentación 2 - Dispositivo de bloqueo       |  |  |
| 12          | Módulo de la fuente de alimentación 2 - Led "Power Good"             |  |  |
| 12          | Módulo de la fuente de alimentación 2 - Receptáculo de la corriente  |  |  |
| 13          | alterna                                                              |  |  |
| 14          | Módulo de la fuente de alimentación 2 - Ventilador                   |  |  |
| 15          | PuertoCOM                                                            |  |  |
| 16          | Puerto USB 1 (2.0)                                                   |  |  |

| 17 | Puerto USB 2 (2.0)   |
|----|----------------------|
| 18 | Puerto USB 3 (3.0)   |
| 19 | Puerto USB 4 (3.0)   |
| 20 | ETH0 (red 1)         |
| 21 | ETH1 (red 2)         |
| 22 | Puerto VGA (monitor) |
| 23 | Led UID              |

## Puertos que usa el dispositivo

La siguiente lista de tablas proporciona información sobre los puertos que utiliza Arcserve UDP, Arcserve Backup y el dispositivo para la compatibilidad con Linux:

- Arcserve UDP
- Arcserve Backup
- Dispositivo para la compatibilidad con Linux

#### **Arcserve UDP**

Esta sección incluye los siguientes temas:

- Componentes instalados en Microsoft Windows
- Componentes instalados en Linux
- Nodo de producción protegido por UDP Linux remotamente

# **Componentes instalados en Microsoft Windows**

En los entornos LAN, se utilizan los siguientes puertos para realizar copias de seguridad y otros trabajos:

| Pue-          | Тіро       | lni-                                        |                                                                    |                                                                                                    |           |
|---------------|------------|---------------------------------------------|--------------------------------------------------------------------|----------------------------------------------------------------------------------------------------|-----------|
| rto<br>#      | de<br>pue- | ciad-<br>o                                  | Proceso de escucha                                                 | Descripción                                                                                                    |           |
| Π             | rto        | por                                         |                                                                    |                                                                                                    |           |
| 1433          | тср        | Java<br>remo-<br>to                         | sqlsrvr.exe                                                        | Especifica el puerto de comunicación pre-<br>determinado entre la Consola de Arcserve<br>UDP y las bases de datos de Microsoft SQL<br>Server cuando residen en equipos dife-<br>rentes.<br><b>Nota</b> : Se puede modificar el puerto de<br>comunicación predeterminado al instalar<br>SQL Server.                                                                                                |           |
| 4090          | ТСР        | Agent<br>e de<br>Arcse-<br>rve<br>UDP       | HATransServer.exe                                                  | Transfiere datos para las tareas de Virtual<br>Standby en el modo de proxy.                                                                                                    |           |
| 5000-<br>5060 | ТСР        | Ser-<br>vidor<br>de<br>Arcse-<br>rve<br>UDP | GDDServer.exe                                                      | Reservado para el servicio de almacén de<br>datos con deduplicación global (GDD) del<br>servidor de puntos de recuperación (RPS)<br>de Arcserve UDP. Un almacén de datos de<br>deduplicación global de Arcserve UDP<br>usará 3 puertos libres empezando por el<br>puerto 5000. Se utiliza cuando el almacén<br>de datos de GDD está activado para tareas<br>de copia de seguridad o restauración. |           |
| 6052          | ТСР        | Arcse-<br>rve<br>Backu<br>p<br>GDB          | CA.ARC-<br>ser-<br>ve.CommunicationFoundatic<br>WindowsService.exe | CA.ARC-<br>ser-<br>ve.CommunicationFoundation.WindowsSe<br>Comunicación que permite a la Consola de<br>Arcserve UDP y al servidor principal del cua-<br>dro de mandos global de Arcserve Backup<br>sincronizar datos.                                                                                                    | rvice.exe |
| 6054          | ТСР        | Arcse-<br>rve<br>Backu<br>p                 | -                                                                  | CA.ARC-<br>ser-<br>ve.CommunicationFoundation.WindowsSe<br>Comunicación que permite a la Consola de<br>Arcserve UDP y al servidor principal de                                                                                                    | rvice.exe |

|        |     |                                            |             | Arcserve Backup sincronizar datos.                                                                                                    |
|--------|-----|--------------------------------------------|-------------|----------------------------------------------------------------------------------------------------|
| 8006   |     |                                            |             | Permite cerrar la instancia de Tomcat que<br>utiliza la Consola de Arcserve UDP.                                                                                                    |
| 8014 . |     | Con-                                       | Tomcat7.exe | Especifica el puerto de comunicación de<br>HTTP/HTTPS predeterminado entre las con-<br>solas de gestión remotas y el servidor de<br>Arcserve UDP.                                                                                                    |
|        | ТСР | sola<br>de<br>Arcse-<br>rve                |             | Especifica el puerto de comunicación de<br>HTTP/HTTPS predeterminado entre las con-<br>solas de gestión remotas y el agente de<br>Arcserve UDP.                                                                                                    |
|        |     | UDP                                        |             | <b>Nota</b> : Se puede modificar el puerto de<br>comunicación predeterminado cuando se<br>instalan los componentes de Arcserve UDP.                                                                                                    |
|        |     | Ser-<br>vidor<br>de                        |             | Especifica el puerto de comunicación de<br>HTTP/HTTPS predeterminado entre el ser-<br>vidor de Arcserve UDP y las consolas de<br>Arcserve UDP.<br>*Especifica el puerto compartido pre-<br>determinado y el único puerto que se debe<br>abrir cuando se utiliza el servidor de |
| 8014   | ТСР | Arcse-<br>rve<br>UDP                       | httpd.exe   | Arcserve UDP como el destino de la repli-<br>cación. No abra los puertos 5000-5060 que<br>utilizan los almacenes de datos que tienen<br>la deduplicación global activada.<br><b>Nota</b> : Se puede modificar el puerto de                                                     |
|        |     |                                            |             | comunicación predeterminado cuando se<br>instalan los componentes de Arcserve UDP.                                                                                                    |
| 8015   | ТСР | Con-<br>sola<br>de<br>Arcse-<br>rve<br>UDP | Tomcat7.exe | Especifica el puerto de comunicación de<br>HTTP/HTTPS predeterminado entre las con-<br>solas de gestión remotas y el servidor de<br>Arcserve UDP.                                                                                                    |
|        |     |                                            |             | Especifica el puerto de comunicación de<br>HTTP/HTTPS predeterminado entre las con-<br>solas de gestión remotas y el agente de<br>Arcserve UDP.                                                                                                    |
|        |     |                                            |             | <b>Nota</b> : Se puede modificar el puerto de<br>comunicación predeterminado cuando se<br>instalan los componentes de Arcserve UDP.                                                                                                    |
| 8016   | тср | Ser-<br>vidor<br>de                        | Tomcat7.exe | Reservados para los servicios web del ser-<br>vidor de Arcserve UDP para comunicarse<br>con el servicio del uso compartido de puer-                                                                                                    |

|       |        |                           | tos del servidor de puntos de recuperación   |
|-------|--------|---------------------------|----------------------------------------------|
|       | Arcse- |                           | de Arcserve UDP en el mismo servidor.        |
|       | rve    |                           | Nota: El puerto no se puede personalizar y   |
|       | UDP    |                           | se puede ignorar para la configuración del   |
|       |        |                           | cortafuegos.                                 |
|       |        | CA.ARC-                   |                                              |
| 1800- |        | ser-                      | Para cerrar Tomcat que utiliza el servidor o |
| 5     |        | ve.CommunicationFoundatic | el Agente de Arcserve UDP.                   |
|       |        | WindowsService.exe        |                                              |

# **Componentes instalados en Linux**

En los entornos LAN, se utilizan los siguientes puertos para realizar copias de seguridad y otros trabajos:

| Puerto | Tipo de | Iniciado                      | Proceso de escucha  | Descrinción                                                                                                    |  |
|--------|---------|-------------------------------|---------------------|----------------------------------------------------------------------------------------------------|--|
| #      | puerto  | por                           | FIOCESO de escucita | Descripcion                                                                                                    |  |
| 22     | ТСР     | Servicio<br>SSH               |                     | Dependencia de ter-<br>ceros de Arcserve UDP<br>para Linux. Especifica el<br>valor predeterminado<br>para el servicio SSH (este<br>puerto sí se puede cam-<br>biar). Este puerto se<br>requiere para comu-<br>nicaciones tanto entran-<br>tes como salientes.                          |  |
| 67     | UDP     | Arcserve<br>UDP para<br>Linux | bootpd              | Se usa para el servidor<br>de arranque de PXE.<br>Solo es necesario si el<br>usuario desea utilizar la<br>función de arranque de<br>PXE. Este puerto se uti-<br>liza para las comu-<br>nicaciones entrantes.<br><b>Nota</b> : No se pueden per-<br>sonalizar los números<br>de puerto. |  |
| 69     | UDP     | Arcserve<br>UDP para<br>Linux | tffpd               | Se usa para el servidor<br>de arranque de PXE.<br>Solo es necesario si el<br>usuario desea utilizar la<br>función de arranque de<br>PXE. Este puerto se uti-<br>liza para las comu-<br>nicaciones entrantes.<br><b>Nota</b> : No se pueden per-<br>sonalizar los números<br>de puerto. |  |
| 8014   | ТСР     | Arcserve<br>UDP para<br>Linux | Java                | Especifica los puertos de<br>comunicaciones de<br>HTTP/HTTPS pre-<br>determinados entre las                                                                                                    |  |

|       |                   |          |                      | consolas remotas y el    |
|-------|-------------------|----------|----------------------|--------------------------|
|       |                   |          |                      | agente de Arcserve UDP   |
|       |                   |          |                      | para Linux. Este puerto  |
|       |                   |          |                      | se requiere para comu-   |
|       |                   |          |                      | nicaciones tanto entran- |
|       |                   |          |                      | tes como salientes.      |
|       |                   |          |                      | Utilizado por Tomcat.    |
|       |                   | Arcserve |                      | Estos valores se pueden  |
| 18005 | TCP UDP para Java | Java     | ignorar para la con- |                          |
|       |                   | Linux    |                      | figuración del cor-      |
|       |                   |          |                      | tafuegos.                |

# Nodo de producción protegido por UDP Linux remotamente

En los entornos LAN, se utiliza el siguiente puerto para realizar copias de seguridad y otros trabajos:

| Puerto<br># | Tipo de<br>puerto | Iniciado<br>por | Proceso<br>de escu-<br>cha | Descripción                                                                                                    |
|-------------|-------------------|-----------------|----------------------------|----------------------------------------------------------------------------------------------------|
| 22          |                   | Servicio<br>SSH |                            | Dependencia de terceros de Arcserve UDP para<br>Linux. Especifica el valor predeterminado para el ser-<br>vicio SSH (este puerto se puede cambiar). Este<br>puerto se requiere para comunicaciones tanto<br>entrantes como salientes. |

\*Se es compatible con el uso compartido de puertos para las tareas de replicación. Todos los datos de los diferentes puertos se pueden enviar al puerto 8014 (puerto predeterminado para el servidor de Arcserve UDP, que se puede modificar durante la instalación). Cuando un trabajo de replicación se ejecuta entre dos servidores de puntos de recuperación a través de WAN, solamente se debe abrir el puerto 8014.

Del mismo modo, para las replicaciones remotas, el administrador remoto debe abrir o reenviar el puerto 8014 (para la replicación de datos) y el puerto 8015 (puerto predeterminado para la Consola de Arcserve UDP que se puede modificar durante la instalación) para que los servidores de puntos de recuperación locales obtengan el plan de replicación asignado.

# **Arcserve Backup**

En los entornos LAN, se utilizan los siguientes puertos para realizar copias de seguridad y otros trabajos:

| Puert-<br>o # | Tipo<br>de<br>puerto | Iniciado por                                | Proceso de escucha                                                     | Descripción                               |
|---------------|----------------------|---------------------------------------------|------------------------------------------------------------------------|-------------------------------------------|
| 135           | ТСР                  |                                             |                                                                        | Asignador de<br>puertos de<br>Microsoft   |
| 445           | тср                  |                                             | MSRPC a través de las canalizaciones<br>designadas                     |                                           |
| 6050          | TCP/UD-<br>P         | CASU-<br>niversalAgent                      | Univagent.exe                                                          | Agente uni-<br>versal de<br>Arcserve      |
| 6502          | ТСР                  | Arcserve Com-<br>munication Foun-<br>dation | CA.ARC-<br>serve.CommunicationFoundation.<br>WindowsService.exe        | Arcserve Com-<br>munication<br>Foundation |
| 6502          | ТСР                  | CASTapeEngine                               | Tapeng.exe                                                             | Motor de cin-<br>tas de Arcserve          |
| 6503          | тср                  | CASJobEngine                                | Jobengine.exe                                                          | Motor de<br>tareas de<br>Arcserve         |
| 6504          | тср                  | CASDBEngine                                 | DBEng.exe                                                              | Motor de base<br>de datos de<br>Arcserve  |
| 7854          | тср                  | CASportmapper                               | Catirpc.exe                                                            | Arcserve Por-<br>tMapper                  |
| 41523         | тср                  | CASDiscovery                                | casdscsvc.exe                                                          | Servicio de<br>detección de<br>Arcserve   |
| 41524         | UDP                  | CASDiscovery                                | casdscsvc.exe                                                          | Servicio de<br>detección de<br>Arcserve   |
| 9000-<br>9500 | тср                  |                                             | Para otros servicios de Arcserve MS RPC<br>que usan puertos dinámicos. |                                           |

# Dispositivo para la compatibilidad con Linux

En los entornos LAN, se utilizan los siguientes puertos para realizar copias de seguridad y otras tareas:

| Puerto | Тіро   | Iniciado | Proceso  |                                                     |
|--------|--------|----------|----------|-----------------------------------------------------|
| #      | de     | por      | de escu- | Descripción                                         |
|        | puerto | -        | cha      |                                                     |
|        |        |          |          | Redirección del puerto NAT, redirige el puerto      |
| 8017   | ТСР    |          |          | 8017 del dispositivo al servidor de copia de segu-  |
|        |        |          |          | ridad de Linux para poder realizar la copia de      |
|        |        |          |          | seguridad de otro nodo Linux en Amazon S3.          |
|        |        |          |          | Redirección de puertos NAT, redirige el puerto      |
| 8018   | ТСР    |          |          | 8018 del dispositivo al puerto 8014 del agente del  |
|        |        |          |          | servidor de copia de seguridad de Linux.            |
|        |        |          |          | Redirección de puertos NAT, redirige el puerto      |
| 8019   | ТСР    |          |          | 8019 del dispositivo al puerto SSH 22 del servidor  |
|        |        |          |          | de copia de seguridad de Linux.                     |
|        |        |          |          | Redirección del puerto NAT, redirige el puerto      |
|        |        |          |          | 8021 del dispositivo al servidor de copia de segu-  |
| 8021   | ТСР    |          |          | ridad de Linux para poder realizar la copia de      |
|        |        |          |          | seguridad de otro nodo Linux utilizando el puerto   |
|        |        |          |          | 8021.                                               |
|        |        |          |          | Redirección de puertos NAT, redirige el puerto      |
| 8036   | ТСР    |          |          | 8036 del dispositivo al puerto 8036 del servidor    |
|        |        |          |          | de copia de seguridad de Linux.                     |
|        |        |          |          | Redirección del puerto NAT, redirige el puerto      |
|        |        |          |          | 50000 del dispositivo al servidor de copia de segu- |
| 50000  | ТСР    |          |          | ridad de Linux para poder realizar la copia de      |
|        |        |          |          | seguridad de otro nodo Linux en la nube uti-        |
|        |        |          |          | lizando el puerto 50000.                            |
|        |        |          |          | Redirección del puerto NAT, redirige el puerto      |
|        |        |          |          | 50001 del dispositivo al servidor de copia de segu- |
| 50001  | ТСР    |          |          | ridad de Linux para poder realizar la copia de      |
|        |        |          |          | seguridad de otro nodo Linux en la nube uti-        |
|        |        |          |          | lizando el puerto 50001.                            |
|        |        |          |          | Redirección del puerto NAT, redirige el puerto      |
|        |        |          |          | 50002 del dispositivo al servidor de copia de segu- |
| 50002  | ТСР    |          |          | ridad de Linux para poder realizar la copia de      |
|        |        |          |          | seguridad de otro nodo Linux en la nube uti-        |
|        |        |          |          | lizando el puerto 50002.                            |

| 50003 | ТСР | Redirección del puerto NAT, redirige el puerto<br>50003 del dispositivo al servidor de copia de segu-<br>ridad de Linux para poder realizar la copia de<br>seguridad de otro nodo Linux en la nube uti-<br>lizando el puerto 50003. |
|-------|-----|----------------------------------------------------------------------------------------------------|
| 50004 | ТСР | Redirección del puerto NAT, redirige el puerto<br>50004 del dispositivo al servidor de copia de segu-<br>ridad de Linux para poder realizar la copia de<br>seguridad de otro nodo Linux en la nube uti-<br>lizando el puerto 50004. |

# **Capítulo 3: Instalación del dispositivo de Arcserve UDP**

Esta sección incluye los siguientes temas:

| Cómo instalar Arcserve Backup r17.5              |  |
|--------------------------------------------------|--|
| Cómo instalar el dispositivo de 8100-8200 Series |  |
| Cómo instalar el dispositivo de 8300-8400 Series |  |

#### Cómo instalar Arcserve Backup r17.5

Arcserve Backup r17.5 no está instalado previamente en el dispositivo. Se puede instalar Arcserve Backup r17.5 mediante un script llamado InstallASBU.bat que se encuentra en el escritorio.

#### Siga estos pasos:

1. En el escritorio, localice e inicie InstallASBU.bat.

**Nota**: Si se está iniciando el archivo .bat desde un sistema Windows no inglés, aparecerá la siguiente pantalla. Seleccione el idioma para instalar Arcserve Backup r17.5, en caso contrario, vaya al paso 2.

2. Introduzca la contraseña del administrador y se generará el script para ayudar a instalar Arcserve Backup r17.5.

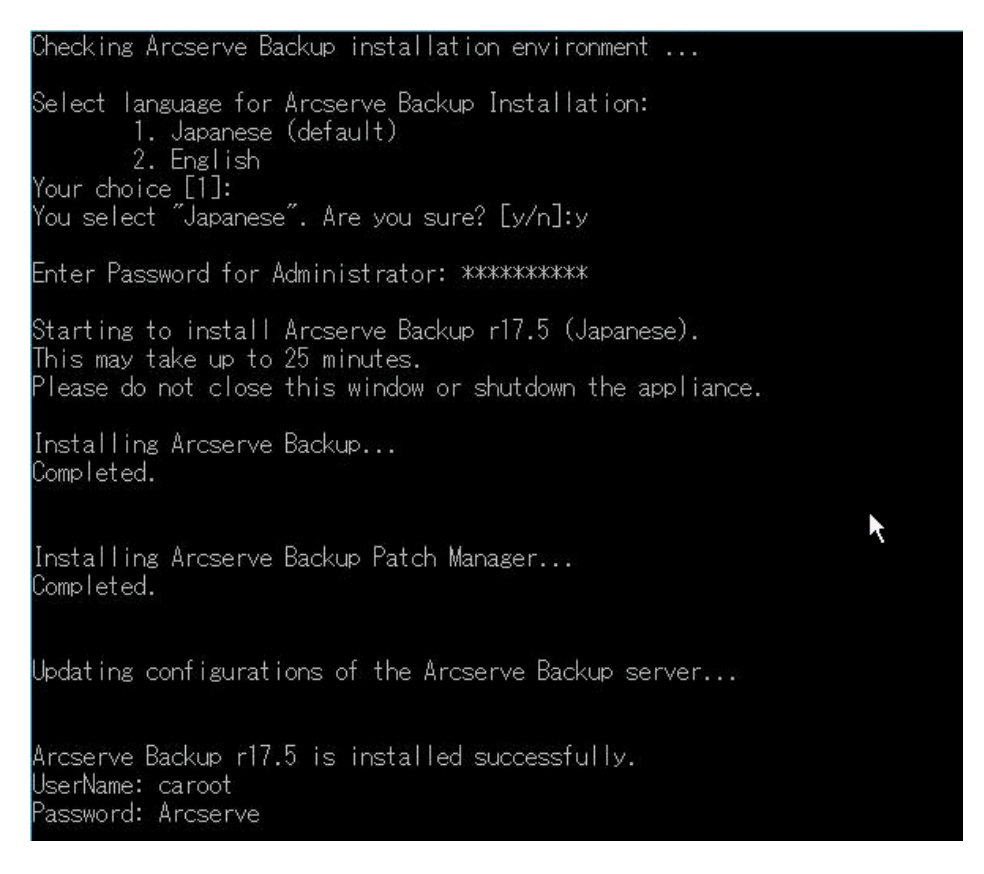

Una vez finalizada la instalación, el icono de Arcserve Backup se agregará al escritorio. Ahora se puede iniciar sesión en Arcserve Backup con las siguientes credenciales:

- Nombre de usuario = caroot
- Contraseña: Arcserve

## Cómo instalar el dispositivo de 8100-8200 Series

El dispositivo se ha concebido para su instalación solo en zonas restringidas. La instalación inicial y el mantenimiento se deben llevar a cabo por personal cualificado.

Para obtener el proceso de instalación completo, consulte <u>Instalación del dispositivo de 8100-8200</u>.

#### Cómo instalar el dispositivo de 8300-8400 Series

El dispositivo se ha concebido para su instalación solo en zonas restringidas. La instalación inicial y el mantenimiento se deben llevar a cabo por personal cualificado.

Para obtener el proceso de instalación completo, consulte <u>Instalación del dispositivo de 8300-8400</u>.

# **Capítulo 4: Funcionamiento de la configuración de las** redes

Esta sección incluye los siguientes temas:

| Configuración del proceso de formación de equipos de NIC                                      | 62 |
|-----------------------------------------------------------------------------------------------|----|
| Cómo desactivar el servidor DHCP                                                              | 64 |
| Cómo entender la configuración de red en el dispositivo de UDP                                | 65 |
| Cómo configurar la dirección IP en el servidor de copia de seguridad preinstalado de<br>Linux | 69 |
| Cómo activar la operación por turnos en el servidor DNS para el equilibrio de carga           | 71 |

# **Configuración del proceso de formación de equipos de NIC**

El dispositivo de Arcserve UDP contiene puertos Ethernet integrados. Para utilizar estos puertos, se debe configurar un equipo de NIC Ethernet. La formación de equipos de NIC permite colocar varios adaptadores de red en un equipo para agregar el ancho de banda y obtener conmutación por error del tráfico a fin de garantizar la conectividad en el caso de que falle un componente de red.

Para configurar un equipo de NIC operativo, se requiere un conmutador de red que sea compatible con la agregación de enlaces. Póngase en contacto con el distribuidor del conmutador de red y consulte el documento de configuración de Microsoft Windows para configurar correctamente el equipo de NIC.

Después de configurar el conmutador de red, siga estos pasos:

1. En el escritorio de Windows, inicie el Asistente del dispositivo de Arcserve UDP.

**Nota**: Si utiliza una dirección IP estática o DHCP, podrá configurar la dirección IP para el equipo de NIC en la pantalla Conexiones de red. Compruebe que se haya asignado una dirección IP válida al equipo de NIC y que esté disponible en la red.

- 2. En Server Manager, seleccione Herramientas > Routing and Remote Access. Aparecerá el cuadro de diálogo Routing and Remote Access.
- 3. Haga clic con el botón secundario en el nodo del servidor de dispositivos y seleccione Disable Routing and Remote Access.

**Nota**: Si se han configurado otras funciones de acceso remoto y enrutamiento para realizar otras operaciones, se recomienda reconfigurarlas después de realizar estos pasos.

- 4. Haga clic en Sí en el cuadro de diálogo de confirmación para desactivar el enrutador y eliminar la configuración.
- 5. Haga clic con el botón secundario en el nodo del servidor de dispositivos y seleccione Configure Routing and Remote Access.

Se abre el Routing and Remote Access Server Setup Wizard.

6. Haga clic en Cancelar y abra una ventana de símbolo del sistema de comandos de Windows. 7. Ejecute el siguiente comando:

C:\\Archivos de programa\Arcserve\Unified Data Protection\Engine\BIN\Appliance\resetnic.bat

Se completa la configuración y aparecerá el siguiente mensaje.

Para comprobar que la configuración está operativa, inicie sesión en el servidor de copia de seguridad de Linux en el gestor de Hyper-V y haga ping a la dirección IP de los equipos específicos de la intranet. Si falla la comprobación, revise y repita este procedimiento.

#### Cómo desactivar el servidor DHCP

El servidor DHCP está activo de forma predeterminada en el dispositivo. El servidor DHCP solo funciona en el adaptador de Ethernet virtual de Hyper-V (*LinuxBkpSvr*) en el dispositivo para asegurarse de que el servidor de copia de seguridad preinstalado de Linux puede obtener la dirección IP y comunicarse con el dispositivo y no afecta el entorno de red de producción.

Para deshabilitar el servidor DHCP, siga estos pasos:

- 1. Abra el archivo C:\Archivos de programa\Arcserve\Unified Data Protection\Engine\BIN\Appliance\Configuration\Appliance.properties.
- 2. Modifique el archivo a *DHCP\_ENABLE=false*. El archivo *Applian-ce.properties* aparece tal y como se muestra a continuación:

DHCP\_ENABLE=false AdapterName=LinuxBkpSvr Appliance\_IPAddress=192.168.10.1 Linux IPAddress=192.168.10.2

- 3. Guarde el archivo.
- 4. Suprima el archivo C:\Archivos de programa\Arcserve\Unified Data Protection\Engine\BIN\Appliance\dhcpdone.flag.
- Ejecute C:\Archivos de programa\arcserve\Arcserve\Unified Data Protection\Engine\BIN\Appliance\resetdhcp.ps1 para desactivar el servicio del servidor DHCP, tal y como se muestra a continuación desde la línea de comandos de DOS:

C:\Archivos de programa\Arcserve\Unified Data Protection\Engine\BIN\Appliance>powershell .\resetdhcp.ps1

# Cómo entender la configuración de red en el dispositivo de UDP

El propósito de la configuración de red en el dispositivo garantiza que el servidor de copia de seguridad de Linux integrado (nombre virtual en el Gestor de Hyper-V: Linux-BackupSvr) puede funcionar detrás de NAT. Por esta razón:

- El usuario no necesita cambiar el nombre de host del servidor integrado de Linux.
- El usuario guarda una dirección IP de la red para el servidor de copia de seguridad de Linux.
- El servidor de copia de seguridad de Linux puede conectarse a cualquier equipo de la red pública.
- Cualquier equipo de la red pública solo se puede conectar con el servidor de copia de seguridad de Linux a través del puerto especial del servidor de dispositivos.

#### Detalles de la configuración de red

En el Gestor de Hyper-V, solo hay un conmutador virtual interno disponible (*Linux-BkpSvr-Switch*) que solo utiliza Linux-BackupSvr.

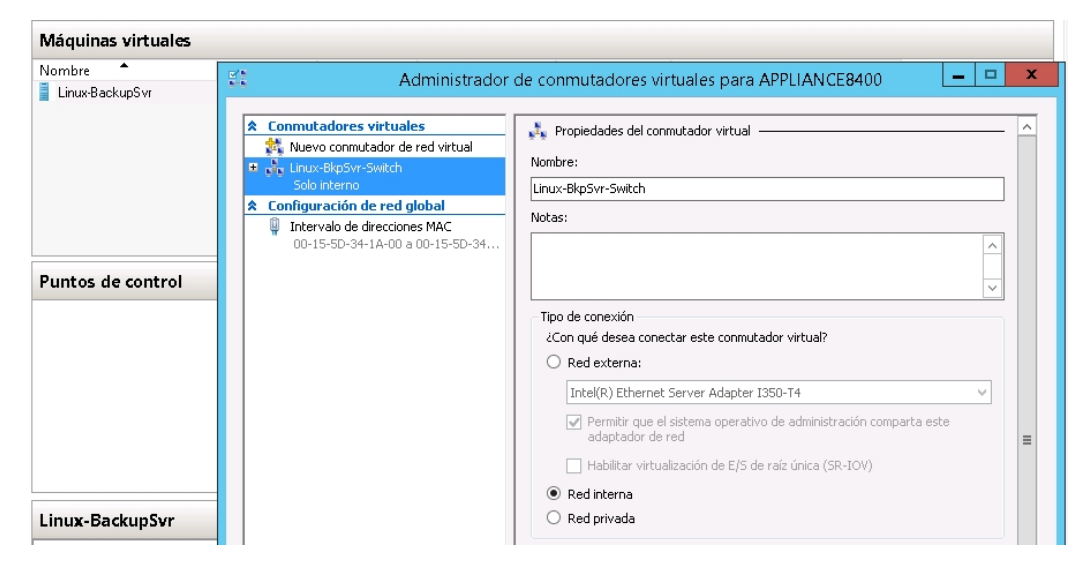

En Panel de control/Red e Internet/Conexiones de red hay un adaptador de Ethernet virtual de Hyper-V que se llama LinuxBkpSvr. Se ha configurado IPv4 para este parámetro como 192.168.10.1 de forma predeterminada, tal y como se muestra a continuación.

| LinuxBkpSvr<br>Red no identificada | Propiedades de LinuxBkpSvr                                                                                                    | Propiedades: Protocolo de Internet versión 4 (TCP/IPv                                                                                                    |
|------------------------------------|----------------------------------------------------------------------------------------------------|----------------------------------------------------------------------------------------------------|
| Wyper-V Virtual Ethernet Adap      | Funciones de red Uso compartido                                                                                                    | General                                                                                                    |
|                                    | Punctories de red Uso compartido  Conectar con:   Hyper-V Virtual Ethernet Adapter #2  Configurar  Esta conexión usa los siguientes elementos:    Configurar  Esta conexión usa los siguientes elementos:    Configurar  Esta conexión usa los siguientes elementos:    Configurar  Esta conexión usa los siguientes elementos:    Configurar  Esta conexión usa los siguientes elementos:    Configurar  Esta conexión usa los siguientes elementos:    Configurar  Esta conexión usa los siguientes elementos:    Configurar  Esta conexión usa los siguientes elementos:    Configurar  Esta conexión usa los siguientes elementos:    Configurar  Esta conexión de multiplexor de adaptador de red de Micros    Concludador de 7,5 del asignador de detección de topologías de nivel de    Anotocolo de Internet versión 8 (TCP/IPv4)    Anotocolo de Internet versión 8 (TCP/IPv4)   Instalar  Desinstalar  Propiedades  Descripción  Protocolo de TP/IP, El protocolo de red de área extensa predeterminado que permite a lo comunicación entre varias redes connectadas entre sí | Veneral       Puede hacer que la configuración IP se asigne automáticamente si la red es compatible con esta funcionalidad. De lo contrario, deberá consultar con el administrador de red cuál es la configuración IP apropiada.         O Obtener una dirección IP automáticamente         Image: Statistica de la cualitación IP (1997)         Dirección IP:         Image: Dirección IP:         Image: Dirección IP:         Im |
|                                    | Aceptar Cancelar                                                                                                    | Aceptar Cancelar                                                                                                    |

 Se ha configurado el servidor DHCP en el equipo del dispositivo de forma predeterminada, el servidor DHCP solo funciona en el adaptador virtual de Hyper-V.

| 🛿<br>Arch 😿 Acción Ver Ayuda<br>Þ 🔿 📶 🗙 🗐 Q 🗟              | DHCP                                                                                                    |
|------------------------------------------------------------|----------------------------------------------------------------------------------------------------|
| DHCP     appliance8400     b     i     IPv4     i     IPv6 | Nombre IPv4 IPv6 Propiedades: Eplaces de servidor                                                                                                    |
|                                                            | IPv4       IPv6         Seleccione las conexiones compatibles del servidor DHCP para dar servicio a los clientes.<br>Si esta lista está vacía, compruebe que haya una dirección IP estática configurada para<br>este equipo.         Conexiones y enlaces de servidor: <ul> <li>192.168.10.1 LinuxBkpSvr         </li> </ul> Aceptar       Cancelar       Aplicar |

 De forma predeterminada, solo hay una dirección IP 192.168.10.2 en la agrupación de direcciones para asegurar de que el servidor de copia de seguridad integrado de Linux pueda obtener la dirección IP 192.168.10.2.

|                                                                                                    |                          |                    | DHCP                                       |
|----------------------------------------------------------------------------------------------------|--------------------------|--------------------|--------------------------------------------|
| Archivo Acción Ver Ayuda                                                                                                    |                          |                    |                                            |
| 🗢 🔿 🙍 🗔 🧔 🔹 👘 卷                                                                                                    |                          |                    |                                            |
| 9 DHCP                                                                                                    | Dirección IP inicial     | Dirección IP final | Descripción                                |
| <ul> <li>appliance8400</li> <li>appliance8400</li> <li>ipv4</li> <li>Ambito [192.168.10.0] nat</li> <li>Conjunto de direcciones</li> <li>Concesiones de direcciones</li> <li>Reservas</li> <li>Opciones de ámbito</li> <li>Directivas</li> <li>Opciones de servidor</li> <li>Directivas</li> <li>Filtros</li> <li>ipv6</li> </ul> | \$ <b>⊞</b> 192.168.10.2 | 192.168.10.2       | Intervalo de direcciones para distribución |

• Se ha configurado NAT en el equipo del dispositivo.

| 🖗 Ethernet 7 | ARCSERVE,COM        | Intel(R) I350 Gigabit Network Connection    | Acceso a Internet     | Red pública |
|--------------|---------------------|---------------------------------------------|-----------------------|-------------|
| 🕌 Ethernet 8 | ARCSERVE.COM        | Intel(R) I350 Gigabit Network Connection #2 | Acceso a Internet     | Red pública |
| LinuxBkpSvr  | Red no identificada | Hyper-V Virtual Ethernet Adapter #2         | Sin acceso a Internet | Red pública |

| C:\Windows\system32>netsh routing ip nat dump                                                                       |
|----------------------------------------------------------------------------------------------------|
| #<br># Configuración NAT                                                                                            |
| #<br>pushd routing ip nat<br>uninstall<br>install<br>set global tcptimeoutmins=1440 udptimeoutmins=1 loglevel=ERROR |
| #<br>#Configuración NAT de interfaz Ethernet 7<br>#<br>add interface name="Ethernet 7" mode=FULL                    |
| #<br>#Configuración MPT de interfaz LinuxBkpSvr<br>#<br>add interface name="LinuxBkpSvr" mode=PRIVATE               |
| #<br>#Configuración NAT de interfaz Ethernet 8<br>#<br>add interface name="Ethernet 8" mode=FULL                    |
| popd                                                                                                    |

 Se ha configurado la redirección de puertos en el dispositivo para el servidor de copia de seguridad de Linux.

| C:\Windows\sy     | ystem32>nets | h interface portpr | oxy show all |  |
|-------------------|--------------|--------------------|--------------|--|
| Escuchar en ipv4: |              | Conectar a ipv4:   |              |  |
| Dirección         | Puerto       | Dirección          | Puerto       |  |
| ×                 | 8018         | 192.168.10.2       | 8014         |  |
| *                 | 8019         | 192.168.10.2       | 22           |  |
| *                 | 8035         | 192.168.10.2       | 8035         |  |

El servidor de copia de seguridad de Linux obtiene la dirección IP 192.168.10.2 en el servidor DHCP. Después de obtener la dirección IP, el script del servidor back-end (C:\Archivos de programa\Arcserve\Unified Data Protection\Engine\BIN\Appliance\resetdhcp.ps1) se comunica con Linux para cambiar la configuración regional del sistema de Linux para que sea coherente con la configuración regional del sistema del sistema operativo de Windows del dispositivo.

[root@Linux-BackupSvr network-scripts]# cat ifcfg-eth0 DEVICE=eth0 **TYPE=Ethernet** ONBOOT=yes NM\_CONTROLLED=yes BOOTPROTO=dhcp **DEFROUTE**=yes NAME="eth0" [root@Linux-BackupSvr network-scripts]# ifconfig Link encap:Ethernet HWaddr 00:15:5D:0A:04:00 eth0 inet6 addr: fe80::215:5dff:fe0a:400/64 Scope:Link UP BROADCAST RUNNING MULTICAST MTU:1500 Metric:1 RX packets:481943 errors:0 dropped:0 overruns:0 frame:0 TX packets:100859 errors:0 dropped:0 overruns:0 carrier:0 collisions:0 txqueuelen:1000 RX bytes:36784482 (35.0 MiB) TX bytes:21795976 (20.7 MiB) lo Link encap:Local Loopback inet addr:127.0.0.1 Mask:255.0.0.0 inet6 addr: ::1/128 Scope:Host UP LOOPBACK RUNNING MTU: 65536 Metric:1 RX packets:0 errors:0 dropped:0 overruns:0 frame:0 TX packets:0 errors:0 dropped:0 overruns:0 carrier:0 collisions:0 txqueuelen:0 RX bytes:0 (0.0 b) TX bytes:0 (0.0 b)

# Cómo configurar la dirección IP en el servidor de copia de seguridad preinstalado de Linux

Para el servidor de copia de seguridad preinstalado de Linux, de forma predeterminada el servidor de copia de seguridad utiliza la dirección IP 192.168.10.2 para comunicarse con el servidor de dispositivos. Consulte la introducción de la configuración de red para el servidor de copia de seguridad preinstalado de Linux sobre cómo el servidor de copia de seguridad preinstalado de Linux se comunica con el servidor de dispositivos.

Para especificar la dirección IP del servidor de copia de seguridad preinstalado de Linux siga estos pasos:

- 1. Abra el archivo C:\Archivos de programa\Arcserve\Unified Data Protection\Engine\BIN\Appliance\Configuration\Appliance.properties.
- 2. Cambie la dirección IP de *Appliance\_IPAddress* y *Linux\_IPAddress*. Por ejemplo, establezca Appliance\_IPAddress en 192.168.100.1 y Linux\_IPAddress en 192.168.100.2.

#### Nota:

- La dirección IP de Appliance\_IPAddress se establece en la interfaz de red LinuxBkpSvr (adaptador de Ethernet virtual de Hyper-V) utilizada para comunicarse con este servidor de copia de seguridad preinstalado de Linux.
- La dirección IP de Linux\_IPAddress se establece en el servidor de copia de seguridad preinstalado de Linux.
- Asegúrese de que Appliance\_IPAddress y Linux\_IPAddress utilizan la dirección IP de la misma subred.

A continuación se muestra el archivo modificado:

DHCP\_ENABLE=true

AdapterName=LinuxBkpSvr

Appliance\_IPAddress=192.168.100.1

Linux\_IPAddress=192.168.100.2

- 3. Guarde el archivo.
- 4. Suprima el archivo C:\Archivos de programa\Arcserve\Unified Data Protection\Engine\BIN\Appliance\dhcpdone.flag.

 Ejecute C:\Archivos de programa\Arcserve\Unified Data Protection\Engine\BIN\Appliance\resetdhcp.ps1 para restablecer la dirección IP para la interfaz de red LinuxBkpSvr y para el servidor de copia de seguridad preinstalado de Linux.

#### Nota:

El servidor de copia de seguridad preinstalado de Linux se cerrará y reiniciará durante el proceso si se ha cambiado Linux\_IPAddress.

Ejecute el símbolo del sistema y especifique el comando siguiente:

C:\Archivos de programa\Arcserve\Unified Data Protection\Engine\BIN\Appliance>powershell .\resetdhcp.ps1

# Cómo activar la operación por turnos en el servidor DNS para el equilibrio de carga

Microsoft DNS Server es compatible con la operación por turnos, que es una técnica que se utiliza para el equilibrio de carga entre servidores. Esta función permite que el servidor DNS envíe direcciones IP cuando se recibe una consulta para *myServer.mydomain.com*. El cliente (o resolución) siempre utiliza la primera de ellas. La próxima vez que el servidor DNS reciba una consulta para este nombre, se cambiará el orden de la lista de direcciones IP mediante la operación por turnos (la dirección que se encontraba la primera en la lista anterior será la última en la lista nueva). La operación por turnos de los registros de nombre no es compatible porque solo debe haber un nombre canónico para cualquier alias.

En el dispositivo, se pueden agregar registros para todas las direcciones IPv4 en el servidor de DNS para obtener el equilibrio de carga entre las interfaces de red.

Para obtener más información sobre el equilibrio de carga entre servidores, consulte <u>RFC 1794</u>.

#### Cómo agregar un registro para las direcciones IP adicionales al servidor del servicio de nombres de dominio

Cuando un servidor tiene dos o más tarjetas de la interfaz de red (NIC) o más de una dirección IP para una NIC, se puede agregar un registro para las direcciones IP adicionales al servidor DNS mediante la creación de un registro "A" para cada dirección IP.

#### Ejemplo:

Tenga en cuenta que el nombre de host de un servidor DNS es <miservidor> y que el nombre de dominio de DNS es <midominio.com>. Este servidor tiene las siguientes dos direcciones IP asignadas:

- IPAddress1
- IPAddress2

Para agregar estas direcciones IP al servidor DNS, cree dos registros "A" en la zona de <midominio.com>:

- MyServer A <DirecciónIP1>
- MyServer A <DirecciónIP2>

Para que la resolución obtenga la misma dirección IP cada vez, cree dos registros "A" más para asignar un nombre exclusivo a cada dirección tal y como se muestra a continuación:

- Altname1 A <DirecciónIP1>
- Altname2 A <DirecciónIP2>

Con este método, una resolución siempre obtiene la DirecciónIP1 si envía una consulta para Altname1 y siempre obtiene la DirecciónIP2 si envía una consulta para Altname2.
# **Capítulo 5: Actualización de Arcserve UDP en el dis**positivo

Esta sección incluye los siguientes temas:

| Cómo aplicar una licencia después de actualizar el software de Arcserve           | 74 |
|-----------------------------------------------------------------------------------|----|
| Secuencia de actualización en el dispositivo de Arcserve UDP                      | 75 |
| Secuencia de actualización para la Consola de UDP, el servidor de puntos de recu- |    |
| peración y el agente                                                              | 81 |

## Cómo aplicar una licencia después de actualizar el software de Arcserve

Después de actualizar Arcserve UDP a la versión 6.5 o de actualizar Arcserve Backup a la versión r17.5, la clave de licencia original no funcionará en el dispositivo de Arcserve UDP. Para obtener las nuevas claves de licencia de Arcserve Unified Data Protection v6.5 y Arcserve Backup r17.5, póngase en contacto con la representante de cuenta.

Para obtener más información sobre cómo agregar una clave de licencia de Arcserve UDP, consulte la sección **Activación del producto Arcserve** de la *Guía de soluciones de Arcserve Unified Data Protection*.

Para obtener más información sobre cómo agregar una clave de licencia de Arcserve UDP, consulte la sección *Aplicar licencias de componentes de Arcserve Backup* de la *Guía de administración de Arcserve Backup*.

### Secuencia de actualización en el dispositivo de Arcserve UDP

La actualización desde el dispositivo de Arcserve UDP v5.0 a Arcserve UDP v6.5 puede implicar una de las siguientes secuencias:

- Actualización de Arcserve UDP
  - <u>Actualización del dispositivo de Arcserve UDP que funciona como Consola de</u> <u>Arcserve UDP y como servidor de puntos de recuperación</u>
  - Actualización del dispositivo de Arcserve UDP que solo funciona como servidor de puntos de recuperación de Arcserve UDP
  - Pasos de actualización cuando se utilizan dos o más dispositivos de Arcserve UDP en el entorno
- <u>Actualización del Agente de Linux de Arcserve Backup en el dispositivo de</u> Arcserve UDP
- Actualización de Arcserve Backup en el dispositivo de Arcserve UDP
- <u>Secuencia de actualización para la Consola de UDP, el servidor de puntos de</u> recuperación y el agente

## Actualización del dispositivo de Arcserve UDP que funciona como Consola de Arcserve UDP y como servidor de puntos de recuperación

Actualice este dispositivo de Arcserve UDP y, a continuación, siga la <u>secuencia de</u> <u>actualización</u> descrita para actualizar el entorno.

## Actualización del dispositivo de Arcserve UDP que solo funciona como servidor de puntos de recuperación de Arcserve UDP

Actualice el entorno de producción completo. Para obtener más detalles, consulte la <u>secuencia de actualización</u>.

# Pasos de actualización cuando se utilizan dos o más dispositivos de Arcserve UDP en el entorno

- Actualice todo el entorno de producción. Para obtener más detalles, consulte la secuencia de actualización.
- Si se muestra una advertencia tal y como se muestra a continuación cuando se agrega un dispositivo como servidor de puntos de recuperación desde la Consola de Arcserve UDP después de la actualización, consulte el tema La realización de la copia de seguridad de un dispositivo de UDP desde otro dispositivo notifica que hay nodos duplicados en la sección Solución de problemas.

## Actualización del Agente de Linux de Arcserve Backup en el dispositivo de Arcserve UDP

- En primer lugar, actualice la Consola de Arcserve UDP que gestiona el entorno del servidor de copia de seguridad de Linux.
- A continuación, actualice el servidor de copia de seguridad de Linux que se encuentra en el dispositivo de Arcserve UDP. Para obtener más información, consulte la Ayuda en línea del Agente de Arcserve Unified Data Protection para Linux.

### Actualización de Arcserve Backup en el dispositivo de Arcserve UDP

Consulte la **Guía de implementación de Arcserve Backup** para completar la actualización en el dispositivo de Arcserve UDP.

# Secuencia de actualización para la Consola de UDP, el servidor de puntos de recuperación y el agente

Según la política de compatibilidad con versiones anteriores, planifique la actualización con la siguiente secuencia para garantizar que se lleva a cabo sin problemas:

- 1. Actualice la Consola de Arcserve UDP.
- 2. Actualice el servidor de puntos de recuperación de Arcserve UDP (sitio de DR).
- 3. Actualice el servidor de puntos de recuperación de Arcserve UDP (Centro de datos).
- 4. Actualice el servidor proxy sin agente de Arcserve UDP y algunos agentes del Centro de datos.
- 5. Actualice el servidor de puntos de recuperación de Arcserve UDP (sitio remoto).
- 6. Actualice el servidor proxy sin agente de Arcserve UDP y algunos agentes en el sitio remoto.

Nota: Repita los pasos 5 y 6 para cada ubicación remota.

7. Actualice el controlador de Virtual Standby de Arcserve UDP.

**Nota**: De acuerdo con la política de compatibilidad con la replicación de versiones anteriores, actualice siempre el servidor de puntos de recuperación de destino antes que el de origen.

## **Capítulo 6: Configuración del dispositivo de Arcserve UDP**

Esta sección incluye los siguientes temas:

| Cómo definir los valores de configuración de red para un dispositivo de UDP83                                 |
|----------------------------------------------------------------------------------------------------|
| Descripción general de la creación de un plan mediante el Asistente del dispositivo de<br>UDP                 |
| Cómo configurar el Dispositivo de Arcserve UDP y la creación de planes                                        |
| Más información sobre cómo agregar nodos a un plan                                                            |
| Configuración del dispositivo de UDP como puerta de enlace                                                    |
| Desactivación de la configuración y aplicación del restablecimiento de los valores de fábrica del dispositivo |
| Aplicación del restablecimiento de los valores de fábrica de Arcserve UDP mediante la opción de arranque      |
| Cómo activar el producto Arcserve en el dispositivo                                                           |

### Cómo definir los valores de configuración de red para un dispositivo de UDP

Para gestionar el dispositivo de Arcserve UDP, el primer paso consiste en integrar el dispositivo en la red. Para ello, debe asignar un nombre de host al dispositivo y, a continuación, configurar los puertos de red.

#### Siga estos pasos:

- 1. Después de encender el dispositivo, aparecerá la pantalla de configuración con los términos de la licencia de Microsoft. Lea y acepte los términos.
- Se abre el cuadro de diálogo de UDP Contrato de licencia para el usuario final. Lea y acepte los términos del acuerdo de licencia y haga clic en Siguiente.
- 3. Introduzca un nombre de host para el dispositivo. El hecho de asignar un nombre facilita la identificación del dispositivo en la red.

Para que el dispositivo se convierta en miembro de un dominio en la red, haga clic en la opción **Agregar este dispositivo de Arcserve UDP a un dominio** y especifique el dominio, el nombre de usuario y la contraseña.

**Nota**: Los campos Dominio, Nombre de usuario y Contraseña se muestran cuando se selecciona la opción.

**Nota**: Para aplicar un nuevo nombre de host, hay que reiniciar el dispositivo. Puede reiniciar el equipo ahora o después de definir los valores de configuración de red.

Después de reiniciar el dispositivo, podrá acceder a él desde cualquier otro equipo utilizando la dirección URL siguiente:

https://<hostname>:8015

- 4. Haga clic en Guardar.
- 5. Se abrirá el siguiente cuadro de diálogo.

De forma predeterminada, Arcserve UDP detecta todas las conexiones de red que están presentes en una red. Si no se asignan algunas conexiones, edítelas y especificar los detalles de conexión de forma manual.

- 6. Para editar una conexión de red, haga clic en **Editar** en el cuadro **Conexiones de red**.
- 7. Se abre el cuadro de diálogo **Conexión de red**.
- 8. Modifique la dirección IP, la máscara de subred y valores de puerta de enlace predeterminados según sea necesario. Después, haga clic en **Guardar**.

**Nota**: Si lo desea, también puede modificar el nombre de host, el dominio, la fecha y la hora.

9. Para aplicar los cambios, haga clic en **Reiniciar dispositivo** para proceder con el reinicio del dispositivo.

El dispositivo se reinicia con un nuevo nombre de host.

- 10. La pantalla de inicio de sesión se abre otra vez. Introduzca el nombre de usuario y la contraseña y, a continuación, haga clic en **Intro**.
- 11. Cuando se vuelva a abrir la pantalla de configuración del dispositivo, haga clic en **Iniciar asistente**.

## Descripción general de la creación de un plan mediante el Asistente del dispositivo de UDP

Un plan es una colección de pasos que define de qué nodos se debe realizar una copia de seguridad y cuándo se debe hacer. El dispositivo de Arcserve UDP permite crear planes básicos. La creación de un plan mediante el Asistente del dispositivo de UDP es un proceso de tres pasos:

1. Agregue los nodos que desea proteger.

Se pueden seleccionar los nodos de Windows o las máquinas virtuales desde un servidor vCenter/ESX o desde un servidor Hyper-V.

- 2. Defina la programación de la copia de seguridad.
- 3. Revise y confirme el plan.

Además de un plan básico, Arcserve UDP permite crear planes complejos y controlar muchos parámetros desde la Consola de UDP. Para crear planes complejos desde la Consola de UDP, consulte la *Guía de soluciones de Arcserve UDP*.

## Cómo configurar el Dispositivo de Arcserve UDP y la creación de planes

Después de reiniciar el dispositivo con el nuevo nombre de host, se abre el Asistente de Unified Data Protection. El asistente permite crear un plan básico para programar copias de seguridad. El plan permite definir qué nodos se deben proteger y cuándo se deben ejecutar las copias de seguridad. El destino de la copia de seguridad es el servidor de dispositivos.

**Nota:** Todos los pasos del asistente de configuración del Dispositivo de Arcserve UDP son opcionales, se puede omitir y se puede abrir directamente la Consola de UDP para crear planes.

#### Siga estos pasos:

- 1. Inicie sesión en la Consola de Arcserve UDP.
- El Asistente de Unified Data Protection abre en primer lugar el cuadro de diálogo Gestión del dispositivo de Arcserve UDP. Puede gestionar la Consola de UDP como una instancia independiente o bien hacerlo de forma remota desde otra Consola de UDP. La función de gestión remota de la consola es útil cuando se gestionan varias consolas de UDP.

| Gestión de dispositivos del Arcserve UDP                                                                                                    |
|----------------------------------------------------------------------------------------------------|
| El dispositivo del Arcserve UDP puede funcionar como instancia independiente del Arcserve UDP o bien gestionado por<br>otra Consola de Arcserve UDP. Seleccione una de las siguientes opciones: |
| • Este dispositivo funcionará como instancia independiente del Arcserve UDP.                                                                                                    |
| Este dispositivo funcionará como instancia del Servidor de puntos de recuperación de Arcserve UDP gestionada por otra Consola de Arcserve UDP.                                                  |
|                                                                                                    |
|                                                                                                    |
|                                                                                                    |
|                                                                                                    |
|                                                                                                    |
|                                                                                                    |
|                                                                                                    |
|                                                                                                    |
|                                                                                                    |
|                                                                                                    |
|                                                                                                    |
|                                                                                                    |
|                                                                                                    |
|                                                                                                    |
| Paso 1 de 9 Siguiente Cancelar                                                                                                    |

3. Seleccione si desea gestionar el dispositivo localmente (valor predeterminado) o desde otra Consola de UDP.

Si el dispositivo se gestiona desde otra Consola de UDP, especifique la dirección URL de la Consola de UDP, el nombre de usuario y la contraseña.

4. Haga clic en Siguiente.

**Nota**: Para cerrar el asistente y abrir la Consola de Arcserve UDP, haga clic en **Cancelar.** 

Se abrirá el cuadro de diálogo Almacenes de datos.

Un almacén de datos es una zona de almacenamiento física en el dispositivo que se utiliza como destino de las copias de seguridad.

De forma predeterminada, Arcserve UDP crea un almacén de datos llamado <nombrehost>\_data\_store. Este almacén de datos está habilitado para el cifrado y la deduplicación. Para obtener más información sobre la deduplicación y el cifrado, consulte <u>Deduplicación de datos</u> en la Guía de soluciones de Arcserve UDP. **Nota**: Como el almacén de datos está cifrado, debe especificar una contraseña de cifrado.

- 5. Introduzca y confirme la contraseña de cifrado para este almacén de datos.
- 6. Haga clic en Siguiente.
- 7. Aparecerá el cuadro de diálogo Correo electrónico y alerta.

Este cuadro de diálogo permite definir el servidor de correo electrónico que se utiliza para enviar alertas y determinar qué destinatarios recibirán las alertas. Puede seleccionar opciones para obtener alertas basadas en las tareas correctas, en las tareas con errores o en ambas.

8. Especifique los detalles siguientes sobre el correo electrónico y las alertas.

#### Servicio

Especifica los servicios de correo electrónico, como Google Mail, Yahoo Mail, Live Mail u otro.

#### Servidor de correo electrónico

Especifica la dirección del servidor de correo electrónico. Por ejemplo, para el correo electrónico del servidor de Google, especifique smtp.g-mail.com.

#### Puerto

Especifica el número de puerto del servidor de correo electrónico.

#### Requiere autenticación

Especifica si el servidor de correo requiere autenticación. En caso afirmativo, especifique el nombre de la cuenta y la contraseña para la autenticación.

#### Asunto

Especifica el asunto del correo electrónico que se envia a los destinatarios.

#### Desde el

Especifica el ID del correo electrónico del remitente. Los destinatarios recibirán el correo de este remitente.

#### Destinatarios

Especifica qué destinatarios recibirán las alertas. Puede utilizar punto y coma ";" para separar varios destinatarios.

#### Opciones

Especifica el método de cifrado que se utilizará para el canal de comunicación.

#### Conectar utilizando un servidor proxy

Especifica el número de puerto y el nombre de usuario del servidor proxy si la conexión con el servidor de correo se realiza mediante un servidor proxy. Además, puede especificar un nombre de usuario y una contraseña si el servidor proxy requiere autenticación.

#### Enviar correo electrónico de prueba

Permite enviar un correo electrónico de prueba a los destinatarios. Para verificar los detalles, envíe un correo electrónico de prueba.

- 9. Haga clic en Siguiente.
- 10. Aparece el cuadro de diálogo Replicación a RPS remoto.
- 11. Especifique los detalles siguientes si se desea que el dispositivo efectúe la replicación en un servidor de puntos de recuperación (RPS) gestionado remotamente. Para obtener más información sobre un servidor de puntos de recuperación gestionado de forma remota, consulte la *Guía de soluciones de Arcserve UDP*.

#### Dirección URL de la consola de Arcserve UDP

Especifica la dirección URL de la consola remota de Arcserve UDP.

#### Nombre de usuario y Contraseña

Especifica el nombre del usuario y la contraseña para conectarse a la consola remota.

#### Conectar utilizando un servidor proxy

Especifica los detalles del servidor proxy si la consola remota está detrás de un servidor proxy.

- Si no desea que el dispositivo se replique en un servidor de puntos de recuperación gestionado de forma remota, seleccione la opción Este dispositivo no se replicará en un RPS gestionado de manera remota.
- 13. Haga clic en Siguiente.

14. Se abre el cuadro de diálogo Crear plan.

Con este cuadro de diálogo, podrá crear un plan básico donde podrá especificar los nodos que desee proteger y la programación de la copia de seguridad.

**Nota**: Si no desea crear planes básicos usando el asistente, realice los siguientes pasos:

- a. Haga clic en Omitir creación del plan.
- b. Se abre el cuadro de diálogo Siguientes pasos.
- c. Haga clic en Finalizar para abrir la consola de UDP y crear planes.
- 15. Especifique los detalles siguientes para crear un plan:

#### Nombre del plan

Especifica el nombre del plan. Si no especifica un nombre para el plan, se le asigna el nombre predeterminado "Plan de protección <n>".

#### Contraseña de sesión

Especifica una contraseña de sesión. La contraseña de sesión es importante y se solicitará al restaurar los datos.

#### ¿Cómo desea añadir nodos al plan?

Especifica el método para agregar nodos al plan. Seleccione uno de los siguientes métodos:

Nombre de host/dirección IP

Hace referencia al método utilizado para agregar manualmente los nodos utilizando el nombre de host o la dirección IP del nodo. Puede agregar tantos nodos como desee.

Detección de nodos desde Active Directory

Hace referencia al método utilizado para agregar nodos que están en un directorio de Active Directory. Primero puede detectar los nodos utilizando los detalles de Active Directory y, a continuación, agregar los nodos.

Importación desde un servidor vCenter/ESX

Hace referencia al método que se utiliza para importar nodos de la máquina virtual desde el servidor ESX o vCenter. Esta opción

muestra una lista de todas las máquinas virtuales que se detectan en el nombre de host o dirección IP especificados.

Importación desde un servidor Hyper-V

Hace referencia al método que se utiliza para importar nodos de la máquina virtual desde los servidores de Microsoft Hyper-V.

Después de seleccionar un método, especifique los detalles en cada cuadro de diálogo.

16. Una vez agregados los nodos al plan, haga clic en Siguiente.

Se abre el cuadro de diálogo Programación de copia de seguridad.

| Programación de la copia de seguridad                                                                                                    |
|----------------------------------------------------------------------------------------------------|
| Introducir criterios para la programación de copia de seguridad del plan.                                                                                                    |
| Instalar o actualizar y reiniciar el 🛛 Viernes 🚽 a las 21 🚽 : 00 🚽                                                                                                    |
| Ejecutar copia de seguridad<br>incremental diariamente a las                                                                                                    |
| () Resumen de la programación (En función de las selecciones)                                                                                                    |
| El Viernes a las 21:00 se instalará la versión más reciente del Agente de Arcserve UDP en los nodos de origen<br>que no tengan ya instalada esta versión.<br>Estos nodos se reiniciarán inmediatamente una vez finalizada la instalación/actualización.<br>El agente no se instalará ni se actualizará en los nodos importados desde Hyper-V o vCenter/ESX.<br>El Viernes a las 22:00 se realizará la primera copia de seguridad completa.<br>Cada día a las 22:00, después de finalizar la instalación/actualización, se realizará una copia de seguridad<br>incremental. |
| Cancelar creación del plan                                                                                                    |
| Paso 7 de 9 Anterior Siguiente Cancelar                                                                                                    |

- 17. Introduzca la siguiente programación:
  - Programación de la actualización o instalación del Agente de Arcserve UDP: La última versión del Agente de Arcserve UDP está instalada en los nodos de origen que no tienen instalado el agente. Cualquier instalación previa del agente se actualiza a la última versión.

 Programación de la copia de seguridad incremental: Primero se realiza una copia de seguridad completa y, a continuación, se realizan copias de seguridad incrementales.

**Nota:** Si la hora de la copia de seguridad programada es anterior a la hora de la instalación o actualización, la copia de seguridad se programará automáticamente para el día siguiente. Por ejemplo, si se programa la instalación del agente para el viernes a las 21:00 y la programación de la copia de seguridad está definida a las 20:00, la copia de seguridad se realizará el sábado a las 20:00.

**Cancelar creación del plan**: Para cancelar el plan que se acaba de crear, haga clic en **Cancelar creación del plan**.

18. Haga clic en Siguiente.

Se abre el cuadro de diálogo Confirmación del plan.

19. En el cuadro de diálogo, revise los detalles del plan. Si es necesario, puede editar los nodos o la programación. Para ello, haga clic en Editar nodos o Editar programación. También puede agregar o eliminar un plan.

#### **Editar nodos**

Permite modificar los nodos de origen que desee proteger.

#### Edición de la programación

Permite modificar la programación de la copia de seguridad.

20. Después de verificar los planes, haga clic en Siguiente.

Se abre el cuadro de diálogo Siguientes pasos.

Se ha finalizado correctamente la configuración y ahora se puede comenzar a trabajar en la Consola de Arcserve UDP. Se pueden agregar más nodos para protegerlos, personalizar planes con funciones como Virtual Standby y agregar más destinos, incluidos servidores de puntos de recuperación y almacenes de datos.

21. Haga clic en **Finalizar** para salir del asistente y abrir la Consola de Arcserve UDP.

# Más información sobre cómo agregar nodos a un plan

Los planes se pueden crear para proteger varios nodos. Para proteger los nodos, se deberán agregar nodos al plan. Los nodos se pueden agregar desde el asistente del dispositivo UDP. El asistente permite agregar nodos mediante los métodos siguientes:

- Introducir de forma manual el nombre de host o la dirección IP (<u>Agregar nodos por nombre de host/dirección IP</u>)
- Detectar los nodos desde Active Directory (Agregar nodos por Active Directory)
- Importar nodos de máquinas virtuales desde servidores de ESX/vCenter (Agregar nodos por vCenter/ESX)
- Importar nodos de máquina virtual desde servidores de Microsoft Hyper-V (<u>Agregar nodos de Hyper-V</u>)

### Agregar nodos por nombre de host/dirección IP

Puede especificar manualmente la dirección IP o el nombre de host de la dirección para agregar un nodo a un plan. Utilice este método si tiene pocos nodos que agregar. Si tiene muchos, puede agregar varios a la vez. Agente de Arcserve UDP (Windows) está instalado en esos nodos.

#### Siga estos pasos:

1. Especifique los siguientes detalles en el cuadro de diálogo Añadir nodos por nombre de host/dirección IP:

#### Nombre de host/dirección IP

Especifica el nombre de host o la dirección IP del nodo de origen.

#### Nombre de usuario

Especifica el nombre de usuario del nodo con privilegios de administrador.

#### Contraseña

Especifica la contraseña del usuario.

#### Descripción

Especifica cualquier descripción para identificar el nodo.

#### Cancelar creación del plan

Cancela el plan que acaba de crear.

2. Haga clic en Agregar a la lista.

El nodo se agrega al panel derecho. Para agregar más nodos, repita los pasos. Todos los nodos agregados se muestran en el panel derecho.

- 3. (Opcional) Para eliminar los nodos agregados de la lista situada en el panel derecho, seleccione los nodos y haga clic en **Eliminar**.
- 4. Haga clic en Siguiente.

Los nodos se agregan al plan.

### Adición de nodos mediante Active Directory

Para agregar nodos que se encuentran en Active Directory, se deben proporcionar los detalles de Active Directory para detectar los nodos y, a continuación, agregar los nodos al plan.

#### Siga estos pasos:

1. Especifique los siguientes detalles en el cuadro de diálogo **Añadir nodos por Active Directory**:

#### Nombre de usuario

Especifica el dominio y el nombre de usuario con el formato dominio\nombre de usuario.

#### Contraseña

Especifica la contraseña del usuario.

#### Filtro de nombre del equipo

Especifica el filtro para detectar nombres de nodo.

#### Cancelar creación del plan

Cancela el plan que acaba de crear.

#### 2. Haga clic en Examinar.

Se muestran los nodos detectados.

Para agregar los nodos, se deben seleccionar y verificar.

3. Para verificarlos, seleccione los nodos, especifique el nombre de usuario y la contraseña y, a continuación, haga clic en **Aplicar**.

Las credenciales se verifican. Los nodos verificados se señalan con marcas de verificación verdes. Si un nodo no supera la verificación, vuelva a introducir las credenciales y haga clic en **Aplicar** de nuevo.

Nota: Hay que verificar cada nodo antes de agregarlo a la lista.

4. Haga clic en Agregar a la lista.

El nodo seleccionado se agrega al panel derecho.

5. (Opcional) Para eliminar nodos de la lista situada en el panel derecho, seleccione los nodos que desee y haga clic en **Eliminar**. 6. Haga clic en Siguiente.

Los nodos se agregan al plan.

### Agregar nodos por vCenter/ESX

Se pueden agregar nodos de máquina virtual a un servidor de VMware vCenter/ESX. Para agregar estos nodos, hay que detectar los nodos e importarlos desde el servidor de vCenter/ESX.

#### Siga estos pasos:

1. En el cuadro de diálogo **Añadir nodos por vCenter/ESX**, especifique los siguientes detalles del servidor vCenter/ESX y haga clic en **Conectar**.

#### Nombre de host/dirección IP

Especifica el nombre de host o la dirección IP del servidor de vCenter/ESX.

#### Puerto

Especifica el número de puerto que debe utilizarse.

#### Protocolo

Especifica el protocolo que debe utilizarse.

#### Nombre de usuario

Especifica el nombre de usuario del servidor.

#### Contraseña

Especifica la contraseña del usuario.

#### Cancelar creación del plan

Cancela el plan que acaba de crear.

- 2. Se muestran los nombres de host detectados. Expanda un nombre de host para ver los nodos.
- 3. Seleccione los nodos que se desean agregar y, a continuación, haga clic en Agregar a la lista.

Los nodos seleccionados se agregan al panel derecho.

- 4. (Opcional) Para eliminar nodos de la lista situada en el panel derecho, seleccione los nodos que desee y haga clic en **Eliminar**.
- 5. Haga clic en Siguiente.

Los nodos se agregan al plan.

### Agregar nodos de Hyper-V

Use este método para importar nodos de máquina virtual desde un servidor de Microsoft Hyper-V.

#### Siga estos pasos:

 En el cuadro de diálogo Agregar nodos de Hyper-V, especifique los detalles siguientes.

#### Nombre de host/dirección IP

Especifica el nombre del servidor Hyper-V o la dirección IP. Para importar las máquinas virtuales que se encuentran en clústeres de Hyper-V, especifique el nombre de nodo del clúster o el nombre de host de Hyper-V.

#### Nombre de usuario

Especifica el nombre de usuario de Hyper-V que tiene los derechos de administrador.

**Nota:** Para los clústeres de Hyper-V, utilice una cuenta de dominio con privilegios administrativos del clúster. Para los hosts de Hyper-V independientes, se recomienda utilizar una cuenta de dominio.

#### Contraseña

Especifica la contraseña del nombre de usuario.

#### Cancelar creación del plan

Cancela el plan que acaba de crear.

2. Haga clic en **Conectar**.

Se muestran los nombres de host detectados. Expanda un nombre de host para ver los nodos.

- 3. (Opcional) Se puede escribir el nombre de nodo en el campo de filtro para encontrar el nodo en el árbol.
- 4. Seleccione los nodos y, a continuación, haga clic en Agregar a la lista.

Los nodos seleccionados se agregan al panel derecho.

5. (Opcional) Para eliminar nodos de la lista situada en el panel derecho, seleccione los nodos que desee y haga clic en **Eliminar**. 6. Haga clic en Siguiente.

Los nodos se agregan al plan.

# Configuración del dispositivo de UDP como puerta de enlace

Se puede configurar el dispositivo de Arcserve UDP como puerta de enlace.

#### Siga estos pasos:

- 1. Desinstale la Consola de Arcserve UDP del dispositivo de Arcserve UDP.
- 2. En la Consola de Arcserve UDP, haga clic en la ficha recursos.
- 3. En el panel izquierdo de la Consola de Arcserve UDP, vaya a **Infraestructuras** y haga clic en **Sitios**.
- 4. Haga clic en Agregar un sitio.
- 5. Siga las instrucciones incluidas en el asistente para **agregar un sitio** para instalar Arcserve UDP Remote Management Gateway en el dispositivo de Arcserve UDP.

**Nota:** Después de instalar Arcserve UDP Remote Management Gateway en el dispositivo de Arcserve UDP, haga clic en **Iniciar asistente** en el dispositivo de Arcserve UDP si el asistente no inicia la Consola de Arcserve UDP. Para tener acceso a la Consola de Arcserve UDP, proporcione la dirección URL de la Consola de Arcserve UDP directamente.

## Desactivación de la configuración y aplicación del restablecimiento de los valores de fábrica del dispositivo

Mediante el restablecimiento de los valores de fábrica, se puede devolver el dispositivo de Arcserve UDP al estado limpio y sin configurar. Se puede aplicar el restablecimiento de los valores de fábrica desde la Consola de Arcserve UDP.

#### Siga estos pasos:

1. Haga clic en **Restablecimiento de los valores de fábrica** en la ficha **Configuración** de la Consola de Arcserve UDP.

Se conservarán todos los datos de la copia de seguridad de forma predeterminada.

#### Notas:

Arcserve UDP proporciona la opción **Conservar los datos de la copia de seguridad existente** para ayudar a mantener el almacén de datos existente.

- Si se selecciona la opción Conservar los datos de la copia de seguridad existente, solo se reconstruye *el volumen C:\*. Los datos que se encuentran en el *volumen X:\* y en el *volumen Y:\* permanecerán sin cambios.
- Si no se selecciona la opción Conservar los datos de la copia de seguridad existente, se volverán a generar todos los datos que se encuentran en los volúmenes respectivos de C:\, X:\ e Y:\.
- 2. Haga clic en Restablecer los valores de fábrica.

Aparecerá un cuadro de diálogo de confirmación.

3. En el cuadro de diálogo de confirmación, haga clic en **Restablecer** para iniciar el restablecimiento de los valores de fábrica.

Se reinicia el equipo del dispositivo y restablecimiento de los valores de fábrica se ejecuta tal y como se muestra a continuación:

La finalización del restablecimiento de los valores de fábrica muestra un cuadro de diálogo de confirmación.

4. En el cuadro de diálogo de confirmación, seleccione una de las siguientes opciones:

- Haga clic en **Reiniciar** para reiniciar el dispositivo.
- Haga clic en Apagar para cerrar el dispositivo.

## Aplicación del restablecimiento de los valores de fábrica de Arcserve UDP mediante la opción de arranque

También se puede aplicar el restablecimiento de los valores de fábrica de UDP desde el menú de arranque del dispositivo de UDP. Mediante el restablecimiento de los valores de fábrica de UDP, se puede devolver el dispositivo de Arcserve UDP al estado limpio y sin configurar.

Nota: También se puede seleccionar la opción Conservar los datos de la copia de seguridad existente durante la ejecución del restablecimiento de los valores de fábrica de UDP.

#### Siga estos pasos:

1. Pulse la tecla F11 para abrir el menú de arranque.

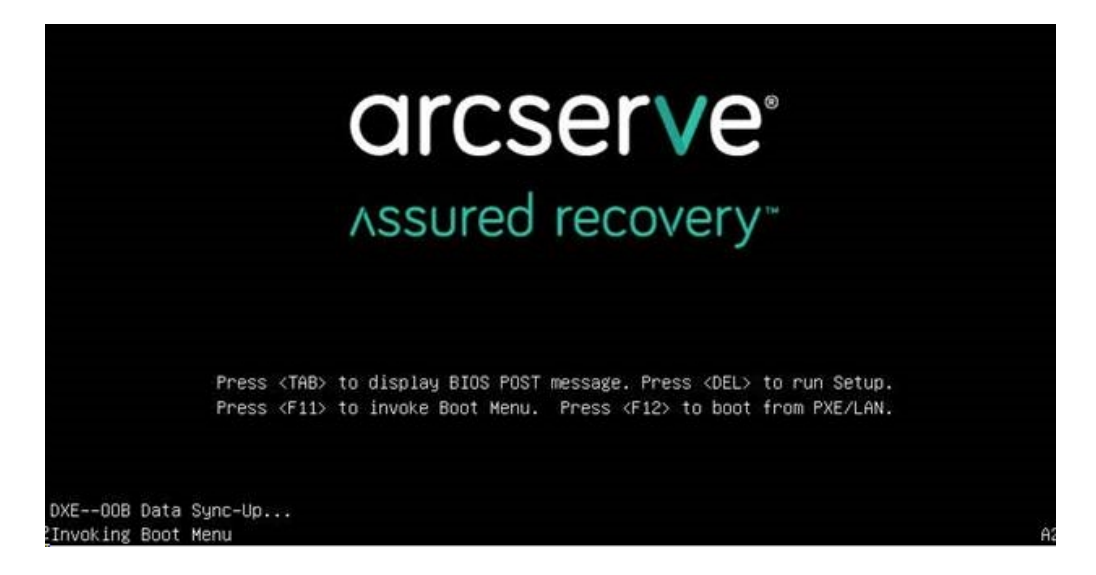

2. Seleccione la opción de arranque Restablecer los valores de fábrica de UDP.

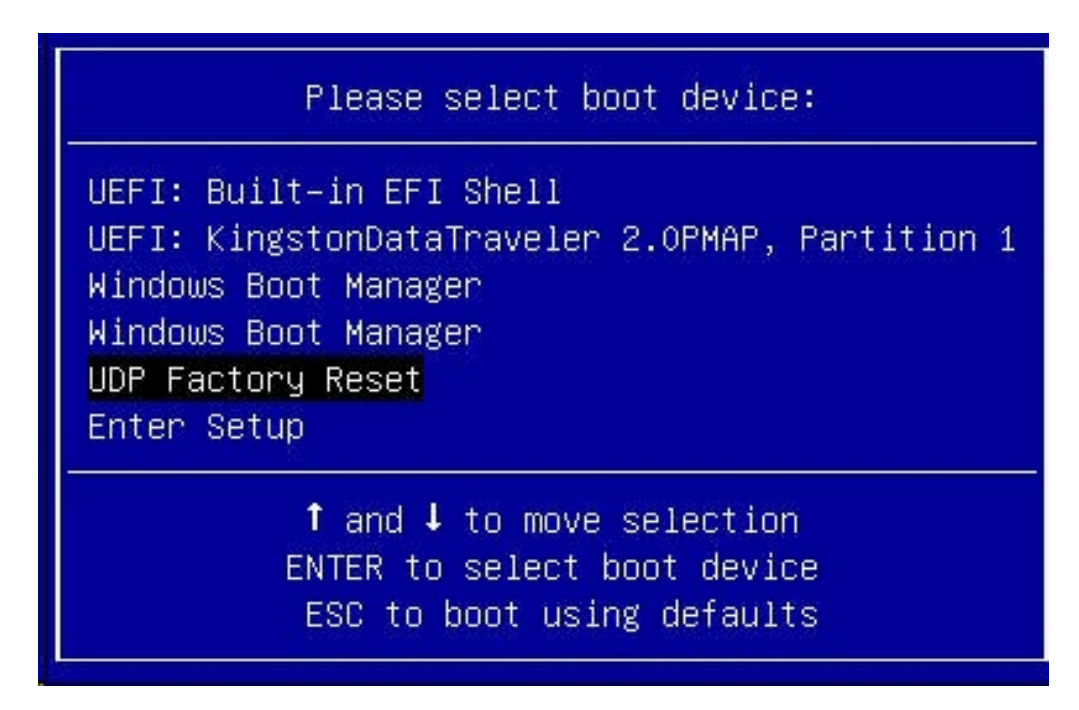

Se muestra una página sobre el restablecimiento de los valores de fábrica.

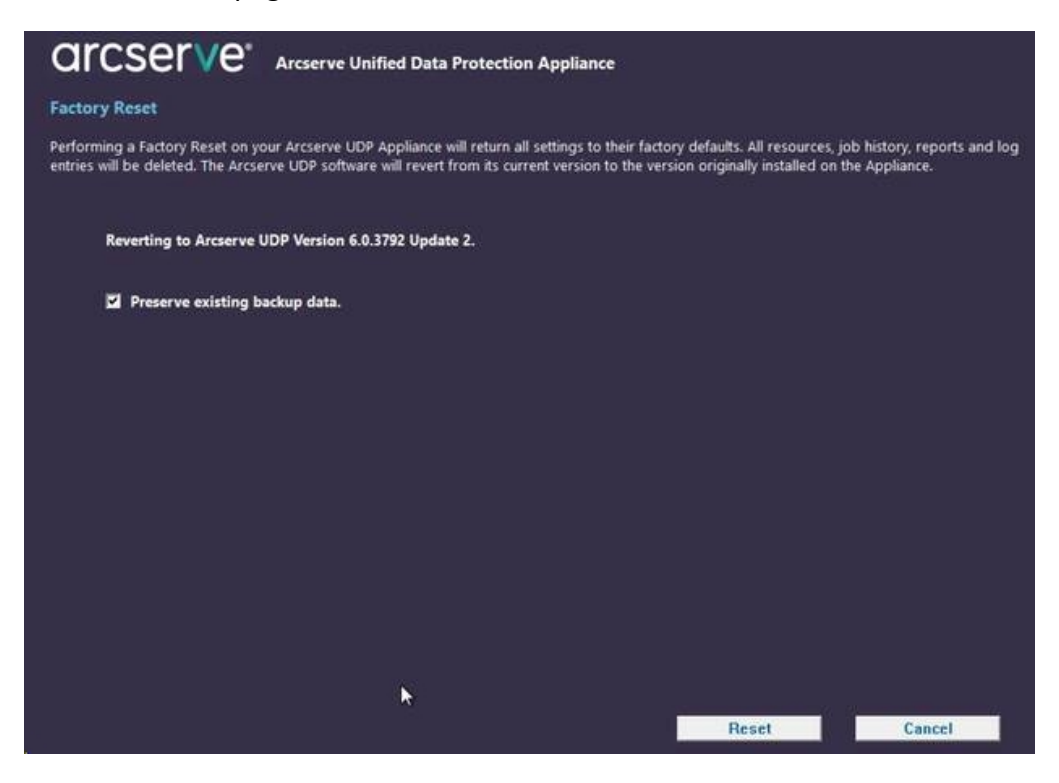

Notas:

 La opción Conservar los datos de copia de seguridad existente está seleccionada de forma predeterminada. Solo se vuelve a generar el volumen C:\ del sistema operativo original. Los datos que se encuentran en el volumen X:\ y en el volumen Y:\ permanecerán sin cambios.

- Si se anula la selección de la opción Conservar los datos de la copia de seguridad existente, se reconstruirán todos los datos de los volúmenes C:\, X:\ e Y:\ en el sistema operativo original.
- 3. Haga clic en Restablecer.

Aparecerá un diálogo de confirmación.

| 1  | Are you sure you want to perform a factory reset on your Arcserve UDP Appliance? Selecting                                                                                                    |  |  |
|----|----------------------------------------------------------------------------------------------------|--|--|
| !) | Reset will result in returning all settings to their factory defaults.                                                                                                    |  |  |
|    | All of your backup data will be deleted during the reset and will not be recoverable. If you do not want to delete your backup data, click Cancel and select "Preserve existing backup data". |  |  |
|    | want to delete your backup data, click Cancel and select "Preserve existing backup data".                                                                                                    |  |  |

Se puede hacer clic en Cancelar para reiniciar la unidad Dispositivo.

- 4. Después de finalizar el restablecimiento de los valores de fábrica, se puede realizar una de las acciones siguientes:
  - Haga clic en Reiniciar para reiniciar el dispositivo.
  - Haga clic en Apagar para cerrar el dispositivo.

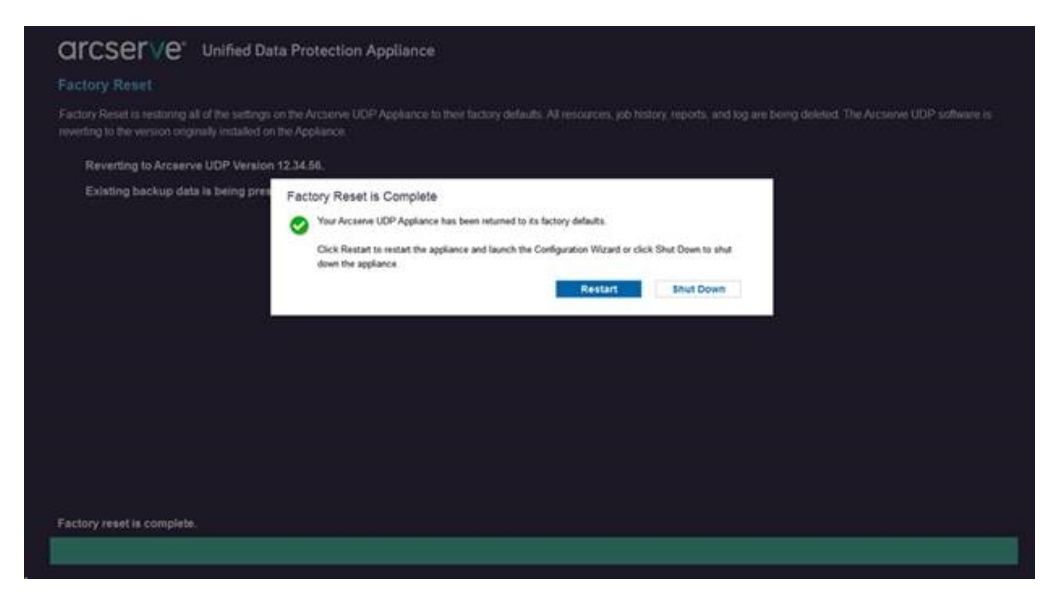

### Cómo activar el producto Arcserve en el dispositivo

Para obtener información sobre cómo activar el producto Arcserve en el dispositivo, consulte el tema <u>Activación de la licencia del producto Arcserve en línea</u> en la Guía de soluciones.

## Capítulo 7: Creación de planes de copia de seguridad

Con el dispositivo de UDP, se pueden crear planes de copia de seguridad para Windows, Linux y las máquinas virtuales. También puede escribir datos en un dispositivo de cinta y crear una máquina de Virtual Standby.

Esta sección incluye los siguientes temas:

| Creación de un plan de copia de seguridad para los nodos de Linux         | . 107 |
|---------------------------------------------------------------------------|-------|
| Creación de un plan de copia de seguridad en un dispositivo de cinta      | 108   |
| Creación e implementación de un plan de Virtual Standby en el dispositivo | 110   |

## Creación de un plan de copia de seguridad para los nodos de Linux

Puede realizar una copia de seguridad de los nodos de Linux desde la consola del dispositivo. El servidor de copia de seguridad de Linux ya se ha agregado a la consola.

#### Siga estos pasos:

- 1. Abra la consola del dispositivo.
- 2. Haga clic en Resources, Plans y All Plans.
- 3. Cree un plan de copia de seguridad en Linux.
- 4. Especifique los valores para los campos Source, Destino, Schedule y Advanced.

**Nota:** Para obtener más información acerca de las configuraciones, consulte Cómo crear un plan de copia de seguridad en Linux, en la Guía de soluciones.

5. Ejecute el plan de copia de seguridad.

## Creación de un plan de copia de seguridad en un dispositivo de cinta

El dispositivo de UDP puede escribir datos en un dispositivo de cinta. Normalmente, los datos de origen constituyen el punto de recuperación que se ha guardado en un almacén de datos mediante el plan de copia de seguridad de UDP. El destino es un dispositivo de cinta. El Gestor de copia de seguridad de Arcserve se usa para gestionar los trabajos de copia de seguridad en cinta.

La siguiente descripción general del proceso especifica cómo escribir en un dispositivo de cinta utilizando el dispositivo de UDP:

#### 1. Conecte el dispositivo de cinta al dispositivo de UDP.

El dispositivo de UDP dispone de un puerto en el panel posterior para conectar el dispositivo de cinta. Una vez que conecte el dispositivo de cinta, el dispositivo de UDP identifica automáticamente el dispositivo de cinta.

## 2. Configure el dispositivo de cinta mediante el Gestor de copia de seguridad.

Abra el Gestor de copia de seguridad y agregue el dispositivo de cinta a dicho Gestor. El gestor de copia de seguridad es la interfaz que permite gestionar las copias de seguridad de Arcserve. Después de agregar el dispositivo de cinta al Gestor de copia de seguridad, configure el dispositivo.

**Nota:** Para obtener más información sobre la configuración y gestión del dispositivo, consulte Gestión de dispositivos y medios en la Guía de administración de Arcserve Backup para Windows.

## 3. Realice correctamente como mínimo un trabajo de copia de seguridad mediante la consola de UDP.

Necesita al menos una copia de seguridad correcta que pueda escribir en un dispositivo de cinta. Para realizar la copia de seguridad de los datos, cree un plan mediante la consola de UDP y efectúe la copia de seguridad en un almacén de datos.

**Nota:** Para obtener más información sobre la creación de un plan de copia de seguridad para los diferentes nodos, consulte Creación de planes para proteger los datos en la Guía de soluciones.

## 4. Inicie un trabajo de copia de seguridad en cinta desde el Gestor de copia de seguridad.
Abra el Gestor de copia de seguridad y cree un plan para realizar la copia de seguridad de los datos en el dispositivo de cinta. Aquí, los datos de origen constituyen el destino del plan de copia de seguridad de UDP, mientras que el destino es el dispositivo de cinta.

**Nota:** Para obtener más información sobre cómo crear un plan de copia de seguridad en cinta, consulte Copia de seguridad y recuperación de datos de D2D/UDP en la Guía de administración de Arcserve Backup para Windows.

# Creación e implementación de un plan de Virtual Standby en el dispositivo

El dispositivo tiene la capacidad de actuar como una máquina de Virtual Standby. Esta función está presente en las siguientes series de dispositivos:

- Dispositivo 7200V de Arcserve UDP
- Dispositivo 7300V de Arcserve UDP
- Dispositivo 7400V de Arcserve UDP
- Dispositivo 7500V de Arcserve UDP
- Dispositivo 7600V de Arcserve UDP
- Dispositivo 8100 de Arcserve UDP
- Dispositivo 8200 de Arcserve UDP
- Dispositivo 8300 de Arcserve UDP
- Dispositivo 8400 de Arcserve UDP

**Requisito previo**: Debe contar con un plan de copia de seguridad correcto.

#### Siga estos pasos:

- 1. Abra la consola del dispositivo.
- 2. Acceda a los planes y modifique el plan de copia de seguridad.
- 3. Agregue una tarea de Virtual Standby.
- 4. Actualice las configuraciones de los campos Origen, Destino y Máquina virtual.

**Nota**: Para obtener más información sobre cada configuración, consulte *Cómo crear un plan de Virtual Standby* en la Guía de soluciones.

5. Guarde y ejecute el plan.

# **Capítulo 8: Reparación del dispositivo de Arcserve UDP**

Esta sección incluye los siguientes temas:

## Extracción y sustitución de un disco duro

Con el dispositivo de Arcserve UDP, si se produce un error en una unidad de disco duro, el resto de las unidades se activarán inmediatamente para asegurarse de que no se pierda ningún dato y que el dispositivo continúe funcionando con normalidad. Por lo tanto, para evitar cualquier problema derivado del fallo de varias unidades de disco duro, es importante sustituir el disco duro tan pronto como sea posible para minimizar la pérdida potencial de datos.

El dispositivo de Arcserve UDP contiene cuatro soportes de unidad de disco duro con la numeración 0, 1, 2 y 3 de izquierda a derecha. Si sustituye más de una unidad de disco duro a la vez, debe etiquetar los discos duros de sustitución para saber qué unidad se pondrá en cada soporte. También deberá etiquetar los discos duros que retire del dispositivo para saber el soporte en el que estaban montados.

**Importante:** Adopte las precauciones adecuadas al manipular los discos duros porque son dispositivos sensibles a la electricidad estática y se pueden dañar fácilmente.

- Utilice una pulsera antiestática para evitar cualquier descarga de electricidad estática.
- Toque un objeto con toma de tierra antes de extraer el disco duro de sustitución de la bolsa antiestática en que se entrega.
- Agarre siempre la unidad de disco duro por los bordes y no toque ninguno de los componentes visibles de la parte inferior.

#### Siga estos pasos:

- 1. Para acceder a las asas de la unidad, deberá retirar primero la placa frontal:
  - a. Desbloquee el sistema de bloqueo de la placa frontal.
  - b. Pulse el botón de liberación para retirar los pines de la placa frontal.
  - c. Retire con cuidado la placa frontal con las dos manos.
- 2. Pulse el cierre de liberación del soporte del disco duro. Esto hace que se extienda el asa del soporte de la unidad de disco duro.
- 3. Con el asa, tire hacia fuera del soporte de la unidad desde la parte delantera del dispositivo. Los discos duros están montados en soportes de unidad para facilitar su extracción del aparato y su sustitución. Estos soportes también facilitan la adecuada ventilación de las unidades.

**Importante:** Excepto durante períodos cortos de tiempo (intercambio de las unidades de disco duros), no ponga en funcionamiento el dispositivo si los soportes de unidad no están completamente instalados.

- 4. Extraiga la unidad de disco duro antigua del soporte e instale la unidad nueva con cuidado de alinear correctamente la unidad de disco duro de sustitución con la etiqueta ubicada en la parte superior y los componentes visibles de la parte inferior.
- 5. Deslice la bandeja de la unidad en el dispositivo hasta que quede completamente instalada y segura. Cierre el asa del soporte.
- 6. Solicite al Soporte de Arcserve instrucciones sobre la devolución de las unidades defectuosas.

# Capítulo 9: Precauciones de seguridad

Esta sección incluye los siguientes temas:

| Precauciones de seguridad generales                   |  |
|-------------------------------------------------------|--|
| Precauciones de seguridad eléctrica                   |  |
| Conformidad con FCC                                   |  |
| Precauciones frente a descargas electrostáticas (ESD) |  |

## Precauciones de seguridad generales

A continuación, se describen las precauciones generales de seguridad que debe cumplir con el fin de evitar lesiones personales y que el dispositivo sufra daños o funcione de manera incorrecta:

 Los equipos EMI de clase A (equipamiento empresarial) se incluyen en el registro de conformidad electromagnética como equipos empresariales (A), no como equipos domésticos. Los vendedores o los usuarios deben adoptar las medidas oportunas en este sentido.

A급기기(업무용방송통신기자재)

이 기 기 는 업 무 용 (A급 )으 로 전 자 파 적 합 기 기 로 서 판 매 자 또 는 사 용 자 는 이 점 을 주 의 하 시 기 바 라 며 ,가 정 외 의 지 역 에 서 사 용 하 는 것 을 목 적 으 로 합 니 다

**Nota:** Esta medida de seguridad solo se aplica a Corea del Sur. Para obtener más información, póngase en contacto con Soporte de Arcserve mediante la dirección <u>https://www.arcserve.com/support</u> o llame al número 0079885215375 (Corea del Sur).

- Inspeccione la caja de envío del dispositivo y asegúrese de que no haya signos visibles de daños. Si hay muestras de daños, conserve todos los materiales de empaquetado y póngase en contacto inmediatamente con Soporte de Arcserve en https://www.arcserve.com/support.
- Elija una ubicación adecuada para la unidad de rack en la que se alojará el dispositivo. Debe estar situada en un área limpia, sin polvo, bien ventilada y libre de obstáculos. Evite áreas donde se generen campos electromagnéticos, ruido eléctrico y calor.
- Elija una ubicación cercana a una salida de alimentación conectada a tierra como mínimo. Según el modelo, el dispositivo incluye un sistema de alimentación normal o uno redundante. Necesitará dos tomas de corriente conectadas a tierra.
- El dispositivo solo se debe usar en una ubicación restringida.
  - Solo debe tener acceso el personal de servicio o aquellos usuarios que hayan recibido instrucciones sobre los motivos de las restricciones aplicadas a la ubicación y que conozcan las medidas de precaución que deben adoptarse.

- El acceso debe efectuarse mediante una herramienta o sistema de bloqueo con llave u otro sistema de seguridad bajo el control de la autoridad responsable de la ubicación.
- Coloque la cubierta superior del dispositivo y todos los componentes que se hayan retirado lejos del dispositivo o en una mesa para que no los pise accidentalmente.
- Cuando esté trabajando con el dispositivo, no utilice ropa suelta, como corbatas o mangas de camisa sin abotonar, ya que podrían entrar en contacto con los circuitos eléctricos o quedarse atrapada en los ventiladores de refrigeración.
- Quítese las joyas o cualquier objeto de metal que lleve en el cuerpo, ya que estos son excelentes conductores y pueden crear cortocircuitos que generen daños si entran en contacto con las placas de circuitos impresos (PCB) u otras áreas donde está presente la electricidad.
- Después de acceder al interior del dispositivo, ciérrelo y fíjelo en la unidad de rack con los tornillos de retención después de asegurar que se hayan realizado todas las conexiones.

## Precauciones de seguridad eléctrica

A continuación, se describen las precauciones de seguridad referidas al sistema eléctrico que debe cumplir con el fin de evitar lesiones personales y que el dispositivo sufra daños o funcione de manera incorrecta:

- Tenga en cuenta la ubicación del interruptor de encendido y apagado del dispositivo, así como del interruptor de parada de emergencia de la sala, el interruptor de desconexión o la toma eléctrica. De esta forma, si se produce un accidente eléctrico, podrá retirar rápidamente la alimentación del dispositivo.
- No trabaje solo cuando utilice componentes de alta tensión.
- Siempre se debe desconectar la alimentación del dispositivo cuando se vayan a instalar o desinstalar componentes principales del sistema, como la placa del servidor, los módulos de memoria, la unidad DVD-ROM y los disquetes (no aplicable a las unidades de intercambio en caliente). Al desconectar la alimentación, debe apagar primero el dispositivo donde está el sistema operativo y, a continuación, desconectar los cables de alimentación de todos los módulos de suministro de alimentación del dispositivo.
- Cuando trabaje con circuitos eléctricos expuestos, otra persona que esté familiarizada con los controles de apagado debe estar cerca para desconectar la alimentación en caso necesario.
- Utilice solamente una mano cuando trabaje con equipos eléctricos con alimentación. De esta forma, se evita la creación de un circuito completo, lo que provocaría una descarga eléctrica. Tenga mucho cuidado cuando utilice herramientas de metal, ya que estas pueden dañar fácilmente los componentes eléctricos o las placas de circuitos al entrar en contacto con ellos.
- No utilice alfombrillas diseñadas para reducir las cargas electrostáticas como protección frente a las descargas eléctricas. Utilice en su lugar, alfombrillas de goma diseñadas específicamente como sistema de aislamiento eléctrico.
- El cable de alimentación de suministro eléctrico debe incluir un enchufe con toma de tierra y debe estar conectado a tomas eléctricas con toma de tierra.
- Batería de la placa del servidor: PRECAUCIÓN: Existe riesgo de explosión si la batería incorporada se instala al revés, lo que invertiría sus polaridades. La batería debe sustituirse solamente por una del mismo tipo o de un tipo equivalente recomendado por el fabricante. Deseche las baterías utilizadas según las instrucciones del fabricante.
- Láser del DVD-ROM: PRECAUCIÓN: Este servidor puede estar equipado con una unidad de DVD-ROM. Para evitar la exposición directa a la luz láser y la

exposición a radiación peligrosa, no abra el cierre ni utilice la unidad de ningún modo no previsto.

## **Conformidad con FCC**

Este dispositivo cumple con el apartado 15 de las normas de la FCC. El funcionamiento está sujeto a las siguientes condiciones:

- Este dispositivo no puede causar interferencias dañinas.
- Este dispositivo debe aceptar cualquier interferencia recibida, incluidas aquellas que puedan causar un funcionamiento no deseado.

**Nota**: Se ha comprobado que este equipo cumple los límites para dispositivos digitales de clase A, de acuerdo con el apartado 15 de las normas de la FCC. Estos límites están diseñados para proporcionar una protección razonable contra interferencias perjudiciales cuando el equipo se utiliza en un entorno comercial. Este equipo genera, utiliza y puede irradiar energía de radiofrecuencia y, si no se instala y se utiliza de acuerdo con las instrucciones suministradas, podría ocasionar interferencias perjudiciales para las comunicaciones por radio. El uso de este equipo en una zona residencial puede causar interferencias dañinas, en cuyo caso el usuario está obligado a corregir dichas interferencias por su propia cuenta.

## Precauciones frente a descargas electrostáticas (ESD)

Las descargas electrostáticas (ESD) se generan a causa de dos objetos con diferentes cargas eléctricas que entran en contacto entre sí. Se crea una descarga eléctrica para neutralizar esta diferencia, que puede dañar los componentes electrónicos y las placas de circuitos impresos. Los dispositivos que son sensibles a estas descargas, como las placas base, las placas de servidor, las tarjetas PCIe, las unidades, los procesadores y las tarjetas de memoria requieren un manejo especial. Utilice las siguientes precauciones para neutralizar la diferencia de las cargas eléctricas que van a entrar en contacto antes de establecer el contacto en sí, con objeto de proteger su equipo frente a las descargas electrostáticas:

- Utilice una alfombrilla de goma diseñada específicamente como sistema de aislamiento eléctrico. No utilice una alfombrilla diseñada para reducir las cargas electrostáticas como protección frente a las descargas eléctricas.
- Utilice una pulsera con toma de tierra diseñada para evitar las descargas estáticas.
- Utilice ropa o guantes que eviten las descargas antiestáticas o electrostáticas.
- Mantenga todos los componentes y paneles de circuitos impresos en sus bolsas antiestáticas hasta que vaya a utilizarlos.
- Toque un objeto de metal con toma de tierra antes de extraer la placa de la bolsa antiestática.
- Aunque lleve una pulsera, no permita que los componentes o los paneles de circuitos impresos entren en contacto con la ropa, ya que esta puede retener la carga.
- Agarre las placas solo por los bordes. No toque los componentes, los chips periféricos, los módulos de memoria ni los contactos.
- Al manipular chips o módulos, evite tocar los pines.
- Vuelva a colocar la placa del servidor y los periféricos en sus bolsas antiestáticas cuando no estén en uso.
- Con respecto a la toma de tierra, compruebe que el dispositivo proporcione una excelente conductividad entre el sistema de alimentación, la caja, los elementos de fijación de montaje y la placa del servidor.

# Capítulo 10: Funcionamiento con IPMI

Esta sección incluye los siguientes temas:

| Cómo cambiar la contraseña de IPMI  |  |
|-------------------------------------|--|
| Cómo actualizar el firmware de IPMI |  |

## Cómo cambiar la contraseña de IPMI

Antes de cambiar la contraseña de IPMI, hay que acceder a la pantalla de instalación de BIOS para obtener la dirección IP.

#### Siga estos pasos:

1. Arranque el sistema y aparecerá una pantalla de arranque. En esta pantalla, pulse la tecla Supr. Aparecerá la pantalla de configuración del BIOS.

**Nota**: Para navegar, utilice las teclas de dirección y pulse Intro. Para volver a las pantallas anteriores, pulse la tecla Esc.

2. Seleccione la ficha de IPMI en la parte superior de la pantalla principal del BIOS.

**Nota**: De forma predeterminada, el origen de la dirección de configuración se establece en DHCP.

- 3. Compruebe que la dirección IP sea correcta. Se puede conectar a la interfaz de IPMI mediante el explorador web solo si el servidor está en la misma red.
- 4. Anote la dirección IP de la estación.
- 5. Especifique la dirección IP de la estación en el explorador web.

Después de conectarse al servidor remoto a través del puerto IPMI, se mostrará la pantalla de inicio de sesión de IPMI.

- 6. Introduzca el nombre de usuario en el campo Nombre de usuario. (ADMIN de forma predeterminada)
- 7. Escriba la contraseña en el campo Contraseña. (ARCADMIN de forma predeterminada)
- 8. Se abrirá la página principal (pantalla principal de IPMI).
- 9. Haga clic en la opción Configuración de la barra superior. Aparecerá la pantalla Configuración.
- 10. Haga clic en la opción Users de la barra lateral Configuración.
- 11. Seleccione el usuario: (ADMN) de la lista de usuarios.

- 12. Haga clic en Modify User y se mostrará la pantalla del mismo nombre.
- 13. Escriba el nombre de usuario. (ADMIN)
- 14. Active la casilla de verificación Change Password para cambiar la contraseña. Se activan los campos de la contraseña.
- 15. Escriba la nueva contraseña y confírmela.
- 16. Haga clic en Modify para guardar los cambios. Ha cambiado la contraseña de IPMI.

### Cómo actualizar el firmware de IPMI

Las utilidades de Supermicro IPMI le ayudarán a actualizar la IPMI según los requisitos de su organización.

#### Siga estos pasos:

1. Inicie sesión en IPMI, vaya a la ficha Maintenance y haga clic en Firmware Update.

Aparecerá la pantalla de actualización del firmware.

2. Haga clic en Enter Update Mode.

Aparecerá un mensaje de la ventana emergente de la página web.

3. Haga clic en Aceptar.

Aparecerá la pantalla de descarga de BIOS e IPMI.

4. Haga clic en el archivo **.zip** correspondiente a la revisión del modelo de IPMI.

Aparecerá la pantalla de descargas de archivos y carga del firmware.

- 5. Extraiga los archivos del archivo .zip descargado.
- 6. Haga clic en **Browse** en la pantalla de carga del firmware y seleccione el archivo **.bin** de los archivos extraídos.
- 7. Haga clic en Upload Firmware.

Se carga la imagen del firmware.

8. Haga clic en Start Upgrade.

Se completa la actualización del firmware y se reinicia la IPMI.

Se puede ver la versión del firmware actualizado en la pantalla de resumen.

# Capítulo 11: Conexión del estante de expansión del dispositivo con el servidor de dispositivos

Esta sección incluye los siguientes temas:

| Expansión del área del dispositivo para todos los modelos disponibles                      | 125 |
|--------------------------------------------------------------------------------------------|-----|
| ¿Qué se incluye en la caja?                                                                | 136 |
| Cómo conectar el estante de expansión del dispositivo con el servidor de dis-<br>positivos | 139 |
| Cómo modificar el almacén de datos de Arcserve UDP                                         | 148 |

# Expansión del área del dispositivo para todos los modelos disponibles

| Mod-<br>elo | Capacidad<br>actual\TB | Capa-<br>cidad<br>del<br>estant-<br>e de<br>expan-<br>sión | SSD<br>actu<br>al:<br>GB | Nue-<br>vos<br>requi-<br>sitos<br>de la<br>uni-<br>dad<br>SSD:<br>GB | Ranu-<br>ras<br>libres | Tarjetas<br>com-<br>ple-<br>mentarias                                                                                                    | DES            | SCRIPCIÓN                                                                                                    |
|-------------|------------------------|------------------------------------------------------------|--------------------------|----------------------------------------------------------------------|------------------------|----------------------------------------------------------------------------------------------------|----------------|----------------------------------------------------------------------------------------------------|
| 8100        | 4, 6                   | 8<br>(6 dis-<br>cos de<br>2 TB)                            | 120                      | 8 TB:<br>140                                                         | 2, 3                   | LSI SAS 9200<br>-8E HBA<br>Puerto dual<br>HBA de QLo-<br>gic<br>NIC de<br>puerto<br>cuádruple<br>de 1 GB<br>SPF+ de<br>puerto dual<br>de 10 GB<br>Puerto dual<br>de cobre de<br>10 GB<br>Expansión<br>del área<br>(MegaRAID<br>SAS 9380-<br>8e) | 1.<br>2.<br>3. | El modelo<br>8100 solo<br>admite la<br>expansión<br>del área de 8<br>TB.<br>8100: El<br>estante de<br>expansión de<br>8 TB viene<br>con una uni-<br>dad SSD inte-<br>grada y<br>pre-<br>configurada<br>de 240 GB.<br>8100 tiene<br>las ranuras<br>opcionales 2<br>y 3. Una<br>ranura libre<br>es obli-<br>gatoria para<br>la expansión<br>del área del<br>dis-<br>posi- |

|  |  |  |    | tivo-<br>/MegaRAID<br>SAS 9380-8e.                                                                                                    |
|--|--|--|----|----------------------------------------------------------------------------------------------------|
|  |  |  | 4. | Si las dos<br>ranuras<br>opcionales<br>están llenas<br>con tarjetas<br>com-<br>ple-<br>mentarias,<br>se deberá<br>liberar al<br>menos una<br>ranura, pre-<br>feriblemente<br>la ranura 3,<br>para poder |
|  |  |  |    | utilizar la<br>expansión<br>del área.                                                                                                    |
|  |  |  | 5. | La conexión<br>de SAS se uti-<br>liza entre el<br>dispositivo y<br>el estante de<br>la expansión.                                                                                                    |
|  |  |  | 6. | 8100: El<br>estante de<br>expansión<br>viene con<br>RAID 6.                                                                                                    |
|  |  |  | 7. | El estante de<br>expansión<br>viene con<br>una doble<br>fuente de ali-<br>mentación.                                                                                                    |

|      |       |         |     |        |     |              | 8. | Siga las ins-  |
|------|-------|---------|-----|--------|-----|--------------|----|----------------|
|      |       |         |     |        |     |              |    | trucciones     |
|      |       |         |     |        |     |              |    | sobre cómo     |
|      |       |         |     |        |     |              |    | agregar la     |
|      |       |         |     |        |     |              |    | ruta de        |
|      |       |         |     |        |     |              |    | datos que      |
|      |       |         |     |        |     |              |    | aparecen en    |
|      |       |         |     |        |     |              |    | la Guía de     |
|      |       |         |     |        |     |              |    | expansión      |
|      |       |         |     |        |     |              |    | después de     |
|      |       |         |     |        |     |              |    | conectar el    |
|      |       |         |     |        |     |              |    | estante de     |
|      |       |         |     |        |     |              |    | expansión.     |
|      |       |         |     |        |     |              | 9. | Siempre que    |
|      |       |         |     |        |     |              |    | sea nece-      |
|      |       |         |     |        |     |              |    | sario tener    |
|      |       |         |     |        |     |              |    | una nueva      |
|      |       |         |     |        |     |              |    | unidad SSD,    |
|      |       |         |     |        |     |              |    | siga las ins-  |
|      |       |         |     |        |     |              |    | trucciones     |
|      |       |         |     |        |     |              |    | sobre la       |
|      |       |         |     |        |     |              |    | Migración      |
|      |       |         |     |        |     |              |    | del destino    |
|      |       |         |     |        |     |              |    | de hash a la   |
|      |       |         |     |        |     |              |    | nueva uni-     |
|      |       |         |     |        |     |              |    | dad SSD que    |
|      |       |         |     |        |     |              |    | se encuen-     |
|      |       |         |     |        |     |              |    | tran en la     |
|      |       |         |     |        |     |              |    | Guía de        |
|      |       |         |     |        |     |              |    | expansión.     |
|      |       | 8       |     |        |     | LSI SAS 9200 | 1. | El modelo      |
|      |       | (a      |     |        |     | -8E HBA      |    | 8200 admite    |
|      |       | (6 dis- |     |        |     | Duarta dual  |    | la expansión   |
|      |       | cos de  |     | 8 TB:  |     |              |    | del área de 8  |
| 8200 | 8 12  | Z I B)  | 220 | N/D    | 23  | gir          |    | TB o de 16     |
|      | 0, 12 | o bien  |     | 16 TB: | , 5 | 0,0          |    | TB. El cliente |
|      |       | 10.10   |     | 280    |     | NIC de       |    | solo se        |
|      |       | то (р   |     |        |     | puerto       |    | puede conec-   |
|      |       | do 4    |     |        |     | cuádruple    |    | tar a un       |
|      |       | ue 4    |     |        |     | de 1 GB      |    | estante de     |

|  |     | <br> | <br>                                                             |    |                                                                                                    |
|--|-----|------|------------------------------------------------------------------|----|----------------------------------------------------------------------------------------------------|
|  |     |      |                                                                  | 2. | expansión en<br>cualquier<br>momento.<br>8200: El<br>estante de<br>expansión de<br>16 TB viene<br>con una uni- |
|  |     |      |                                                                  | 3. | dad SSD inte-<br>grada y<br>pre-<br>configurada<br>de 480 GB.<br>8200 tiene                                    |
|  |     |      | SPF+ de<br>puerto dual<br>de 10 GB<br>Puerto dual<br>de cobre de |    | las ranuras<br>opcionales 2<br>y 3. Una<br>ranura libre<br>es obli-                                            |
|  | ТВ) |      | 10 GB<br>Expansión<br>del área<br>(MegaRAID<br>SAS 9380-<br>8e)  |    | gatoria para<br>la expansión<br>del área del<br>dis-<br>posi-<br>tivo/MegaRA D<br>SAS 9380-<br>8e.             |
|  |     |      |                                                                  | 4. | Si las dos<br>ranuras<br>opcionales<br>están llenas<br>con tarjetas<br>com-<br>ple-                            |
|  |     |      |                                                                  |    | mentarias,<br>se deberá<br>liberar al<br>menos una<br>ranura, pre-                                             |

|  |  |  |    | feriblemente<br>la ranura 3,<br>para poder<br>utilizar la<br>expansión<br>del área.                          |
|--|--|--|----|----------------------------------------------------------------------------------------------------|
|  |  |  | 5. | La conexión<br>de SAS se uti-<br>liza entre el<br>dispositivo y<br>el estante de<br>la expansión.            |
|  |  |  | 6. | El estante de<br>expansión<br>viene con<br>RAID 6.                                                           |
|  |  |  | 7. | El estante de<br>expansión<br>viene con<br>una doble<br>fuente de ali-<br>mentación.                         |
|  |  |  | 8. | Siga las ins-<br>trucciones<br>sobre cómo<br>agregar la<br>ruta de                                           |
|  |  |  |    | datos que<br>aparecen en<br>la Guía de<br>expansión<br>después de<br>conectar el<br>estante de<br>expansión. |
|  |  |  | 9. | Siempre que<br>sea nece-<br>sario tener                                                                      |

|      |                           |                                                                                                    |     |                                                |            | LSI SAS 9200                                                                                                    | 1. | unidad SSD,<br>siga las ins-<br>trucciones<br>sobre la<br>Migración<br>del destino<br>de hash a la<br>nueva uni-<br>dad SSD que<br>se encuen-<br>tran en la<br>Guía de<br>expansión.<br>El modelo<br>8300 admite<br>la expansión                                                                                           |
|------|---------------------------|----------------------------------------------------------------------------------------------------|-----|------------------------------------------------|------------|----------------------------------------------------------------------------------------------------|----|----------------------------------------------------------------------------------------------------|
| 8300 | 16,20,24,28,3-<br>2,36,40 | 8<br>(6 dis-<br>cos de<br>2 TB)<br>o bien<br>16 (6<br>discos<br>de 4<br>TB)<br>o bien<br>40 (12<br>discos<br>de 4<br>TB) | 480 | 8 TB:<br>N/D<br>16 TB:<br>560<br>40 TB:<br>790 | 2, 5,<br>6 | -8E HBA<br>Puerto dual<br>HBA de QLo-<br>gic<br>NIC de<br>puerto<br>cuádruple<br>de 1 GB<br>SPF+ de<br>puerto dual<br>de 10 GB<br>Puerto dual<br>de cobre de<br>10 GB<br>Expansión<br>del área<br>(MegaRAID<br>SAS 9380-<br>8e) | 2. | del área de 8<br>TB, 16 TB o<br>40 TB. El<br>cliente solo<br>se puede<br>conectar a<br>un estante<br>de expansión<br>en cualquier<br>momento.<br>8300: El<br>estante de<br>expansión de<br>16 TB o 40<br>TB viene con<br>una unidad<br>SSD inte-<br>grada y pre-<br>configurada<br>de 1,9 TB.<br>8300 tiene<br>las ranuras |

|  |  |  |    | opcionales 2,  |
|--|--|--|----|----------------|
|  |  |  |    | 5 y 6. Una     |
|  |  |  |    | ranura libre   |
|  |  |  |    | es obli-       |
|  |  |  |    | gatoria para   |
|  |  |  |    | la expansión   |
|  |  |  |    | del área del   |
|  |  |  |    | dis-           |
|  |  |  |    | posi-          |
|  |  |  |    | tivo/MegaRAI   |
|  |  |  |    | SAS 9380-      |
|  |  |  |    | 8e.            |
|  |  |  |    |                |
|  |  |  | 4. | Si las dos     |
|  |  |  |    | ranuras        |
|  |  |  |    | opcionales     |
|  |  |  |    | están llenas   |
|  |  |  |    | con tarjetas   |
|  |  |  |    | com-           |
|  |  |  |    | ple-           |
|  |  |  |    | mentarias,     |
|  |  |  |    | se deberá      |
|  |  |  |    | liberar al     |
|  |  |  |    | menos una      |
|  |  |  |    | ranura, pre-   |
|  |  |  |    | feriblemente   |
|  |  |  |    | la ranura 2,   |
|  |  |  |    | para poder     |
|  |  |  |    | utilizar la    |
|  |  |  |    | expansión      |
|  |  |  |    | del área.      |
|  |  |  | 5  | La conexión    |
|  |  |  | 5. | de SAS se uti- |
|  |  |  |    | liza entre el  |
|  |  |  |    | dispositivo v  |
|  |  |  |    | el estante de  |
|  |  |  |    | la evnansión   |
|  |  |  |    |                |
|  |  |  | 6. | El estante de  |
|  |  |  |    | expansión      |
|  |  |  |    | viene con      |

|  |  |    | RAID-6 (6 dis-                                                                                                    |
|--|--|----|----------------------------------------------------------------------------------------------------|
|  |  | 7. | El estante de<br>expansión<br>viene con<br>una doble<br>fuente de ali-<br>mentación.                                                                                                    |
|  |  | 8. | Siga las ins-<br>trucciones<br>sobre cómo<br>agregar la<br>ruta de<br>datos que<br>aparecen en<br>la Guía de<br>expansión<br>después de<br>conectar el<br>estante de                                                                         |
|  |  | 9. | Siempre que<br>sea nece-<br>sario tener<br>una nueva<br>unidad SSD,<br>siga las ins-<br>trucciones<br>sobre la<br>Migración<br>del destino<br>de hash a la<br>nueva uni-<br>dad SSD que<br>se encuen-<br>tran en la<br>Guía de<br>expansión. |

|      |                           |                                                                                                 |      |                                                |            |                                                                                                    |    | (Solo para la<br>conexión del<br>dispositivo<br>8300 con el<br>estante de<br>expansión 40<br>TB, hay una<br>unidad SSD<br>de 2 TB no<br>conectada<br>que se debe<br>colocar en el<br>dispositivo<br>base y no en<br>el estante de<br>expansión.<br>Revise la |
|------|---------------------------|-------------------------------------------------------------------------------------------------|------|------------------------------------------------|------------|----------------------------------------------------------------------------------------------------|----|----------------------------------------------------------------------------------------------------|
|      |                           |                                                                                                 |      |                                                |            |                                                                                                    |    | Guía de<br>expansión<br>para obtener<br>detalles).                                                                                                    |
| 8400 | 32,40,48,56,6-<br>4,72,80 | 8<br>(6 dis-<br>cos de<br>2 TB)<br>o bien<br>16 (6<br>discos<br>de 4<br>TB)<br>o bien<br>40 (12 | 1200 | 8 TB:<br>N/D<br>16 TB:<br>N/D<br>40 TB:<br>N/D | 2, 5,<br>6 | LSI SAS 9200<br>-8E HBA<br>Puerto dual<br>HBA de QLo-<br>gic<br>NIC de<br>puerto<br>cuádruple<br>de 1 GB<br>SPF+ de<br>puerto dual<br>de 10 GB<br>Puerto dual | 1. | El modelo<br>8400 admite<br>la expansión<br>del área de 8<br>TB, 16 TB o<br>40 TB. El<br>cliente solo<br>se puede<br>conectar a<br>un estante<br>de expansión<br>en cualquier<br>momento.                                                                    |
|      |                           | 40 (12<br>discos<br>de 4<br>TB)                                                                 |      |                                                |            | Puerto dual<br>de cobre de<br>10 GB<br>Expansión<br>del área                                                                                                  | 2. | 8400: No<br>requiere nin-<br>guna unidad<br>SSD adi-<br>cional.                                                                                                    |

| <br>- | - |  |           |    |                |
|-------|---|--|-----------|----|----------------|
|       |   |  |           | 3. | 8400 tiene     |
|       |   |  |           |    | las ranuras    |
|       |   |  |           |    | opcionales 2,  |
|       |   |  |           |    | 5 y 6. Una     |
|       |   |  |           |    | ranura libre   |
|       |   |  |           |    | es obli-       |
|       |   |  |           |    | gatoria para   |
|       |   |  |           |    | la expansión   |
|       |   |  |           |    | del área del   |
|       |   |  |           |    | dis-           |
|       |   |  |           |    | posi-          |
|       |   |  |           |    | tivo/MegaRA    |
|       |   |  |           |    | SAS 9380-      |
|       |   |  |           |    | 8e.            |
|       |   |  |           | 4. | Si las dos     |
|       |   |  |           |    | ranuras        |
|       |   |  |           |    | opcionales     |
|       |   |  |           |    | están llenas   |
|       |   |  | (MegaRAID |    | con tarjetas   |
|       |   |  | SAS 9380- |    | com-           |
|       |   |  | 8e)       |    | ple-           |
|       |   |  | ,         |    | mentarias,     |
|       |   |  |           |    | se deberá      |
|       |   |  |           |    | liberar al     |
|       |   |  |           |    | menos una      |
|       |   |  |           |    | ranura, pre-   |
|       |   |  |           |    | feriblemente   |
|       |   |  |           |    | la ranura 2,   |
|       |   |  |           |    | para poder     |
|       |   |  |           |    | utilizar la    |
|       |   |  |           |    | expansión      |
|       |   |  |           |    | del área.      |
|       |   |  |           | 5. | La conexión    |
|       |   |  |           |    | de SAS se uti- |
|       |   |  |           |    | liza entre el  |
|       |   |  |           |    | dispositivo y  |
|       |   |  |           |    | el estante de  |
|       |   |  |           |    | la expansión.  |
|       |   |  |           | 6. | El estante de  |

|  |  |  |    | expansión            |
|--|--|--|----|----------------------|
|  |  |  |    | viene con            |
|  |  |  |    | RAID 6.              |
|  |  |  | 7. | El estante de        |
|  |  |  |    | expansión            |
|  |  |  |    | viene con            |
|  |  |  |    | una doble            |
|  |  |  |    | fuente de ali-       |
|  |  |  |    | mentación.           |
|  |  |  | 8. | Siga las <b>ins-</b> |
|  |  |  |    | trucciones           |
|  |  |  |    | sobre cómo           |
|  |  |  |    | agregar la           |
|  |  |  |    | ruta de              |
|  |  |  |    | datos que            |
|  |  |  |    | aparecen en          |
|  |  |  |    | la Guía de           |
|  |  |  |    | expansión            |
|  |  |  |    | después de           |
|  |  |  |    | conectar el          |
|  |  |  |    | estante de           |
|  |  |  |    | expansión.           |

## ¿Qué se incluye en la caja?

La caja contiene los siguientes elementos:

**Nota:** Si observa algún daño en los elementos que se proporcionan en la caja, <u>pón</u>-<u>gase en contacto con Arcserve</u>.

Estante de expansión del dispositivo

**Nota:** El número de discos disponibles en el estante de expansión depende de la capacidad del estante de expansión del dispositivo.

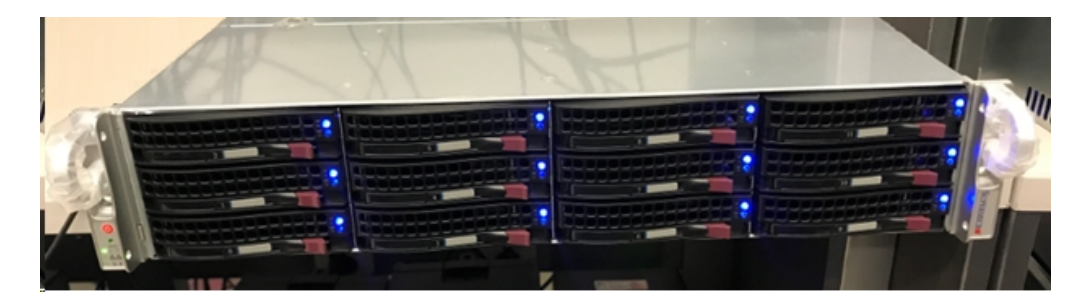

Módulo CVPM02 (CacheVault Power Module02) y cable

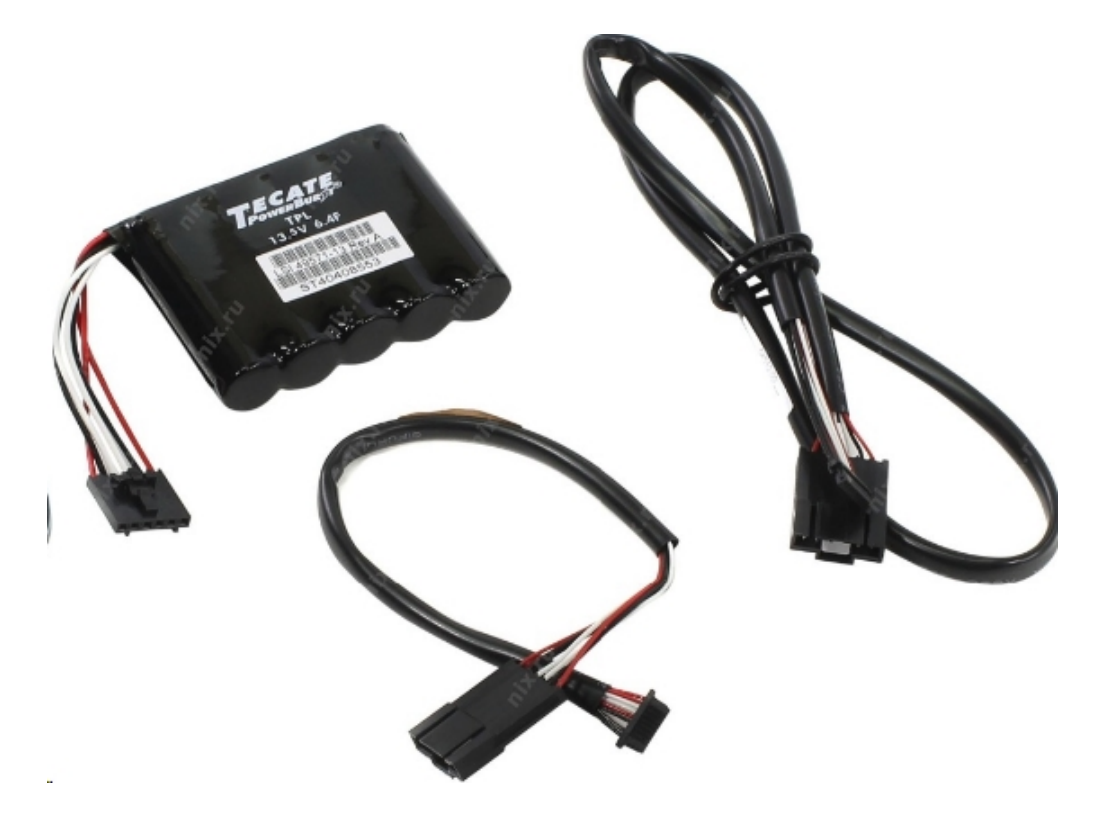

Controlador MegaRAID SAS 9380-8e RAID

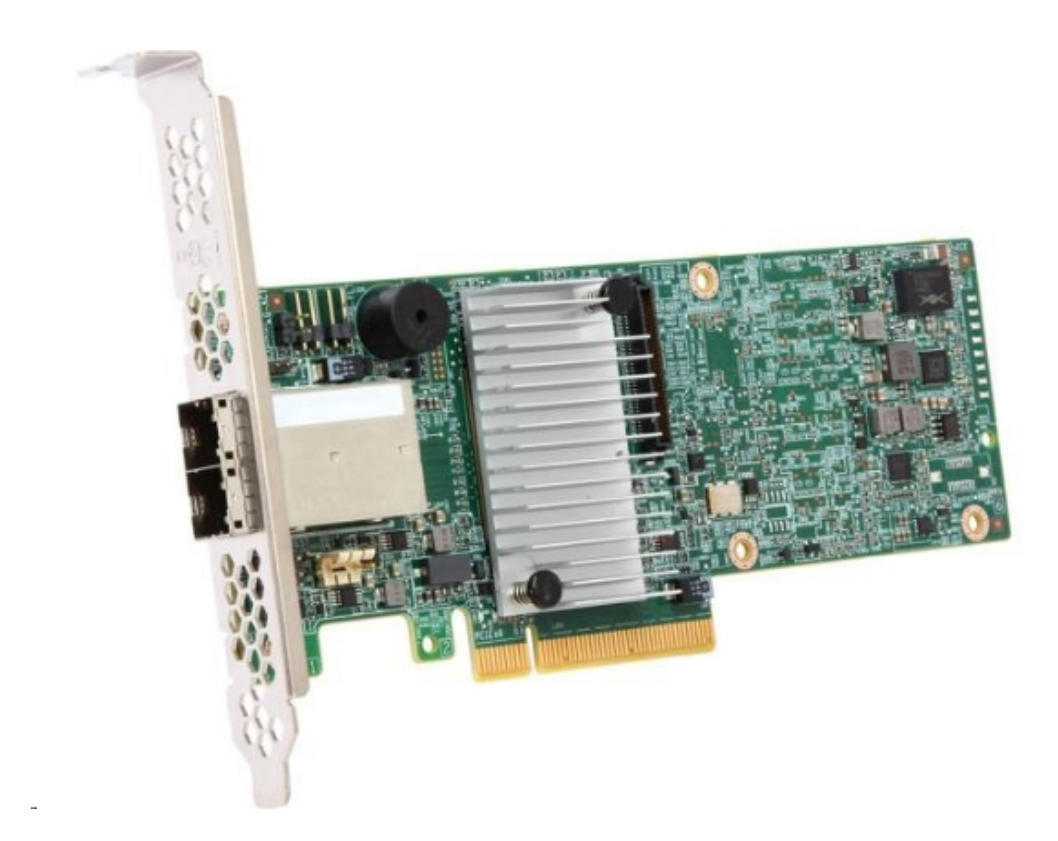

Cables SAS

Dos cables SAS que se utilizan para conectar el controlador MegaRAID del estante de expansión del dispositivo y con el controlador MegaRAID del servidor de dispositivos.

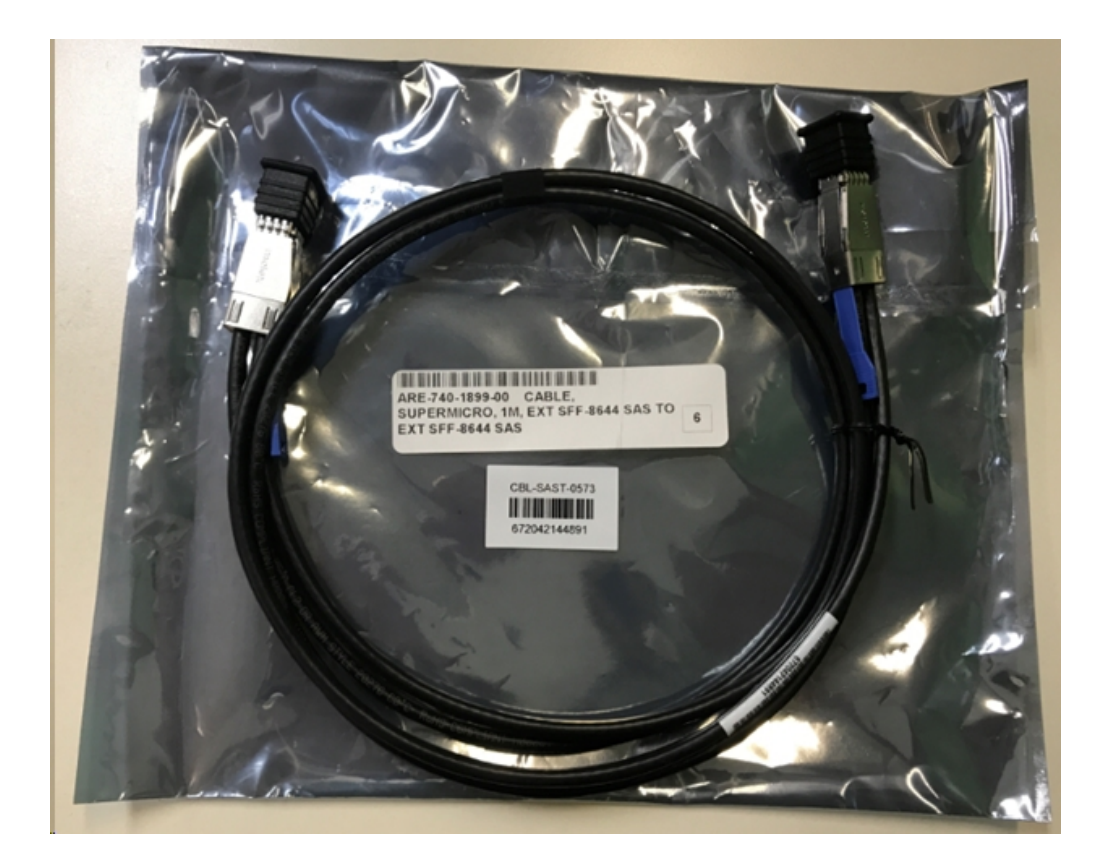

SSD (opcional)

**Nota:** Solo para el dispositivo 8300, se debe conectar con la expansión del dispositivo de 40 TB y se tiene una unidad SSD de 2 TB sin conectar.

# Cómo conectar el estante de expansión del dispositivo con el servidor de dispositivos

#### Siga estos pasos:

- 1. Prepare el estante de expansión del dispositivo y colóquelo cerca del servidor de dispositivos.
- 2. Conecte el módulo CVPM02 (CacheVault Power Module02) al controlador MegaRAID 9380-8e.

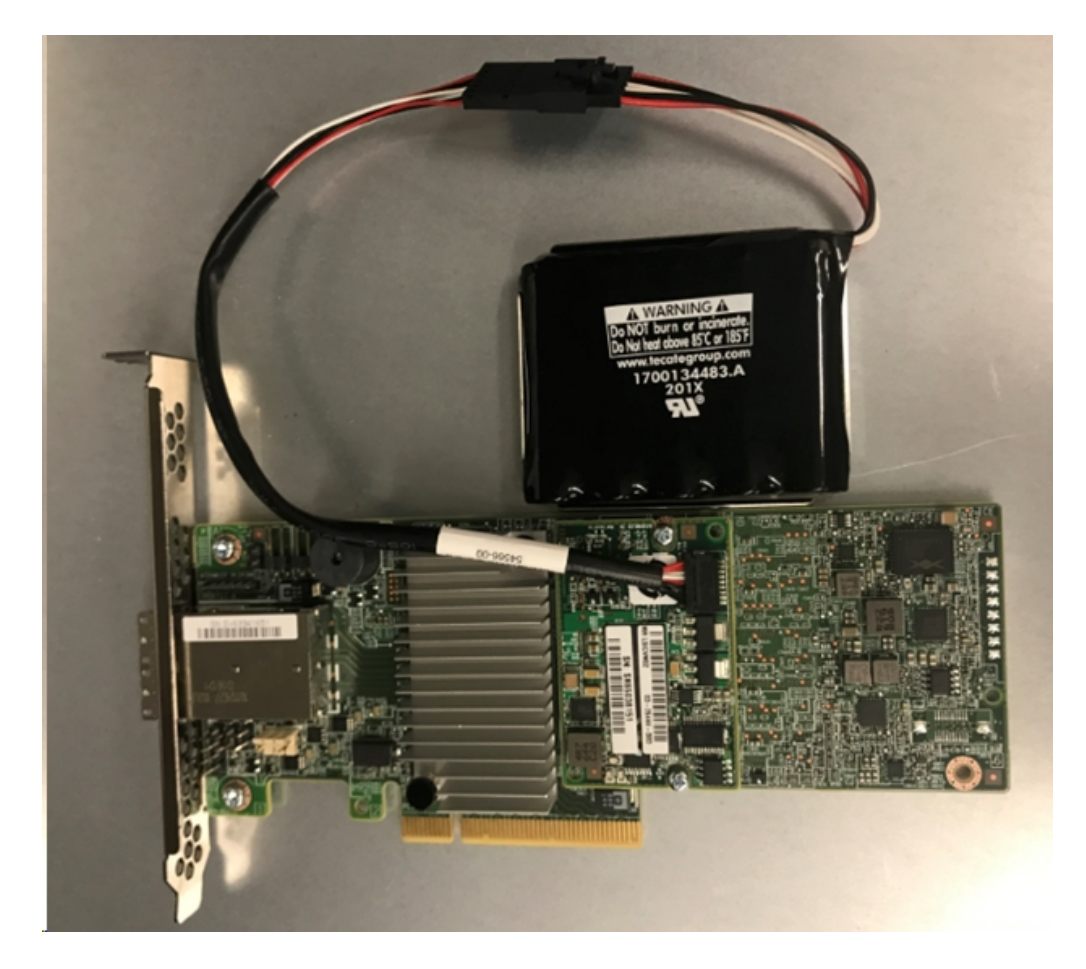

- 3. Pause todos los planes de Arcserve UDP. Compruebe la Consola de Arcserve UDP para asegurarse de que no haya ninguna tarea en ejecución en el servidor de dispositivos y pause todos los planes.
- 4. Apague el servidor de dispositivos y desconecte el cable de alimentación de la fuente de alimentación.

**Nota:** Desconecte el equipo de la fuente de alimentación para evitar el riesgo de dañar el sistema o para evitar recibir descargas eléctricas.

- 5. Retire la tapa del chasis del servidor de dispositivos.
- 6. Inserte el *controlador MegaRAID 9380-8e* en una ranura PCI-e disponible del servidor de dispositivos.

#### Siga estos pasos:

- a. Busque una ranura PCI-e vacía.
- b. Desmonte el panel de soporte en blanco que se encuentra en la parte trasera del equipo y que se alinea con la ranura PCIe vacía.
- c. Guarde el tornillo de este soporte, si procede.
- d. Alinee el controlador MegaRAID 9380-8e con una ranura PCIe.
- e. Presione hacia abajo con cuidado, pero con firmeza, para que el controlador RAID encaje correctamente en la ranura.

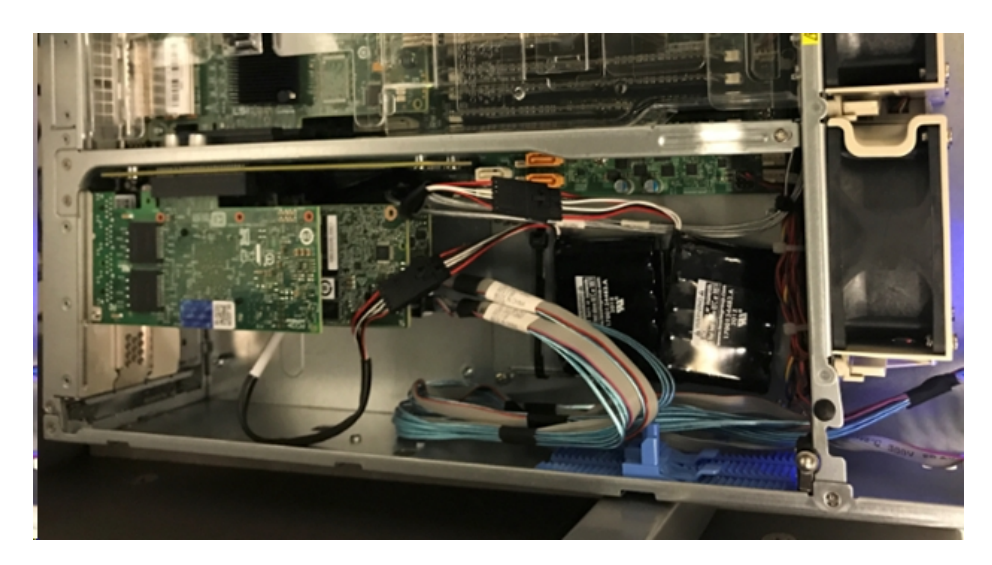

- 7. Asegure el soporte del *controlador MegaRAID 9380-8e* en el chasis del sistema.
- 8. Vuelva a poner la tapa del chasis del servidor de dispositivos.
- 9. Conecte el cable SAS entre el *controlador MegaRAID 9380-8e* que está en el servidor de dispositivos y el controlador MegaRAID que está en el estante de expansión.

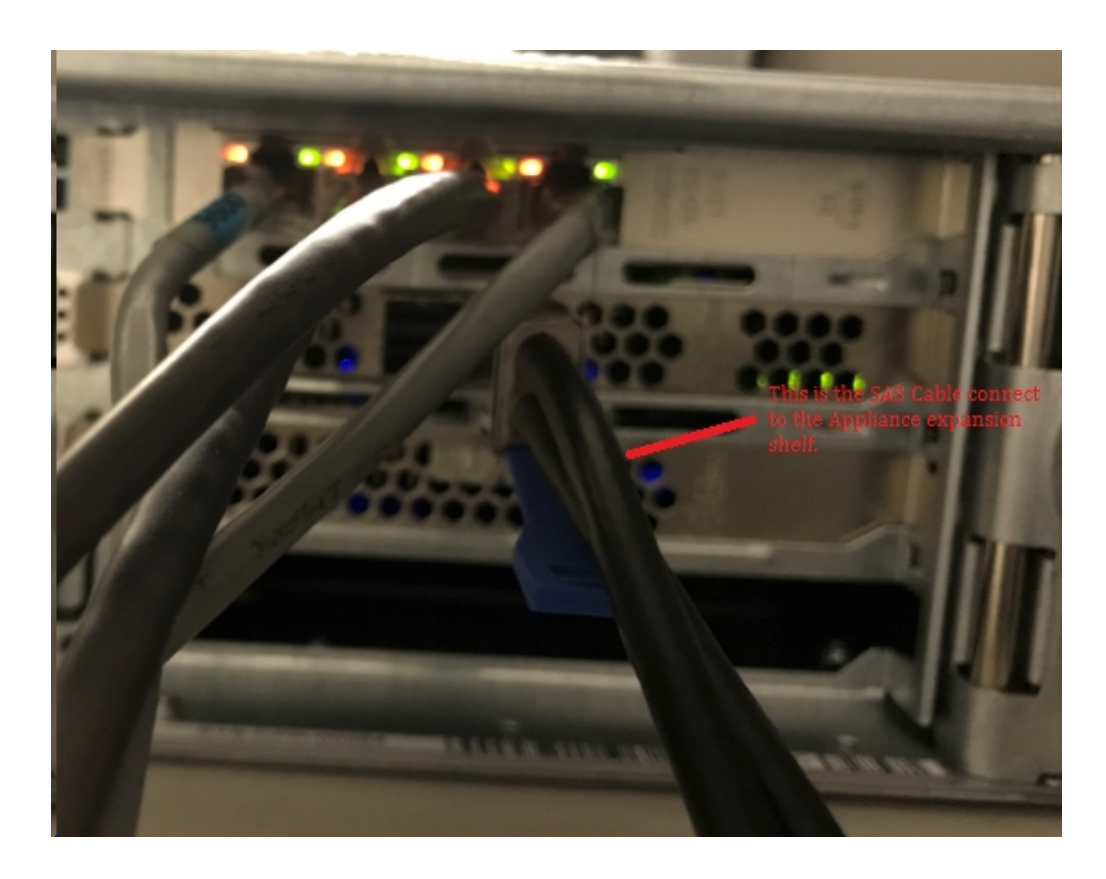

10. Inserte la unidad SSD (solo para el dispositivo 8300 + estante de expansión de 40 TB).

**Nota:** Si es un estante de expansión del dispositivo de 40 TB conectado a un dispositivo 8300, enchufe la unidad SSD de 2 TB (que se incluye junto con el estante de expansión del dispositivo) en la ranura SATA vacía situada en la parte trasera del dispositivo 8300.

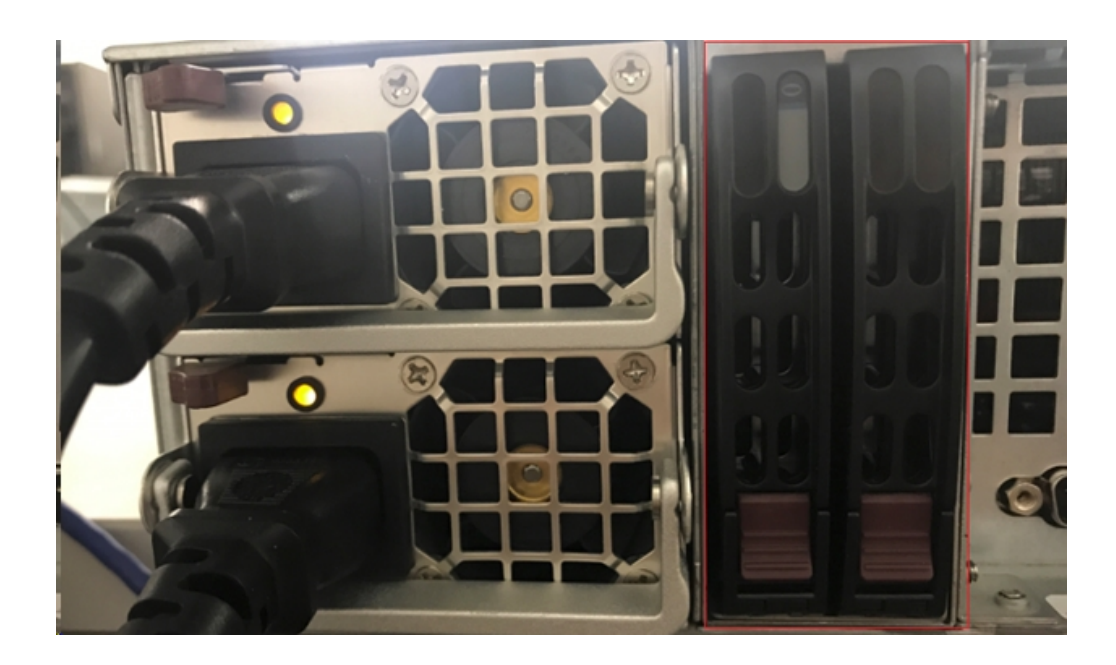

- 11. Encienda el estante de expansión del dispositivo. Conecte los cables de alimentación del estante de expansión del dispositivo y encienda el estante de expansión del dispositivo.
- Encienda el servidor de dispositivos. Vuelva a conectar los cables de alimentación del servidor de dispositivos y encienda el servidor de dispositivos.
- Inicie sesión en MegaRAID Storage Manager (Administrador de almacenamiento MegaRAID). Inicie sesión en el servidor de dispositivos, abra MegaRAID Storage Manager (Administrador de almacenamiento MegaRAID) e inicie sesión utilizando las credenciales de administrador.

| 3                                                                            | MegaRAID                                                    | Storage Manager 15.05.01.00 - Host View                                              | x              |
|------------------------------------------------------------------------------|-------------------------------------------------------------|--------------------------------------------------------------------------------------|----------------|
|                                                                              |                                                             |                                                                                      | Avago          |
| Server Details                                                               |                                                             |                                                                                      |                |
| This page displays all the servers th<br>You will be prompted for entering h | at were discovered. Choose<br>ost credentials while logging | a server and click on Login to start managing that server.<br>in.                    |                |
| Use Configure Host to configure the                                          | hosts that you want to view                                 | N.                                                                                   |                |
| Use LDAP Login 🛛 🔞                                                           | 3                                                           | Enter User Name & Password                                                           | x              |
|                                                                              |                                                             |                                                                                      |                |
| IP Address 10.:                                                              |                                                             | Avago                                                                                | Configure Host |
| Damota carvare:                                                              | Server :                                                    | 10.:                                                                                 |                |
| Host                                                                         |                                                             | Use your Operating System's login username @<br>and password to login the MSM server |                |
| appliance-8400                                                               | User Name:                                                  | administrator                                                                        |                |
|                                                                              | Password:                                                   | ••••••                                                                               |                |
|                                                                              | Login Mode:                                                 | Full Access V                                                                        |                |
|                                                                              |                                                             | Login Cancel                                                                         |                |
|                                                                              |                                                             |                                                                                      |                |

14. Compruebe el controlador RAID en MegaRAID Storage Manager (Administrador de almacenamiento MegaRAID).

#### Siga estos pasos:

- a. Busque la ficha Physical (Física) o la ficha Logical (Lógica) para ver los dos controladores que aparecen en la lista.
- b. Seleccione el controlador 9380-8e y asegúrese de que todos los discos conectados al controlador 9380-8e están conectados y disponibles.

**Nota:** Si alguno de los discos no está en línea, haga clic con el botón secundario del ratón y seleccione *Scan Foreign Configuration* (Examinar configuración externa).

| Dashboard Physical Logical                                                                                                    |                                                                                                    |  |  |  |  |
|----------------------------------------------------------------------------------------------------|----------------------------------------------------------------------------------------------------|--|--|--|--|
| udpu2verity                                                                                                    | 5.9380-8e(Bus 1.Dev 0.Domain 0)                                                                              |  |  |  |  |
| SC826P (16), Connector: Pc                                                                                                    | Disable Alarm<br>Silence Alarm                                                                               |  |  |  |  |
| <ul> <li>Slot: 1, 353, 1.813 fB,</li> <li>Slot: 2, SAS, 1.819 fB,</li> <li>Slot: 3, SAS, 1.819 fB,</li> </ul>                                                                        | Start Patrol Read<br>Set Patrol Read Properties                                                              |  |  |  |  |
| Slot: 4, SAS, 1.819 TB,                                                                                                    | Disable SSD Guard                                                                                            |  |  |  |  |
| Slot: 11, SSD (SATA), 2                                                                                                    | Scan Foreign Configuration                                                                                   |  |  |  |  |
| <ul> <li>BBU:</li> <li>Controller 1: AVAGO MegaRAID</li> <li>Backplane</li> <li>Slot: 0, SAS, 3.639 TB,</li> <li>Slot: 1, SAS, 3.639 TB,</li> <li>Slot: 2, SAS, 3.639 TB,</li> </ul> | Save Configuration<br>Clear Configuration                                                                    |  |  |  |  |
|                                                                                                    | Set Consistency Check Properties<br>Schedule Consistency Check                                               |  |  |  |  |
|                                                                                                    | Set Adjustable Task Rates                                                                                    |  |  |  |  |
|                                                                                                    | Preserved Cache                                                                                              |  |  |  |  |
|                                                                                                    | Manage Power Save Settings                                                                                   |  |  |  |  |
|                                                                                                    | Update Controller Firmware<br>Manage MegaRAID Advanced Software Options<br>Manage Link Speed<br>Save TTY Log |  |  |  |  |

Seleccione Import the foreign drives (Importar las unidades externas) y haga clic en Aceptar.

|   | Foreign Configuration Detected                                                                                                    |
|---|----------------------------------------------------------------------------------------------------|
| i | 7 Foreign drives were detected. You must import or clear these drives before they can be used.                                                                                      |
|   | Choose an option: <ul> <li>Import: Import logical configuration from all foreign drives.</li> <li>Clear: Remove logical configuration from all foreign drives.</li> </ul> OK Cancel |

Haga clic en Sí para iniciar el proceso de importación.
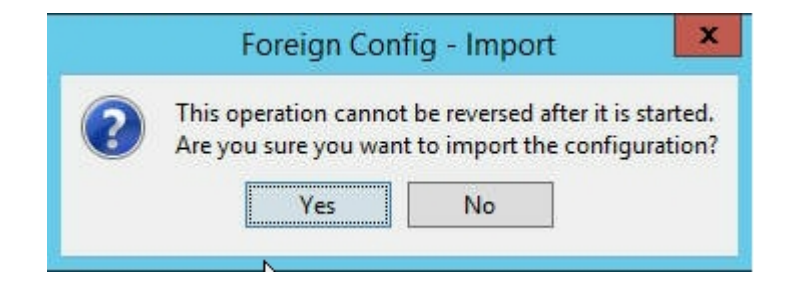

#### Haga clic en Aceptar.

| Megal | RAID Storage Manager - 15.05.01.00               |
|-------|--------------------------------------------------|
| i     | Foreign Configuration was imported successfully! |

Todas las unidades del disco del estante de expansión ahora están en línea.

En la ficha Logical (Lógica), se puede ver que se han configurado los discos con RAID 6 y, para otros módulos del estante de expansión, se ha establecido una unidad SSD como RAID-0 y aparece debajo de *LSI MegaRAID SAS 9380-8e*.

Servidor de dispositivos 8100 + estante de expansión de 8 TB;

Servidor de dispositivos 8200 + estante de expansión de 16 TB;

Servidor de dispositivos 8300 + estante de expansión de 16 TB;

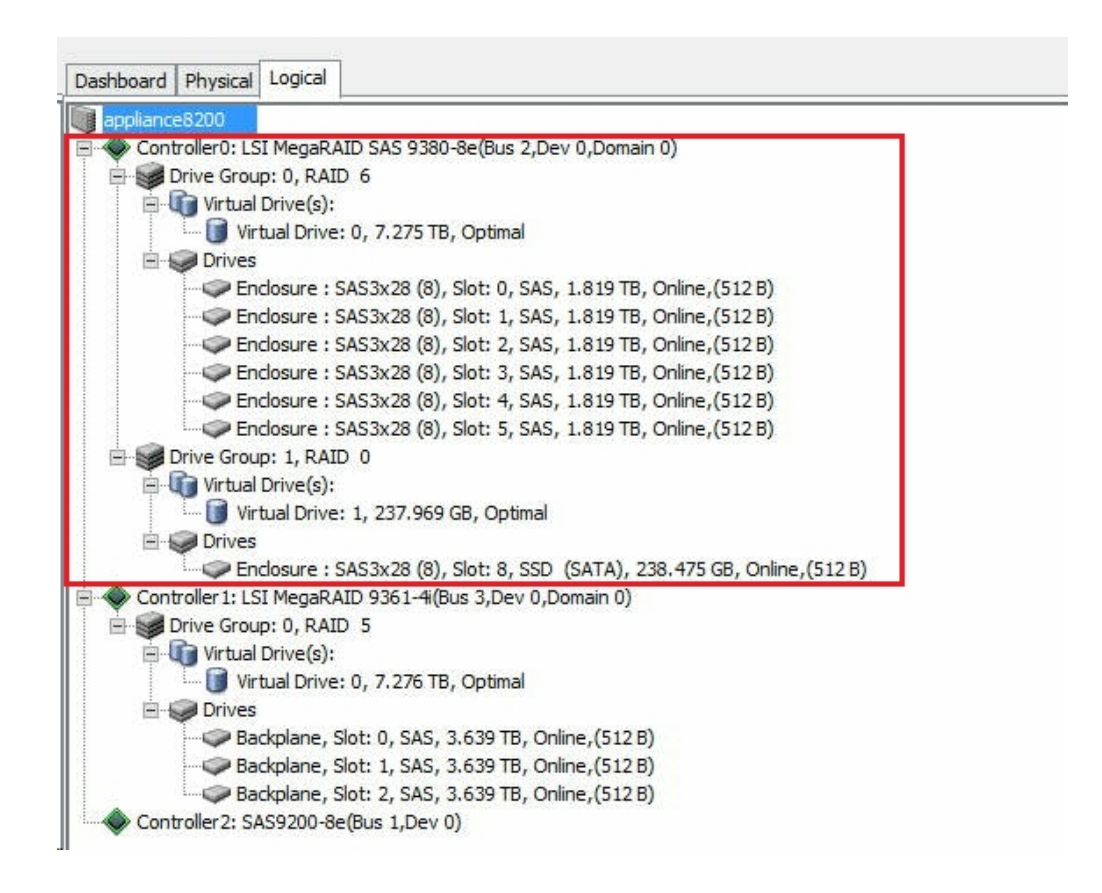

15. Compruebe los discos en Disk Management (Administración de discos). Abra Disk Management (Administración de discos) y si el disco ensamblado del estante de expansión del dispositivo no está formateado, formatéelo como NTFS y asígnele una letra de unidad como "V:". Si la unidad SSD no está formateada, formatéela como NTFS también y asígnele una letra de unidad como "W:".

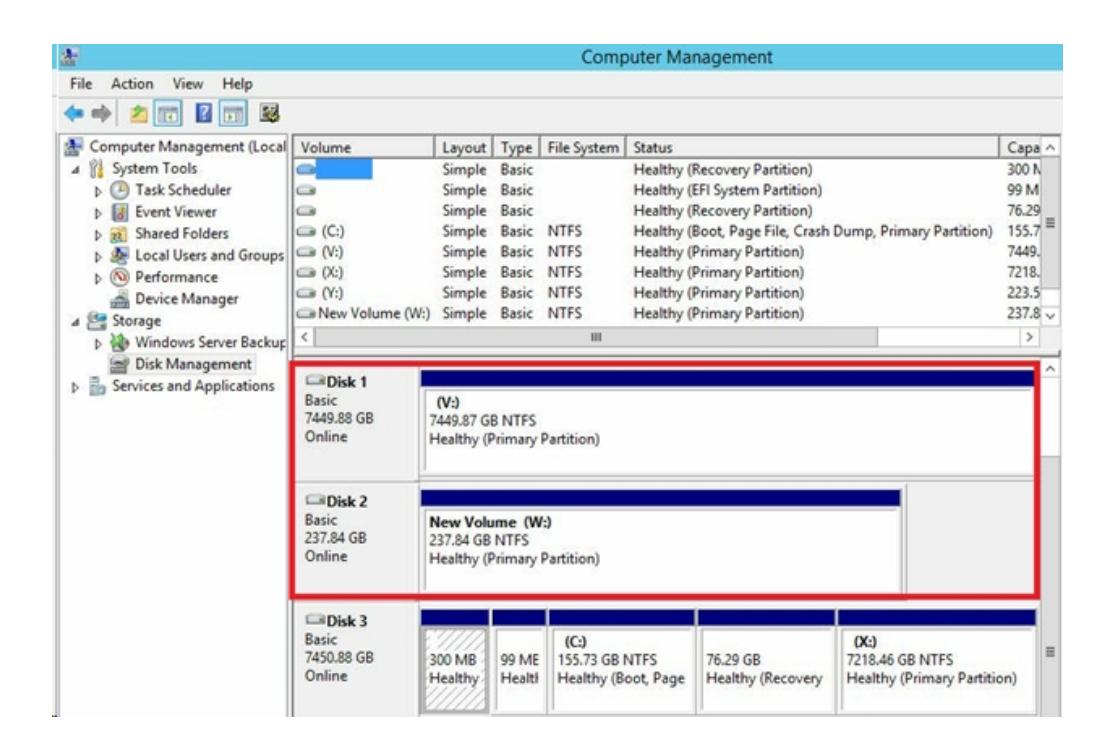

Se ha conectado el estante de expansión del dispositivo al servidor de dispositivos correctamente.

## Cómo modificar el almacén de datos de Arcserve UDP

Esta sección incluye los siguientes temas:

- Adición de una ruta de datos en el estante de expansión para el almacén de datos de Arcserve UDP
- Migración del destino de hash a la nueva unidad SSD
- <u>Comprobación de la capacidad global del almacén de datos <almacén\_datos\_nombrehost> en la Consola de Arcserve UDP</u>
- Reanudación de todos los planes de la Consola de Arcserve UDP

# Adición de una ruta de datos en el estante de expansión para el almacén de datos de Arcserve UDP

#### Siga estos pasos:

- 1. Cree una carpeta en el volumen del estante de expansión del dispositivo como, por ejemplo, "V:\data".
- 2. Detenga el almacén de datos y utilice el siguiente comando para expandir el almacén de datos al estante de expansión del dispositivo:

as\_gddmgr.exe –DataPath Add <almacén\_datos\_nombrehost> -NewDataPath <nueva carpeta de datos>

as\_gddmgr.exe -DataPath Display <almacén\_datos\_nombrehost>

### Migración del destino de hash a la nueva unidad SSD

**Nota:** Este paso solo es necesario cuando se utiliza una nueva unidad SSD para el siguiente estante de expansión:

- Servidor de dispositivos 8100 + estante de expansión de 8 TB;
- Servidor de dispositivos 8200 + estante de expansión de 16 TB;
- Servidor de dispositivos 8300 + estante de expansión de 16 TB;
- Servidor de dispositivos 8300 + estante de expansión de 40 TB;

#### Siga estos pasos:

- 1. Cree una carpeta de hash en la nueva unidad SSD como, por ejemplo, *W:\Arcserve\data\_store\hash*.
- Asegúrese de que el almacén de datos <almacén\_datos\_nombrehost> esté detenido. Si no lo está, detenga el almacén de datos <almacén\_datos\_nombrehost> en la Consola de Arcserve UDP.
- 3. Modifique el almacén de datos <*almacén\_datos\_nombrehost>* en la Consola de Arcserve UDP y establezca el destino de hash en *W:\Arcserve\data\_ store\hash*.
- 4. Guarde la modificación del almacén de datos.
- 5. Inicie el almacén de datos *<almacén\_datos\_nombrehost>* en la Consola de Arcserve UDP.

# Comprobación de la capacidad global del almacén de datos <almacén\_datos\_nombrehost> en la Consola de Arcserve UDP

La capacidad global es la capacidad del servidor de dispositivos más la capacidad del estante de expansión del dispositivo.

# Reanudación de todos los planes de la Consola de Arcserve UDP

Reanude todos los planes en pausa desde la Consola de Arcserve UDP.

# Capítulo 12: Solución de problemas

Esta sección incluye los siguientes temas:

| El servidor de copia de seguridad de Linux genera un error al establecer la conexión desde la consola                        | 155 |
|----------------------------------------------------------------------------------------------------|-----|
| La realización de copias de seguridad de un dispositivo de UDP desde otro dis-<br>positivo notifica que hay nodos duplicados | 157 |
| El servidor de copia de seguridad de Linux no puede obtener el sufijo DNS de la red                                          | 159 |
| Zona horaria predeterminada en el dispositivo                                                                                | 160 |
| Error de licencias incluso cuando las licencias están disponibles                                                            | 161 |

# El servidor de copia de seguridad de Linux genera un error al establecer la conexión desde la consola

#### Síntoma

Al intentar conectar el servidor de copia de seguridad de Linux desde la Consola de Arcserve UDP, la conexión no se realiza correctamente y se muestra una marca de color rojo.

#### Solución

Cuando un servidor de copia de seguridad de Linux genera un error al establecer la conexión desde la consola, puede analizar la conexión para determinar el problema.

#### Para detectar un problema de conectividad

- 1. Inicie el gestor de Hyper-V, conecte la máquina virtual del servidor de copia de seguridad de Linux e inicie sesión.
- 2. Ejecute el siguiente comando:

service network restart

3. Compruebe que la dirección IP asignada al servidor de copia de seguridad de Linux sea 192.168.10.2. Para comprobarlo, ejecute el siguiente comando:

ifconfig

- 4. Si la dirección IP es 192.168.10.2, vaya a la Consola de Arcserve UDP y actualice el nodo del servidor de copia de seguridad de Linux al que está intentando conectarse.
- Si la dirección IP no es 192.168.10.2, siga las instrucciones que figuran en la sección Solución de problemas desde Microsoft Management Console (MMC) de DHCP.

#### Solución de problemas desde Microsoft Management Console (MMC) de DHCP

**Importante:** Asegúrese de que el servicio del servidor DHCP se esté ejecutando correctamente en el dispositivo.

- 1. Inicie MMC de DHCP desde Server Manager, Herramientas y DHCP.
- 2. Expanda el nodo del servidor de Linux, IPV4 y Scope. Asegúrese de que en él exista un ámbito con el nombre 192.168.10.0.
- 3. Expanda Address Leases y elimine cualquier otro registro de arrendamiento.

4. Inicie sesión en el servidor de copia de seguridad de Linux y ejecute el siguiente comando:

service network restart

5. Vaya a la Consola de Arcserve UDP y actualice el nodo del servidor de copia de seguridad de Linux al que está intentando conectarse.

Ahora, el servidor de copia de seguridad de Linux ya se puede conectar desde la consola.

# La realización de copias de seguridad de un dispositivo de UDP desde otro dispositivo notifica que hay nodos duplicados

#### Síntoma

Cuando realizo una copia de seguridad del dispositivo B desde el dispositivo A, veo el siguiente mensaje de advertencia en el registro de actividad:

"Los nodos siguientes están duplicados: Appliance\_B, Appliance\_A. Como resultado, tienen el mismo identificador de agente y puede provocar resultados inesperados. Este problema de nodo duplicado se puede producir si se ha agregado el nodo utilizando un nombre de nodo diferente (por ejemplo, el nombre de DNS o la dirección IP) o si se han establecido algunas máquinas mediante la clonación de una a otra."

# Caso 1: El dispositivo B se agrega como un servidor de puntos de recuperación a la Consola de UDP del dispositivo A.

Por ejemplo: En el dispositivo B se puede configurar el dispositivo mediante el Asistente de UDP y se puede seleccionar "Este dispositivo funcionará como instancia del servidor de puntos de recuperación de Arcserve UDP gestionado por otra Consola de Arcserve UDP."

#### Solución

- 1. Detenga el almacén de datos en el nodo del dispositivo B en el panel del servidor de puntos de recuperación de la Consola de UDP.
- Inicie sesión en el dispositivo B y suprima la clave de registro del ID del nodo que se encuentra en [HKEY\_LOCAL\_MACHINE\SOFTWARE\CA\ARCserve Unified Data Protection\Engine].
- 3. Reinicie el servicio web del Agente de Arcserve UDP desde el nodo del dispositivo B.
- 4. Reinicie el servicio del almacén de datos del servidor de puntos de recuperación de Arcserve UDP desde el nodo del dispositivo B.
- 5. En la Consola de UDP, vaya al panel Nodos, Todos los nodos y actualice el nodo del dispositivo B.
- 6. Vaya al panel Servidor de puntos de recuperación y actualice el nodo del dispositivo B.
- Importe el almacén de datos existente al servidor de puntos de recuperación del dispositivo B estableciéndolo con el destino de copia de seguridad original.

# Caso 2: El dispositivo B solo se agrega como nodo del agente a la Consola de UDP del dispositivo A.

Por ejemplo, un plan protege el dispositivo B mediante una tarea de copia de seguridad basada en el agente en la Consola de UDP del dispositivo A.

- Inicie sesión en el dispositivo B y suprima la clave de registro del ID del nodo que se encuentra en [HKEY\_LOCAL\_MACHINE\SOFTWARE\Arcserve Unified Data Protection\Engine].
- 2. Reinicie el servicio del Agente de Arcserve UDP en el dispositivo B.
- 3. En la Consola de UDP, vaya al panel Nodos, Todos los nodos y actualice el nodo del dispositivo B.

# El servidor de copia de seguridad de Linux no puede obtener el sufijo DNS de la red

Cuando se establece la dirección IP estática en el servidor de dispositivos, el servidor de copia de seguridad de Linux no puede obtener correctamente el sufijo DNS de la red después de reiniciar el servicio de red. Este problema genera problemas de comunicación entre el servidor de copia de seguridad de Linux y la Consola de UDP. No se puede utilizar este servidor de copia de seguridad de Linux para proteger el nodo de Linux debido a los problemas de comunicación.

#### Síntoma

El estado del servidor de copia de seguridad de Linux permanecerá en estado desconectado en la Consola de UDP. La opción **Actualizar nodo** no puede actualizar el servidor de copia de seguridad de Linux correctamente y el icono amarillo de advertencia no cambiará a verde. Esto ocurre cuando se establece la dirección IP estática en el servidor de dispositivos que, a continuación, hará que el servidor de copia de seguridad de Linux no pueda obtener el sufijo DNS de la red correctamente.

#### Solución

Para solucionar este problema, se puede actualizar el archivo file/etc/resolv.conf directamente en el equipo de Linux para agregar el sufijo DNS correcto.

# Zona horaria predeterminada en el dispositivo

#### Síntoma

La zona horaria predeterminada es la Hora del Pacífico (UTC -08:00) (Estados Unidos y Canadá) sin importar qué región se selecciona al encender el dispositivo por primera vez.

#### Solución

Para solucionar este problema, vaya al **Asistente del dispositivo de Arcserve Backup** y haga clic en **Editar, Fecha y hora** para cambiar la zona horaria.

# Error de licencias incluso cuando las licencias están disponibles

Para obtener más información sobre los errores relacionados con la licencia en el dispositivo, incluso cuando las licencias están disponibles, consulte el <u>vínculo</u>.

# Capítulo 13: Mejores prácticas

Esta sección incluye los siguientes temas:

| Prácticas recomendadas para la configuración de red                                                                                                    |
|----------------------------------------------------------------------------------------------------|
| Prácticas recomendadas para la migración de la Consola de Arcserve UDP                                                                                  |
| Prácticas recomendadas para la reconstrucción completa (BMR) sin la conservación de los datos                                                           |
| Prácticas recomendadas para la reconstrucción completa (BMR) y la conservación de los datos                                                             |
| Prácticas recomendadas para la herramienta de migración de Linux                                                                                        |
| Prácticas recomendadas para establecer la herramienta de la utilidad para establecer<br>la imagen del dispositivo                                       |
| Prácticas recomendadas para el servidor de copia de seguridad preinstalado de Linux<br>en el dispositivo de Arcserve UDP                                |
| Prácticas recomendadas para el dispositivo de Arcserve UDP para realizar la copia de seguridad del servidor de copia de seguridad de Linux              |
| Prácticas recomendadas para migrar desde un dispositivo de Arcserve UDP a otro dispositivo 198                                                          |
| Solución 1                                                                                                    |
| Solución 2                                                                                                    |
| Prácticas recomendadas para realizar la tarea de máquina virtual instantánea de<br>Linux de Arcserve UDP en el dispositivo local de Hyper-V207          |
| Prácticas recomendadas para agregar la tarea de replicación en un servidor de pun-<br>tos de recuperación gestionado de forma remota a otro dispositivo |
| Prácticas recomendadas para realizar la tarea de Virtual Standby (VSB) para la que el controlador es otro dispositivo                                   |

### Prácticas recomendadas para la configuración de red

- Si varias interfaces de red están conectadas en el entorno de producción, asegúrese de que cada adaptador de red está conectado a una subred diferente.
- Si el nodo de Linux no está disponible en el entorno de producción que se debe proteger, se recomienda detener el servidor de copia de seguridad de Linux de la máquina virtual, el servicio del servidor DHCP y RRAS en el dispositivo.

Para obtener más información, consulte la sección <u>Cómo desactivar el ser</u>vidor DHCP en la Guía del usuario del dispositivo.

Si se encuentra un problema de conexión entre el dispositivo y un nodo del agente cuando el dispositivo y el nodo del agente están en línea en la red. El problema se produce si hay varias interfaces de red conectadas a la misma subred en el dispositivo.

#### Síntoma

Si el dispositivo y nodo de agente están en línea en la misma subred. Se pueden producir los síntomas siguientes:

 En la Consola de Arcserve UDP, cuando se implementa el plan en el nodo del agente, se muestra el mensaje de error siguiente:

| No se puede aplicar la configuración de la copia de seguridad al nodo 10.57.52.<br>producido un error al conectarse al Servidor de puntos de recuperación de Arcs<br>UDPappliance8400: "Error de transporte HTTP: java.net.ConnectException: Con<br>out: connect". Verifique que las entradas del nombre de servidor, número de pu<br>protocolo (http/https) sean todas correctas y que el servicio web se haya iniciad<br>especificado. Por otros motivos, consulte la sección de solución de problemas el<br>usuario.) | 60. (Se ha<br>erve<br>inection timed<br>Jerto y<br>do en el host<br>n la Guía del |
|----------------------------------------------------------------------------------------------------|-----------------------------------------------------------------------------------|
|----------------------------------------------------------------------------------------------------|-----------------------------------------------------------------------------------|

 Se produce un error en la tarea de copia de seguridad del nodo del agente tal y como se muestra a continuación:

| Severidad | Hora                | Nombre de   | Nombre del nodo | Generado desde | ID de la tarea | Tipo de tarea | Mensaje                                                                                                    |
|-----------|---------------------|-------------|-----------------|----------------|----------------|---------------|----------------------------------------------------------------------------------------------------|
| o         | 15/01/2017 23:16:05 | Sitio local | 10.57.52.60     | 10.57.52.60    | 6              | Copia de s    | Se ha producido un error al ejecutar una tarea de copia de seguridad. Se ha producido un<br>error al conectarse al Servidor de puntos de recuperación de Accerero UDPapplance8400.<br>Forror de transporte HTTP: jevan el Connecticoxeptino. Connection timed out connect.<br>Ventíque que las entradas del nombre de servidor, número de puerto y protocolo<br>(http:https) sean todas correctas y que el servicio web se haya iniciado en el host<br>especificado. Por otros motivos, consulte la sección de solución de problemas en la Guía<br>del rusario. |

 Haga ping en el nodo del agente desde el dispositivo y verifique si el nodo del agente está conectado o no tal y como se indica a continuación:

| C:\Windows\system32>ping 10.57.52.60                   |     |
|--------------------------------------------------------|-----|
| Haciendo ping a 10.57.52.60 con 32 bytes de datos:     |     |
| Respuesta desde 10.57.52.60: bytes=32 tiempo=1ms TTL=1 | .28 |
| Respuesta desde 10.57.52.60: bytes=32 tiempo=1ms TTL=1 | .28 |
| Respuesta desde 10.57.52.60: bytes=32 tiempo=4ms TTL=1 | .28 |
| Respuesta desde 10.57.52.60: bytes=32 tiempo=1ms TTL=1 | .28 |

 Haga ping en el nombre de host del dispositivo desde el nodo del agente y el dispositivo NO está conectado tal y como se indica a continuación:

| C:\Windows\system32>ping                                                                                                    | y appliance7600                                                                                                    |        |       |          |  |
|----------------------------------------------------------------------------------------------------|----------------------------------------------------------------------------------------------------|--------|-------|----------|--|
| Haciendo ping a appliano<br>Tiempo de espera agotado<br>Tiempo de espera agotado<br>Tiempo de espera agotado<br>Tiempo de espera agotado | ce7600.arcserve.com [10.57.52.26] c<br>o para esta solicitud.<br>o para esta solicitud.<br>o para esta solicitud.<br>o para esta solicitud. | con 32 | bytes | de datos |  |

#### Solución

Para solucionar el problema de conexión entre el dispositivo y el nodo del agente, realice uno de los siguientes pasos:

 Si el nodo de Linux no está disponible en el entorno de producción, detenga el servicio del servidor DHCP y el servicio RRAS en el dispositivo y compruebe si se ha solucionado o no el problema.

Para obtener más información, consulte la sección <u>Cómo desactivar el</u> <u>servidor DHCP</u> en la Guía del usuario del dispositivo.

• En el dispositivo y en el nodo del agente, siga estos pasos:

#### Pasos que se deben seguir en el dispositivo:

- 1. Ejecute *ipconfig /all* en la línea de comandos DOS para obtener la dirección IPv4 disponible en el dispositivo:
- 2. Ejecute *Route Print* en la línea de comandos DOS para obtener la tabla de ruta de IPv4 y registre la lista de orden para todas las direcciones IPv4 disponibles en el dispositivo tal y como se

muestra a continuación:

| IPv4 Tabla de enru | tamiento        |                  |             |         |
|--------------------|-----------------|------------------|-------------|---------|
|                    |                 |                  |             |         |
| Rutas activas:     |                 |                  |             |         |
| Destino de red     | Máscara de red  | Puerta de enlace | Interfaz    | Métrica |
| 0.0.0              | 0.0.0           | 10.57.52.1       | 10.57.52.24 | i 10    |
| 0.0.0.0            | 0.0.0           | 10.57.52.1       | 10.57.52.26 | 5 10    |
| 10.57.52.0         | 255.255.255.0   | En vínculo       | 10.57.52.24 | £ 266   |
| 10.57.52.0         | 255.255.255.0   | En vínculo       | 10.57.52.26 | 5 266   |
| 10.57.52.24        | 255.255.255.255 | En vínculo       | 10.57.52.24 | £ 266   |
| 10.57.52.26        | 255.255.255.255 | En vínculo       | 10.57.52.26 | 5 266   |
| 10.57.52.255       | 255.255.255.255 | En vínculo       | 10.57.52.24 | 1 266   |
| 10.57.52.255       | 255-255-255-255 | En vínculo       | 10.57.52.26 | 266     |

#### Pasos que se deben seguir en el nodo del agente:

 En la linea de comandos DOS, intente hacer ping en cada dirección IPv4 disponible del dispositivo siguiendo el orden especificado anteriormente para conectar la primera dirección IPv4 del dispositivo con el nodo del agente tal y como se indica a continuación:

| C:\Windows\syste                   | m32>ping 10.57.52.24                                                                 |
|------------------------------------|--------------------------------------------------------------------------------------|
| Haciendo ping a<br>Respuesta desde | 10.57.52.24 con 32 bytes de datos:<br>10.57.52.24: bytes=32 tiempo=1ms TTL=128       |
| Respuesta desde<br>Respuesta desde | 10.57.52.24: bytes=32 tiempo=1ms TTL=128<br>10.57.52.24: bytes=32 tiempo=4ms TTL=128 |
| Respuesta desde                    | 10.57.52.24: bytes=32 tiempo=1ms TTL=128                                             |

 Modifique el archivo C:\Windows\System32\drivers\etc\hosts para agregar un registro para el par the\_IPv4\_got\_above Appliance\_hostname y guarde el archivo.

# Prácticas recomendadas para la migración de la Consola de Arcserve UDP

En el dispositivo de Arcserve UDP, se puede migrar la Consola de Arcserve UDP a otro dispositivo utilizando *ConsoleMigration.exe*. A partir de Arcserve UDP v6.5 Actualización 2 en adelante, se puede migrar la Consola de Arcserve UDP entre dos Consolas de Arcserve UDP, incluso cuando no pertenecen al dispositivo.

Utilice *ConsoleMigration.exe* para Base de datos de la copia de seguridad y Recuperar base de datos. La captura de pantalla siguiente muestra el uso de *ConsoleMigration.exe*:

```
C:\Program Files\Arcserve\Unified Data Protection\Management\BIN\Appliance>Conso
leMigration.exe
Usage: ConsoleMigration.exe <-BackupDB¦-RecoverDB>
-BackupDB: Backup UDP Console database Arcserve_APP
-RecoverDB: Recover UDP Console database Arcserve_APP
```

Para completar el proceso de migración, siga estos pasos:

1. En la Consola de Arcserve UDP anterior, realice la copia de seguridad de la base de datos de Arcserve UDP.

```
C:\Program Files\Arcserve\Unified Data Protection\Management\BIN\Appliance>ConsoleMigration.exe
-BackupDB
Backed up DB and version files completed.
DB and version files were created at "C:\Program Files\Arcserve\Unified Data
Protection\Management\BIN\Appliance\DB_Migration".
```

Se crea la carpeta DB\_Migration correctamente.

2. En la nueva Consola de Arcserve UDP, copie la carpeta *DB\_Migration* en la ruta siguiente:

<directorio\_principal\_UDP>\Management\BIN\Appliance\

3. Si la nueva Consola de Arcserve UDP es el Dispositivo de Arcserve UDP, cambie el nombre de host, reinicie el sistema y finalice la configuración del dispositivo mediante el Asistente del dispositivo.

**Nota:** Si la Consola de Arcserve UDP no es un Dispositivo de Arcserve UDP, omita este paso.

4. En la nueva Consola de Arcserve UDP, realice los pasos que se indican en la pantalla siguiente para recuperar la base de datos de la Consola deAr-cserve UDP Cuando haya finalizado el proceso de recuperación de la base

de datos, se actualizarán los nodos para la nueva Consola de Arcserve UDP. Si se producido un error en algún nodo al actualizarse, los nodos desconectados se registran en el archivo *DisconnectedNodesInfo-<mm-ddaaaa>.txt* en la ruta *C:\Archivos de programa\Arcserve\Unified Data Protection\Management\BIN\Appliance\DB\_Migration\logs.* Se pueden actualizar manualmente los nodos desconectados en la nueva Consola de Arcserve UDP.

C:\Program Files\Arcserve\Unified Data Protection\Management\BIN\Appliance>ConsoleMigration.exe -RecoverDB Are you sure you want to recover the backup DB file? <y/n>: y Stopping Arcserve UDP management service, please wait... Recovering backup DB file... Updating nodes, please wait... Please update nodes manually from UDP console, if you still encounter disconnected nodes. The disconnected nodes(if exist) will be saved at "C:\Program Files\Arcserve\Unified Data Protec tion\Management\BIN\Appliance\DB\_Migration\logs". Console migration completed. Console use DB "localhost\ARCSERVE\_APP".

**Nota:** En la Consola de Arcserve UDP, si existe algún otro sitio distinto al sitio local, siga los pasos que se mencionan en el archivo *NewRegistrationText.txt* para volver a registrarse en el sitio.

Se ha completado correctamente la migración de la Consola de Arcserve UDP a la nueva Consola de Arcserve UDP.

Se puede utilizar esta herramienta para realizar la migración de la consola para la Consola de Arcserve UDP conectada con la base de datos remota de SQL. Una vez completada la migración, la Consola de Arcserve UDP migrada estará configurada para conectarse con la misma base de datos remota de SQL.

**Nota:** En Arcserve UDP v6.5 Actualización 4, la opción *-force* se ha introducido en el comando *ConsoleMigration.exe* para forzar la migración de archivos de la base de datos de la copia de seguridad de recuperación a la consola de destino en las siguientes condiciones:

- Cuando se desea realizar la migración de consola entre dos consolas, donde la consola de origen utiliza SQL Server Enterprise Edition y la consola de destino utiliza SQL Server Express Edition. En este caso, el tamaño mínimo necesario de la base de datos de la Consola de UDP de origen es de 4000 MB.
- 2. Cuando se desea realizar la migración de consola desde una consola que utiliza una versión avanzada de la base de datos de SQL Server a una

consola que utiliza una versión anterior de la base de datos de SQL Server. Por ejemplo, se migra desde una consola que utiliza SQL Server 2016 a una consola que utiliza SQL Server 2014.

# Prácticas recomendadas para la reconstrucción completa (BMR) sin la conservación de los datos

En el Dispositivo de Arcserve UDP, se puede realizar la reconstrucción completa mediante el kit de arranque de Arcserve UDP.

#### Siga estos pasos:

1. Ejecute la aplicación para *crear el kit de arranque de Arcserve UDP* en el dispositivo y genere la imagen ISO de la reconstrucción completa de arranque o una unidad de USB para la plataforma x64.

**Nota:** Se deben incluir los controladores locales para la imagen ISO. Para incluir los controladores locales, seleccione la opción **Incluir controladores locales** opción en la ventana **Creación del kit de arranque para la reconstrucción completa**. Para obtener más información sobre cómo crear el kit de arranque, consulte el <u>vínculo</u>.

| Yo<br>pr | ou can integrate additional d<br>ocess is launched. | rivers into the BMR ISO im | iage, so that | they can be loaded when the BMR |
|----------|-----------------------------------------------------|----------------------------|---------------|---------------------------------|
| Π        | Manufacturer                                        | Version                    | Platform      | Path                            |
| 1        | Intel                                               | 12/08/2016.12.14.7.0       | x64           | C:\WINDOWS\INF\oem43.inf        |
|          | Intel                                               | 07/30/2013, 9.4.2.10       | x64           | C:\WINDOWS\INF\oem9.inf         |
|          | MS_HDC, INTEL_HDC                                   | 06/21/2006, 10.0.14        | x64           | C:\WINDOWS\INF\mshdc.inf        |
|          | LSI                                                 | 03/06/2015, 6.707.0        | x64           | C:\WINDOWS\INF\oem8.inf         |
|          | INTEL                                               | 08/19/2016, 10.1.2.80      | x64           | C:\WINDOWS\INF\oem45.inf        |
|          | AMD.Section, ACER.S                                 | 06/21/2006, 10.0.14        | x64           | C:\WINDOWS\INF\usbport.inf      |
|          | INTEL                                               | 07/30/2013, 9.4.2.10       | x64           | C:\WINDOWS\INF\oem47.inf        |
|          | GENDEV_SYS, ACC                                     | 06/21/2006, 10.0.14        | x64           | C:\WINDOWS\INF\machine.inf      |
|          | Generic                                             | 10/08/2017, 10.0.14        | x64           | C:\WINDOWS\INF\usbxhci.inf      |
|          |                                                     |                            |               |                                 |
|          |                                                     |                            |               |                                 |

2. Arranque el Dispositivo de Arcserve UDP utilizando la imagen ISO de la reconstrucción completa o la unidad de USB.

Aparecerá la configuración de la Arcservereconstrucción completa.

3. Seleccione el idioma necesario y haga clic en Siguiente.

| arcse | erve             | bare metal recovery | 1 |
|-------|------------------|---------------------|---|
|       | English          |                     |   |
|       |                  |                     |   |
|       | Keyboard Layout: |                     |   |
|       | US               | ~                   |   |
|       |                  | <u>N</u> ext        |   |

 Seleccione la opción Restaurar desde una copia de seguridad de Arcserve Unified Data Protection y, a continuación, haga clic en Siguiente.

| arc                                  | Serve <sup>®</sup> bare metal recovery                                                                                                    |
|--------------------------------------|----------------------------------------------------------------------------------------------------|
| Bare Metal Re<br>- <i>Select the</i> | Covery(BMR)<br>type of backup for BMR                                                                                                    |
|                                      | Select type of restore source:                                                                                                    |
|                                      | Restore from a Arcserve Unified Data Protection backup<br>Use this option to perform a restore from either a backup destination folder or a data store. |
|                                      | ○ Recover from a virtual machine                                                                                                    |
|                                      | Use this option to perform a virtual-to-physical (V2P) restore from a virtual machine created by Virtual Standby or<br>Instant VM                       |
|                                      | O Source is on a VMware machine                                                                                                    |
|                                      | Source is on a Hyper-v machine                                                                                                    |

Aparecerá la ventana del asistente Seleccionar un punto de recuperación.

5. Haga clic en Explorar y seleccione Examinar desde el servidor de puntos de recuperación.

| Bare Metal Recovery(BMR) - Select a Recovery Point                                                                                                    | The following backed up machines are detected:                                       |          |                   |
|----------------------------------------------------------------------------------------------------|--------------------------------------------------------------------------------------|----------|-------------------|
| The top pane displays all backed up machines and<br>her backup destimations. If you clock on a<br>nachine, you can then see the associated<br>ecovery points on the bottom panes. Select a<br>ecovery points continue.<br>Note: By default, only the backed up machines<br>hat are detected from local volumes are lated<br>ere. After a new removable date is attached or<br>letached, you can click "Refresh" the mitymen list.<br>ou can also click "Browse" to add any balked up nachines<br>from the remote shared fielder or the<br>data store. | Backed up Inform<br>Host Name:<br>Operating Syste<br>DNS Suffice<br>Source:          | abon     |                   |
| If you fail to browse the remote shared folder, it<br>may be because the NIC driver is not installed or<br>the IP address is incorrect. If necessary, you can<br>be form the following:                                                                                                    |                                                                                      | Refresh  | Bro <u>w</u> se 🔻 |
|                                                                                                    | The following recovery points are detected for the specified machine. Select a recov | point ai |                   |
| 6 Network Adapter(s) Detected                                                                                                    |                                                                                      |          |                   |
| Intel(R) 1330 Ggabit Network Connection<br>- IP Address: 10.57.25.21<br>- Status: Connected<br>Intel(R) 1350 Ggabit Network Connection #2<br>- IP Address: 0.0.0.0<br>- Status: Disconnected                                                                                                    |                                                                                      |          |                   |
| ▲ Utilities                                                                                                    |                                                                                      | Back     | Next Abort        |

Aparecerá la ventana Selección de nodos.

- 6. Especifique el Nombre de host del servidor de puntos de recuperación, el Nombre de usuario, la Contraseña, el Puerto y el Protocolo.
- 7. Haga clic en **Conectar**.
- 8. Una vez establecida la conexión, haga clic en Aceptar.

#### Prácticas recomendadas para la reconstrucción completa (BMR) sin la conservación de los

| out Name: | appliance7501 V |         | Port:     | 8014                       |  |
|-----------|-----------------|---------|-----------|----------------------------|--|
| ser Name: | administrator   |         | Protocol: | Онттр @нттрs               |  |
| assword:  | •••••           |         |           | Connect                    |  |
|           |                 | Node ID | 095:      | 1fd5c-3dd2-4968-be64-5eaef |  |
|           |                 |         |           |                            |  |

Aparecerá el cuadro de diálogo **Reconstrucción completa (BMR): Selec**cionar un punto de recuperación.

9. Seleccione el punto de recuperación que se debe restaurar y haga clic en **Siguiente**.

| - Select a Recovery Point                                                                                                    | The following backed up machines are detect                                                                                                    | ed:                                                                                                    |                                                                                                    |
|----------------------------------------------------------------------------------------------------|----------------------------------------------------------------------------------------------------|----------------------------------------------------------------------------------------------------|----------------------------------------------------------------------------------------------------|
| ton page displays all backed up machines and                                                                                                    |                                                                                                    | Backed up Information                                                                                                    |                                                                                                    |
| e top pare displays an occurs op mets and<br>elier backup destinations. If you click on a<br>achine, you can then see the associated<br>covery points on the bottom pane. Select a                                            | appliance7205                                                                                                    | Host Name:                                                                                                    | appliance7205                                                                                                    |
| ite: By default, only the backed up machines                                                                                                    |                                                                                                    | Operating System:                                                                                                    | Windows Server 2016 X64                                                                                                    |
| at are detected from local volumes are listed<br>re. After a new removable disk is attached or<br>tached, you can dick "Refresh" the machine list.<br>u can also dick "Browse" to add any backed up                           |                                                                                                    | DNS Suffix:                                                                                                    | arcserve.com                                                                                                    |
| achines from the remote shared folder or the<br>ata store.                                                                                                    |                                                                                                    | Source:                                                                                                    | Recovery Point Server                                                                                                    |
| you fail to browse the remote shared folder, it<br>ay be because the NIC driver is not installed or                                                                                                    |                                                                                                    |                                                                                                    |                                                                                                    |
| rform the following:<br><u>ckhere</u> to launch the load driver utility<br><u>ckhere</u> to launch the network configuration<br>lity                                                                                          | The following recovery points are detected for                                                                                                    | or the specified machine. Select a recovery point a           AR Status:           -                                                                                                    | nd continue:                                                                                                    |
|                                                                                                    | → (1 = 1), AM           → (5 = 27/2018)           → (5 = 25/2018)           → (5 = 25/2018)           → (5 = 25/2018)           → (5 = 25/2018)           → (5 = 25/2018)           → (5 = 25/2018)           → (5 = 25/2018)           → (5 = 25/2018)           → (5 = 25/2018)           → (5 = 25/2018)           → (5 = 25/2018)           → (5 = 25/2018)           → (5 = 25/2018)           → (5 = 25/2018)           → (5 = 25/2018)           → (5 = 25/2018)           → (5 = 25/2018)           → (5 = 25/2018)           → (5 = 25/2018)           → (5 = 25/2018)           → (5 = 25/2018)           → (5 = 25/2018)           → (5 = 25/2018)           → (5 = 25/2018)           → (5 = 25/2018)           → (5 = 25/2018)           → (5 = 25/2018)           → (5 = 25/2018)           → (5 = 25/2018)           → (5 = 25/2018)           → (5 = 25/2018)           → (5 = 25/2018)           → (5 = 25/2018)           → (5 = 25/2018)           → (5 = 25/2018)           → (5 = 25/2018)           → (5 = 25/2018) | Backup Type:<br>- Incremental Backup<br>Backup Destination (Dete<br>- Recover y Point Server: app<br>- Recover y Point Server: data<br>- Node ID: 0951fd5-3dd2-49                                                                                            | cted from current system);<br>lance7501<br>store: applance7501_data_store<br>68-be64-seacheb073d                                                                         |
| Network Adapter(s) Detected                                                                                                    | 2-41:41, AM<br>→ 5/27/2018<br>→ 5/26/2018<br>→ 5/26/2018<br>→ 5/26/2018<br>→ 5/26/2018<br>→ 5/26/2018<br>→ 5/26/2018<br>→ 5/26/2018                                                                                                    | Backup Type:<br>-Incremental Backup<br>Backup Destination (Dete<br>- Recovery Point Server: app<br>- Recovery Point Server data<br>- Node ID: 0951fdSc-3dd2-49<br>Backup Description:<br>-                                                                   | <b>rcted from current system):</b><br>lance7501<br>store: applance7501_data_store<br>68-be64-5eaefeeb079d                                                                |
| Network Adapter(s) Detected<br>tel(R) 1350 Gigabit Network Connection<br>-P Address: 10.57.25.21<br>-Status: Connected                                                                                                    | 2-41:24, AM<br>→ 5/27/2018<br>→ 5/26/2018<br>→ 5/26/2018<br>→ 5/26/2018<br>→ 5/26/2018<br>→ 5/26/2018<br>→ 5/26/2018<br>→ 5/26/2018                                                                                                    | Backup Type:<br>- Incremental Backup<br>Backup Destination (Dette<br>- Recovery Point Server 1 app<br>- Recovery Point Server data<br>- Node ID: 0951fdSc-3dd2-49<br>Backup Description:<br>-<br>-<br>Boot Firmware:<br>- UEFI                               | <b>scled from current system):</b><br>larner\$201<br>store: applaner\$751_data_store<br>\$8-be64-Seaefeeb079d                                                            |
| Network Adapter(s) Detected<br>tel(R) 1350 Gigabit Network Connection<br>- IP Address: 10.57.25.21<br>- Status: Connected<br>tel(R) 1350 Gigabit Network Connection #2<br>- IP Address: 0.0.0.0<br>- Status: Disconceted<br>V | 2-41:21, AM<br>→ 5/27/2018<br>→ 5/26/2018<br>→ 5/26/2018<br>→ 5/26/2018<br>→ 5/26/2018<br>→ 5/26/2018<br>→ 5/26/2018<br>→ 5/26/2018<br>→ 5/26/2018                                                                                                    | Backup Type:<br>- Incremental Backup<br>Backup Destination (Dete<br>- Recovery Point Server: app<br>- Recovery Point Server data<br>- Node ID: 0951fdSc-3dd2-49<br>Backup Description:<br>-<br>-<br>Boot Firmware:<br>- UEFI<br>Backed up Volumes (Used<br>< | teled from current system):<br>lanca?501<br>store: applianca?501_data_store<br>68-be64-Seaefeeb079d<br>68-be64-Seaefeeb079d<br>1 Size/Total Size/Hinimum Size Required): |

10. (Opcional) Especifique la contraseña de la sesión si se le solicita y haga clic en **Aceptar**.

| ter Session Password                  |        |
|---------------------------------------|--------|
| •                                     | ок     |
| Current password length: 1 characters | Cancel |

Aparecerá el cuadro de diálogo **Reconstrucción completa (BMR): Selec**cionar un modo de recuperación.

11. Seleccione el Modo avanzado y haga clic en Siguiente.

| which recovery mode do you want to dae?                                                                        |                 |  |
|----------------------------------------------------------------------------------------------------|-----------------|--|
| O Express Mode                                                                                                 |                 |  |
| The express mode will recover the system automatically with minimal user interact<br>machine default settings. | in by using the |  |
| Advanced Mode                                                                                                  |                 |  |
| The advanced mode will assist you in customizing the restore process. Using this m                             | ide you will be |  |

Aparece el cuadro de diálogo **Reconstrucción completa (BMR): - Ajustar particiones de disco**.

12. Haga clic con el botón secundario del ratón en el disco más grande de la tabla de particiones del GUID (GPT) disponible y haga clic en Limpiar disco.

| Bare Metal Recovery(BMR)<br>- Adjust Disk Partitions                                                                                                    | Current Destination D                           | Disk/Volume Layouts                    | Qperations 🗸                                                                |
|----------------------------------------------------------------------------------------------------|-------------------------------------------------|----------------------------------------|-----------------------------------------------------------------------------|
| You can adjust the disk/volume configuration<br>on this screen. You can also select data to<br>restore from the original source disk/volume to<br>the current destination disk/volume.                                                                             |                                                 | Reset                                  | vstem Partiti C:\ (155.73 GB) \\?\Volume(4dd1 (18394.96 GB)                 |
| After selecting a disk/volume, you can then<br>right-click the mouse button, and display the<br>corresponding operation options.                                                                                                    | Disk 1 (M<br>447.13 (                           | Commit<br>Map Disk From                | (447.13 GB)                                                                 |
| Note: If there is no mouse attached in your<br>environment, you can select a disk/volume<br>with TAB and know keys, them press the Menu<br>key to display the menu.<br>The disk/volume changes you make will not<br>take get into effect until you select "Commit" | Disk 2 14<br>447.1. (                           | Clean Disk                             | (447.13 GB)                                                                 |
|                                                                                                    |                                                 | Convert to MBR<br>Convert to GPT       | 1                                                                           |
| commit all changes.                                                                                                    |                                                 | Convert to Basic<br>Convert to Dynamic |                                                                             |
|                                                                                                    | Original Courses                                | Online Disk                            |                                                                             |
|                                                                                                    | onginal source                                  | Disk Properties                        |                                                                             |
|                                                                                                    | <ul> <li>Disk 0 (MBR)<br/>111.79 GB</li> </ul>  |                                        | Y:\ (111.79 GB)                                                             |
|                                                                                                    | <ul> <li>Disk 1 (GPT)<br/>7451.00 GB</li> </ul> | \\?\Volume(791b) EF                    | 7 System Partiti 🕜 C:\ (155.73 GB) 👔 [\?\Volume(4dd 1) 🗱 X:\ (7218.46 GB) 👔 |
|                                                                                                    |                                                 |                                        |                                                                             |

13. Después de limpiar el disco, haga clic con el botón secundario del ratón en el mismo disco y haga clic en **Confirmar**.

| Bare Metal Recovery(BMR)<br>- Adjust Disk Partitions                                                                                                    | Current Destination Di                          | isk/Volume Layouts                     | Qperations 🔻   |
|----------------------------------------------------------------------------------------------------|-------------------------------------------------|----------------------------------------|----------------|
| You can adjust the disk/volume configuration<br>on this screen. You can also select data to<br>restore from the original source disk/volume to<br>the current destination disk/volume.                                                                                                    |                                                 | Reset                                  | (18627.37 GB)  |
| After selecting a disk/volume, you can then<br>right-dick the mouse button, and display the<br>corresponding operation options.                                                                                                    | <ul> <li>Disk 1 (ME<br/>447.13 G</li> </ul>     | Commit                                 | (447.13 GB)    |
| Note: If there is no mouse attached in your<br>environment, you can select a disk/volume<br>with TAB and Arrow keys, them press the Menu<br>key to display the menu.<br>The disk/volume changes you make will not<br>take get into effect until you select "Commit"<br>from the Operazione menu cui didu" Teavi" to | <ul> <li>Disk 2 (MB<br/>447.13 GE</li> </ul>    | Map Disk From                          | (447.13 GB)    |
|                                                                                                    |                                                 | Convert to MBR<br>Convert to GPT       |                |
| commit all changes.                                                                                                    |                                                 | Convert to Basic<br>Convert to Dynamic |                |
|                                                                                                    | Original Source Di:                             | Online Disk                            |                |
|                                                                                                    | <ul> <li>Disk 0 (МВк)<br/>111.79 GB</li> </ul>  | Disk Properties                        | Y:\(111.79 G8) |
|                                                                                                    | <ul> <li>Disk 1 (GPT)<br/>7451.00 GB</li> </ul> | \\?791b (1) EFI System                 | m Partiti      |

Aparecerá la ventana Envío de los cambios del disco.

14. Haga clic en Enviar.

| Operation     | Details                                                       |
|---------------|---------------------------------------------------------------|
| Delete Volume | Volume Path[\\?\Volume{791b0915-1396-4e8d-8dfb-1fa02793003f}\ |
| Delete Volume | Volume Path[\\?\Volume{821d05a8-3ecd-436f-a497-cc04fb3e4708}\ |
| Delete Volume | Volume Path[C:\]                                              |
| Delete Volume | Volume Path[F:\]                                              |
| Delete Volume | Volume Path[D:\]                                              |
| 🕽 Clean Disk  | Clean Disk [0]                                                |
|               |                                                               |
|               |                                                               |
|               |                                                               |
|               |                                                               |
|               |                                                               |
|               |                                                               |
|               | N                                                             |

15. Después de finalizar la limpieza del disco, haga clic en Aceptar.

| Operation     | Details                                                        |
|---------------|----------------------------------------------------------------|
| Delete Volume | Volume Path[\\?\Volume{791b0915-1396-4e8d-8dfb-1fa02793003f}\  |
| Delete Volume | Volume Path[\\?\Volume{821d05a8-3ecd-436f-a497-cc04fb3e4708}\] |
| Delete Volume | Volume Path[C:\]                                               |
| Delete Volume | Volume Path[F:\]                                               |
| Delete Volume | Volume Path[D:\]                                               |
|               |                                                                |
|               |                                                                |

16. En el cuadro de diálogo **Reconstrucción completa (BMR): - Ajustar particiones de disco** haga clic en **Atrás**.

| Bare Metal Recovery(BMR) ^                                                                                                    | Current Destination Disk/Volume Layouts                                        | Qperations 🔻                                        |
|----------------------------------------------------------------------------------------------------|--------------------------------------------------------------------------------|-----------------------------------------------------|
| You can adjust the disk/volume configuration<br>on this screen. You can also select data to<br>restore from the original source disk/volume to<br>the current destination disk/volume.                                                                                                    |                                                                                | 8627.37 GB)                                         |
| After selecting a disk/volume, you can then<br>right-click the mouse button, and display the<br>corresponding operation options.                                                                                                    | Disk 1 (MBR)<br>447.13 GB                                                      | 447.13 GB)                                          |
| Note: If there is no mouse attached in your<br>environment, you can select a disk/volume<br>with TAB and Arrow keys, there press the Menu<br>key to display the menu.<br>The disk/volume changes you make will not<br>take get into effect until you select "Commit"<br>from the Operations menu or click "Next" to<br>commit all changes. | - Disk 2 (MBR)<br>447.13 GB                                                    | 447. 13 GB)                                         |
|                                                                                                    | Original Source Disk/Volume Layouts           Disk 0 (MBR)           111.79 GB | (111,79 GB)                                         |
|                                                                                                    | Disk 1 (GPT)     7451.00 GB     7451.00 GB     7451.00 GB     7451.00 GB       | (155.73 GB) 😮 \\?\Volume(4dd 1 🕐 X:\ (7218.46 GB) 👔 |
|                                                                                                    | Unallocated Primary                                                            |                                                     |
| ▲ <u>U</u> tilities                                                                                                    |                                                                                | Back Next Abort                                     |

Aparecerá el cuadro de diálogo **Reconstrucción completa (BMR): Selec**cionar un modo de recuperación.

17. Seleccione el Modo rápido y haga clic en Siguiente.

| Bare Metal Recovery(BMR)<br>- Choose a Recovery Mode |                                                                                                    |                |      |      |
|------------------------------------------------------|----------------------------------------------------------------------------------------------------|----------------|------|------|
|                                                      | Which recovery mode do you want to use?                                                                                                    |                |      |      |
|                                                      | Express Mode     The express mode will recover the system automatically with minimal user interaction by     machine default settings.                                                                                                    | using the      |      |      |
|                                                      | Advanced Mode     The advanced mode will assist you in customizing the restore process. Using this mode yo     able to:     Select where to restore data on basic volumes or dynamic disks.     Insert device driver before reboot.          | ou will be     |      |      |
|                                                      | Note: After clicking Next, the BMR Wizard will create new partitions on the destin<br>machine to match the existing partitions on the source machine. This may destroy<br>existing partitions on the destination machine and reach new ones. | ation<br>y any |      |      |
| <u>U</u> tilities                                    |                                                                                                    | Back           | Next | Abor |

Aparece el cuadro de diálogo Reconstrucción completa.

18. Haga clic en Sí.

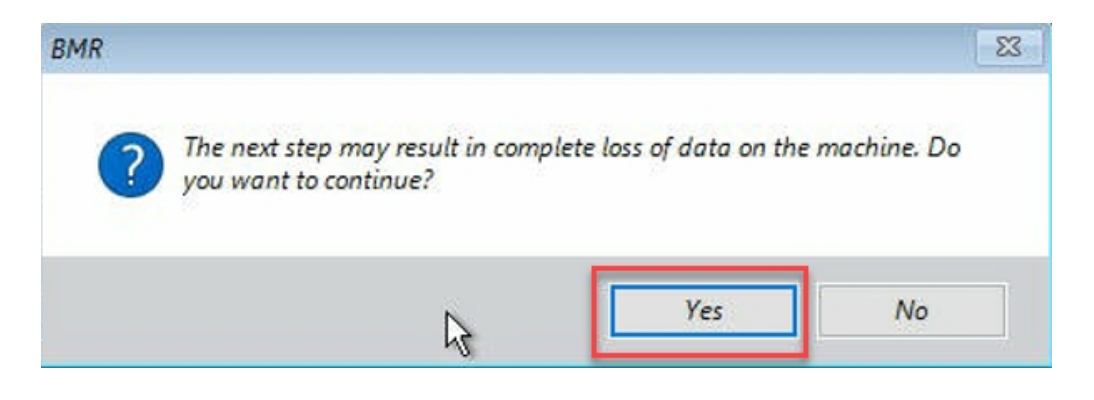

Aparece el cuadro de diálogo **Resumen de la configuración de restauración**.

19. Haga clic en **Cancelar**.

| Source Disk Des                                                  | tination Disk                                        |
|------------------------------------------------------------------|------------------------------------------------------|
| immary of Volume Restore Settings:                               | Destination Volume                                   |
| \\2\Volume {791b0915-1396-4e8d-8dfb-1fa02793003f}\ (300          | MB) \\2c06aa5e0-adb9-4849-8b15-20                    |
| EFI System Partition (99 MB)                                     | \?e3db4483-19ad-4550-8e0e-06                         |
| C:\(155.73 GB)                                                   | \\?257b3c2a-9cf1-44a0-a8b3-225                       |
| \\?\Volume{4dd1123f-0464-4cd6-9df0-1ab9b95c8901}\(76.            | 29 GB) \\?98fb5326-630f-4842-82fa-48b                |
| ¢                                                                |                                                      |
| nfirm your restore settings and click OK to continue. If you war | t to adjust restore settings manually, click Cancel. |

Aparece el cuadro de diálogo **Reconstrucción completa (BMR): - Ajustar particiones de disco**.

20. Compare y compruebe si la capacidad de las cuatro primeras particiones disponibles en la ficha **Disco de destino actual/vistas de volumen** coincide con el disco GPT más grande disponible en la ficha **Disco de origen original/vistas de volumen** y haga clic en **Siguiente**.

**Nota:** Para ver el tamaño de la partición, pase el cursor del ratón por encima del disco para mostrar las propiedades del disco.

| Bare Metal Recovery(BMR)<br>- Adjust Disk Partitions                                                                                                    | Current Destination Dis                                                                                                    | k/Volume Layouts                                                                                                    |                                                                                                |                                                                                      | Operations 👻    |
|----------------------------------------------------------------------------------------------------|----------------------------------------------------------------------------------------------------|----------------------------------------------------------------------------------------------------|------------------------------------------------------------------------------------------------|--------------------------------------------------------------------------------------|-----------------|
| You can adjust the disk/volume configuration<br>on this screen. You can also select data to<br>restore from the original source disk/volume. Exactly, where the<br>After selecting a disk/volume, you can then<br>nght-dick the mouse button, and display the<br>corresponding operation options.<br>Note: If there is no mouse attached in your<br>environment, you can select a disk/volume<br>with TAB and Arrow keys, then press the Menu-<br>key to display the menu.<br>The disk/volume changes you make will not<br>take get into effect until you select "Commit"<br>from the Operation menu or dick "Next" to<br>commit all changes. | <ul> <li>Disk 0 (GPT)<br/>18627.50 GB</li> <li>Disk 1 (MBR)<br/>447.13 GB</li> <li>Disk 2 (MBR)<br/>447.13 GB</li> </ul>                              | IV7.Volume(791b<br>Destination Volume: IV<br>File System Type : R&W<br>Capacity : 300MB<br>Data on this volume wi<br>BdTb-1fa02793003f1'. | Partiti C:\ (155.73 GB)<br>?\Volume(03331745-9734-4066-b<br>Il be restored from original volum | 2   ?/Volume[4dd1<br> 1?/Volume[4dd1<br>d25-693087d5826b)\<br>e "\?/Volume[791b0915- | (18394.96 GB)   |
|                                                                                                    | Original Source Disk/Volume Layouts           Disk 0 (MBR)<br>111.79 GB           ZZZZZZZ (GPT)<br>7451.00 GB           117.Volume(791b)<br>251.00 GB |                                                                                                    |                                                                                                |                                                                                      |                 |
|                                                                                                    | Unallocated E                                                                                                    | timary.                                                                                                    |                                                                                                |                                                                                      |                 |
|                                                                                                    |                                                                                                    |                                                                                                    |                                                                                                | <u>B</u> ack <u>N</u> ex                                                             | t <u>A</u> bort |

Aparece el cuadro de diálogo **Resumen de la configuración de restauración**.

21. Haga clic en Aceptar.

|                                                                              | uuri Disk                         |  |  |
|------------------------------------------------------------------------------|-----------------------------------|--|--|
| ummary of Volume Restore Settings:                                           | Destination Volume                |  |  |
| Source volume<br>()//2/Volume{791b0915-1396-4e8d-8dfb-1fa02793003f}) (300 MB | \\203331745-9734-4066-bd25-69     |  |  |
| EFI System Partition (99 MB)                                                 | \\?b9994f56-8c58-4bbf-bd7a-85a    |  |  |
| C:\(155.73 GB)                                                               | \\?496da605-7066-442c-8ea2-c3     |  |  |
| \\?\Volume{4dd1123f-0464-4cd6-9df0-1ab9b95c8901}\ (76.29 C                   | GB) \\?59eaea46-103c-45e3-b0ed-55 |  |  |
|                                                                              |                                   |  |  |

Aparecerá el cuadro de diálogo **Reconstrucción completa (BMR): Iniciar proceso de recuperación**.

22. Anule la selección de la opción **No iniciar el servicio del agente automáticamente después del reinicio** y espere a que finalice la restauración.

| Bare Metal Recovery(BMR) - Start Restore Process                                                                                                    | Summary of Restore Settings                                                                                                    |                                                                |                |                                       |  |  |  |
|----------------------------------------------------------------------------------------------------|----------------------------------------------------------------------------------------------------|----------------------------------------------------------------|----------------|---------------------------------------|--|--|--|
| This page displays a summary of the disk/volume                                                                                                    | Restore Item                                                                                                    | Status                                                         | Progress       | Throughput                            |  |  |  |
| estore settings that you have made.                                                                                                    | Restore source volume "\\?791b0915-1396-4e8d-8dfb-1                                                                                                    | Ifa02793003f}\' Completed                                      | 100.0%         | 367.44 MB/Minute                      |  |  |  |
| ote: After the BMR process is complete and<br>ever has been rebooted, you may not want to<br>enform backup jobs from this server. If you are<br>st testing the BMR functionality, we recommend<br>tat you select the 'Do not start Agent service<br>instanticuly after reboot' option.<br>Inten you select this option, you can manually<br>are the Agent service (and the Recovery Point<br>erver service, if notaled) after reboot if you<br>and to norferne backup nobe. | Restore source volume "EFI System Partition" to current destination     Restore source volume "Ci"\" to current destination disk 0     Restore source volume "\}\\\olume{4dd1123f-0464-4cd6-9df0-1     Restore source volume "\}\\4dd123f-0464-4cd6-9df0-1 | on disk 0 Completed<br>Restoring<br>ab9b95c8901}\' Not Started | 100.0%<br>0.8% | 967.90 MB/Minute<br>2705.50 MB/Minute |  |  |  |
| able Windows FB boot option helps user<br>rform further recovery or troubleshooting after<br>4%. For example, press FB and boot into Active<br>rectory Service Restore mode to perform Active<br>rectory authoritative restore.                                                                                                    | ∠Automatically reboot your system after recovery.                                                                                                    |                                                                |                |                                       |  |  |  |
|                                                                                                    | Do not start Agent service automatically after reboot.                                                                                                    |                                                                |                |                                       |  |  |  |
|                                                                                                    | Boot the system to Advanced Boot Options (F8) Menu on the next boot for Windows 8 / Windows Server 2012 and later OS.                                                                                                    |                                                                |                |                                       |  |  |  |
|                                                                                                    | Elapsed Time: 00 : 00 : 24                                                                                                    |                                                                |                |                                       |  |  |  |
|                                                                                                    | Estimated Time Remaining: 01:30:50                                                                                                    |                                                                |                |                                       |  |  |  |
|                                                                                                    | [0.8%] [576MB/76631MB] Restoring basic source volume 'C:\' to current destination disk 0                                                                                                    |                                                                |                |                                       |  |  |  |
|                                                                                                    |                                                                                                    |                                                                |                |                                       |  |  |  |
| ▲ <u>U</u> tilities                                                                                                    |                                                                                                    | <u>B</u> ack                                                   | N              | ext Abor                              |  |  |  |

Aparecerá el cuadro de diálogo **Reconstrucción completa (BMR): Insertar el controlador de dispositivo**.

23. Seleccione el controlador necesario para el controlador raid y haga clic en **Siguiente**.

| Fare Metal Recovery(BMR)                                                                                                    | Provide drivers for following devices:                                 |                                                                                                    |
|----------------------------------------------------------------------------------------------------|------------------------------------------------------------------------|----------------------------------------------------------------------------------------------------|
| An incompatibility problem has been detected and<br>BMR is unable in the dutable divisit for some<br>device(d). This operating system of the borst being<br>recovered may be different than the operating<br>system that was created on the BMR ISO image.<br>Please select an appropriate driver for the<br>device(s) or add a new driver by clicking "Add<br>Driver" button. | appliance 7205                                                         | Property         Description           Vendor         LSI Logic / Symbios Logic           Manufacturer         AvagoTech           Class         SCSIAdapter           Driver Description         AVAGO MegaRAID SAS Adapter           Hardware ID         PCIIVEN_10008DEV_005D85UBSY |
|                                                                                                    | Available Driver(s):  Driver megasas2.inf megasas2.inf(1) megasas2.inf | Property Description<br>Version 03/02/2015, 6.706.06.00<br>Manufacturer LSJ, DELL<br>Class SCSIAdapter<br>Service megaasa<br>INF Path C: (WINDOWS\System32\driverStore\FileRepository\megasas.inf                                                                                      |
|                                                                                                    | Insert Driver                                                          | ¢                                                                                                    |
| ▲ <u>U</u> tilities                                                                                                    |                                                                        | Back Next Abort                                                                                                    |

Aparecerá el cuadro emergente Reiniciar y el Dispositivo de Arcserve UDP se reinicia automáticamente.

Click Report to automatically reboot your system at this time. If you want to collect all BMR log files you can use the Activity log utility. <u>Click here</u> to launch the Activity Log utility.

### Your system will reboot in 11 second(s).

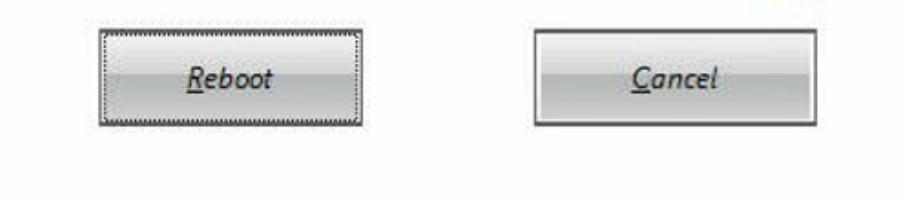

Boot volume was restored to current destination disk 0. Please boot your system from this disk.

El proceso de la reconstrucción completa se ha completado correctamente.

# Prácticas recomendadas para la reconstrucción completa (BMR) y la conservación de los datos

En el Dispositivo de Arcserve UDP, se puede realizar la reconstrucción completa mediante el kit de arranque de Arcserve UDP.

#### Siga estos pasos:

1. Ejecute la aplicación para *crear el kit de arranque de Arcserve UDP* en el dispositivo y genere la imagen ISO de la reconstrucción completa de arranque o una unidad de USB para la plataforma x64.

**Nota:** Se deben incluir los controladores locales para la imagen ISO. Para incluir los controladores locales, seleccione la opción **Incluir controladores locales** opción en la ventana **Creación del kit de arranque para la reconstrucción completa**. Para obtener más información sobre cómo crear el kit de arranque, consulte el <u>vínculo</u>.
Create Boot Kit for Bare Metal Recovery

Version 6.5.4175 Update 3 Build 851

**Specify Drivers** You can integrate additional drivers into the BMR ISO image, so that they can be loaded when the BMR process is launched. Manufacturer Platform Version Path 12/08/2016, 12.14.7.0 C:\WINDOWS\INF\oem43.inf Intel x64 07/30/2013, 9.4.2.10... x64 C:\WINDOWS\INF\oem9.inf Intel MS\_HDC, INTEL\_HDC... 06/21/2006, 10.0.14... x64 C:\WINDOWS\INF\mshdc.inf 03/06/2015, 6.707.0... C:\WINDOWS\INF\oem8.inf LSI x64 08/19/2016, 10.1.2.80 06/21/2006, 10.0.14... C:\WINDOWS\INF\oem45.inf INTEL x64 C:\WINDOWS\INF\usbport.inf AMD.Section, ACER.S... x64 07/30/2013, 9.4.2.10... C:\WINDOWS\INF\oem47.inf INTEL x64 GENDEV\_SYS, ACC\_... C:\WINDOWS\INF\machine.inf 06/21/2006, 10.0.14... x64 Generic 10/08/2017, 10.0.14... x64 C:\WINDOWS\INF\usbxhci.inf <u>></u> ₹ Include Local Drivers Add Driver Delete Driver Arcserve UDP

 $\times$ 

2. Arranque el Dispositivo de Arcserve UDP utilizando la imagen ISO de la reconstrucción completa o la unidad de USB.

Back

Create

Cancel

Help

Aparecerá la configuración de la Arcservereconstrucción completa.

3. Seleccione el idioma necesario y haga clic en Siguiente.

| arcserv  | <b>e</b> ° bare met | tal recovery |
|----------|---------------------|--------------|
| English  |                     |              |
|          |                     |              |
| Keyboard | Layout:             |              |
| US       | ~                   |              |
|          | <u>N</u> ext        |              |

 Seleccione la opción Restaurar desde una copia de seguridad de Arcserve Unified Data Protection y, a continuación, haga clic en Siguiente.

| arc                                  | Serve <sup>®</sup> bare metal recovery                                                                                                    |   |
|--------------------------------------|----------------------------------------------------------------------------------------------------|---|
| Bare Metal Re<br>- <i>Select the</i> | ⊥<br>covery(BMR)<br><i>type of backup for BMR</i>                                                                                                    |   |
|                                      | Select type of restore source:                                                                                                    |   |
|                                      | Restore from a Arcserve Unified Data Protection backup<br>Use this option to perform a restore from either a backup destination folder or a data store. |   |
|                                      | O Recover from a virtual machine                                                                                                    |   |
|                                      | Use this option to perform a virtual-to-physical (V2P) restore from a virtual machine created by Virtual Standby o<br>Instant VM                        | 1 |
|                                      | Source is on a VMware machine                                                                                                    |   |
|                                      | O Source is on a Hyper-v machine                                                                                                    |   |

Aparecerá la ventana del asistente Seleccionar un punto de recuperación.

5. Haga clic en Explorar y seleccione Examinar desde el servidor de puntos de recuperación.

| - Select a Recovery (BMR)                                                                                                    | The following backed up machines are detected:                                         |                              |                          |      |
|----------------------------------------------------------------------------------------------------|----------------------------------------------------------------------------------------|------------------------------|--------------------------|------|
| The top pane displays all backed up machines and<br>their bodup destinations. If you click on a<br>nachine, you can then see the associated<br>ecovery points on the bottom pane. Select a<br>ecovery point to continue.<br>Note: By default, only the backed up machines<br>hat are detected from local volumes are listed<br>area. After a new removable data is a tatched<br>betteched, you can click. Netfresh the notice list<br>betteched, you can click. Netfresh the notice list<br>betteched, however, there are not the backed list<br>and the efforts the notice shared folder or the<br>fata store. | Backed up Informat<br>Host Name:<br>Operating System<br>DNS Suffic:<br>Source:         |                              |                          |      |
| F you fail to browse the remote shared folder, it<br>hay be because the NIC driver is not installed or<br>he IP address is incorrect. If necessary, you can<br>erform the following:<br>lick here to launch the load driver utility                                                                                                    |                                                                                        | <u>R</u> efresh<br>Browse fi | rom network/local path   | se 🔻 |
| Click here to launch the network configuration<br>utility                                                                                                    |                                                                                        | Browse fi                    | rom Recovery Point Serve | 7    |
| <u>lck here</u> to launch the network configuration<br>Sifty                                                                                                    | The following recovery points are detected for the specified machine. Select a recove  | ry point al. Browse fr       | rom Recovery Point Serve | ·    |
| Ide here to launch the network configuration thity 5 Network Adapter(s) Detected                                                                                                    | The following recovery points are detected for the specified machine. Select a recover | ry point al Browse fr        | rom Recovery Point Serve |      |
| Ide base to launch the network configuration     IBRY      Betwork Adapter(s) Detected     ntel(R) 1390 Ggabt Network Connection     -IP Address: 10.57.25.21     -Status: Connected     ntel(R) 1390 Ggabt Network Connection #2     -IP Address: 0.0.0.     -Status: Downected                                                                                                    | The following recovery points are detected for the specified machine. Select a recover | ry point al. Browse fr       | rom Recovery Point Serve |      |

Aparecerá la ventana **Selección de nodos**.

- 6. Especifique el Nombre de host del servidor de puntos de recuperación, el Nombre de usuario, la Contraseña, el Puerto y el Protocolo.
- 7. Haga clic en Conectar.
- 8. Una vez establecida la conexión, haga clic en Aceptar.

| loger value. | appliance7501 | ~       | Port:     | 8014            |              |
|--------------|---------------|---------|-----------|-----------------|--------------|
| Jser Name:   | administrator |         | Protocol: | Онттр           | HTTPS        |
| assword:     | •••••         |         |           | Con             | nect         |
|              |               | Node ID | 09        | 51fd5c-3dd2-496 | 8-be64-5eaef |
|              |               |         |           |                 |              |

Aparecerá el cuadro de diálogo **Reconstrucción completa (BMR): Selec**cionar un punto de recuperación.

9. Seleccione el punto de recuperación que se debe restaurar y haga clic en **Siguiente**.

| Select a Recovery Point                                                                                                    | The following backed up machines are detect                                                                                                    | ted:                                                                                                    |                                                                                                    |
|----------------------------------------------------------------------------------------------------|----------------------------------------------------------------------------------------------------|----------------------------------------------------------------------------------------------------|----------------------------------------------------------------------------------------------------|
| ton page displays all backed up machines and                                                                                                    |                                                                                                    | Backed up Information                                                                                                    |                                                                                                    |
| e top pare distinations. If you click on a<br>schine, you can then see the associated<br>covery points on the bottom pane. Select a                                                                                      | appliance7205                                                                                                    | Host Name:                                                                                                    | appliance7205                                                                                                    |
| ote: By default, only the backed up machines                                                                                                    |                                                                                                    | Operating System:                                                                                                    | Windows Server 2016 X64                                                                                                    |
| at are detected from local volumes are listed<br>re. After a new removable disk is attached or<br>tached, you can click 'Refresh'' the machine list.<br>u can also click "Browse" to add any backed up                   |                                                                                                    | DNS Suffix:                                                                                                    | arcserve.com                                                                                                    |
| achines from the remote shared folder or the<br>ita store.                                                                                                    |                                                                                                    | Source:                                                                                                    | Recovery Point Server                                                                                                    |
| you fail to browse the remote shared folder, it<br>by be because the NIC driver is not installed or                                                                                                    |                                                                                                    |                                                                                                    |                                                                                                    |
| The IP address is incorrect. If necessary, you can<br>erform the following:<br>Elck here to launch the load driver utility<br>Elck here to launch the network configuration<br>tility                                    | <u></u>                                                                                                    |                                                                                                    | <u>Drowse</u>                                                                                                    |
|                                                                                                    | The following recovery points are detected fi                                                                                                    | or the specified machine. Select a recovery point a                                                                                                    | nd continue:                                                                                                    |
|                                                                                                    |                                                                                                    | AR Status:<br>-<br>Backup Type:<br>- Incremental Backup                                                                                                    | ,                                                                                                    |
|                                                                                                    | (±) 09 5/26/2018                                                                                                    |                                                                                                    |                                                                                                    |
|                                                                                                    | 5/25/2018     10:00:11 PM     1:39:14 AM                                                                                                    | Backup Destination (Dete<br>- Recovery Point Server: appi<br>- Recovery Point Server data<br>- Node ID: 0951fdSc-3dd2-49                                                                                       | <b>cted from current system):</b><br>iance7501<br>store: applance7501_data_store<br>68-be64-Seaefeeb079d                                                             |
| Network Adapter(s) Detected                                                                                                    | <ul> <li>► 5/25/2018</li> <li>■ 10:00:11 PM</li> <li>■ 1:39:14 AM</li> </ul>                                                                                                    | Backup Destination (Dete<br>- Recovery Point Server: app<br>- Recovery Point Server: data<br>- Node ID: 0951fd5-3dd2-49<br>Backup Description:<br>-                                                            | cted from current system);<br>iance7501<br>store: applanace7501_data_store<br>68-be64-5eaefeeb079d                                                                   |
| Network Adapter(s) Detected<br>tel(R) 1350 Gigabit Network Connection<br>IP Address: 10.57.25.21<br>Stabus: Connected                                                                                                    | Image: Signal and Signal and Sig | Backup Destination (Dete<br>- Recovery Point Server: app<br>- Recovery Point Server data<br>- Node ID: 0951fdS-3dd2-49<br>Backup Description:<br>Boot Firmware:<br>- UEFI                                      | cted from current system):<br>iance7501<br>store: applannce7501_data_store<br>68-be64-Seaefeeb079d                                                                   |
| Network Adapter(s) Detected<br>tel(R) 1350 Gigabit Network Connection<br>IP Address: 10.57.25.21<br>Status: Connected<br>tel(R) 1350 Gigabit Network Connection #2<br>IP Address: 0.0.0.0<br>× Status: Disconnected<br>× | 9/25/2018<br>1:39:14 AM                                                                                                    | Backup Destination (Dete<br>- Recovery Point Server: app<br>- Recovery Point Server data<br>- Node ID: 0951fdS-3dd2-49<br>Backup Description:<br>-<br>Boot Firmware:<br>- UEFI<br>Backed up Volumes (Used<br>< | cted from current system):<br>iance7501<br>store: applance7501_data_store<br>68-be64-Seaefeeb079d<br>68-be64-Seaefeeb079d<br>52ce/Total Size/Hinimum Size Required): |

10. (Opcional) Especifique la contraseña de la sesión si se le solicita y haga clic en **Aceptar**.

| ter Session Password                  |        |
|---------------------------------------|--------|
| •                                     | ок     |
| Current password length: 1 characters | Cancel |

Aparecerá el cuadro de diálogo **Reconstrucción completa (BMR): Selec**cionar un modo de recuperación.

11. Seleccione el Modo avanzado y haga clic en Siguiente.

| Which recovery mode do you want to use?                                                                             |             |  |
|----------------------------------------------------------------------------------------------------|-------------|--|
| ○ Express Mode                                                                                                    |             |  |
| The express mode will recover the system automatically with minimal user interaction b<br>machine default settings. | y using the |  |
| Advanced Mode                                                                                                    |             |  |
| The advanced mode will assist you in customizing the restore process. Using this mode<br>able to:                   | you will be |  |

12. En el cuadro de diálogo **Reconstrucción completa (BMR): - Ajustar particiones de disco** haga clic en **Siguiente**.

| After selecting a disk/olume, you can then right-<br>corresponding operation options.         Note: If there is no mouse attached in your<br>environment, you can select a disk/olume with<br>TAB and Arrow keys, then press the Menu key to<br>display the menu.         The disk/olume changes you make will not take<br>get into effect unit you select: Commit from the<br>Operations menu or disk. Next' to commit all<br>changes.         Original Source Disk/Volume Layouts         Disk 0 (MBR)<br>223.57 GB         Z23.57 GB         Disk 1 (MBR)         Correspondence         Disk 1 (MBR)         Correspondence         Disk 2 (MBR)         Z23.57 GB         Disk 3 (MBR)         Z23.57 GB         Disk 1 (MBR)         Z23.57 GB         Disk 2 (MBR)         Z23.57 GB         Disk 3 (MBR)         Z23.57 GB         Disk 1 (GPT)         18616.32 GB       117/Volume[791b]         EFI System Partiti]       Cit (155.73 GB)         N: (18383.77 G                                                                                                    | his screen. You can also select data to restore<br>from the original source disk/volume to the current<br>destination disk/volume.                                                                                                    | Disk 0 (GPT)     18616.32 GB     1\?\Volume(791b     EFI Syst | em Partiti C:\ (155.73 GB) \\?\Volu    | ume(4dd 1 (18383.77 GB)     |
|----------------------------------------------------------------------------------------------------|----------------------------------------------------------------------------------------------------|---------------------------------------------------------------|----------------------------------------|-----------------------------|
| Iobe: If there is no mouse attached in your mirrorment, you can select a disk/volume with AB and Arrow Key, then press the Meru Key to isplay the menu.       Iobe: If there is no mouse attached in your mirrorment with the protocol selection of the disk volume that you be can be called a selection of the disk volume that you be called a selection of the disk volume that you be called a selection of the d | After selecting a disk/volume, you can then right-<br>lick the mouse button, and display the<br>orresponding operation options.                                                                                                    | Disk 1 (MBR)<br>223.57 GB                                     | (223.57 GB)                            |                             |
| Original Source Disk/Volume Layouts         Disk 0 (MBR)         223.57 GB         Disk 1 (GP7)         18616.32 GB         1\17/Volume(791b)         EFI System Partiti)         C:\ (155.73 GB)         X:\ (18383.77 G)                                                                                                    | bte: If there is no mouse attached in your<br>wironment, you can select a disk/volume with<br>8 and Arrow keys, then press the Menu key to<br>splay the menu.<br>to disk/volume changes you make will not take<br>to this offect until you select "Commit" from the<br>perators menu or click "Next" to commit all<br>anges. |                                                               |                                        |                             |
| Disk tr (OP7<br>18616.32 GB     IN7/Volume(791b)     EFI System Partiti)     Cri (155.73 GB)     IN7/Volume(4dd 1)     Xii (18383.77 G     Xii (18383.77 G                                                                                                    |                                                                                                    | Original Source Disk/Volume Layouts                           |                                        | 8                           |
| Disk 1 (GPT)<br>18616.32 GB                                                                                                    |                                                                                                    | Disk 0 (MBR)<br>223.57 GB                                     | Y:\ (223.57 GB)                        |                             |
|                                                                                                    |                                                                                                    | Disk 1 (GPT)<br>18616.32 GB                                   | em Partiti() C:\ (155.73 GB) 🕦 \\?\Vol | ume[4dd1) X:\ (18383.77 GB) |
| Primary.                                                                                                    |                                                                                                    |                                                               |                                        |                             |

13. En la pantalla **Resumen de la configuración de restauración del disco**, haga clic en **Aceptar**.

| urce Disk                        | Destination Disk               |          |
|----------------------------------|--------------------------------|----------|
| mary of Volume Restore Settings: |                                | 1.00.000 |
| ource Volume                     | Destination Volume             | On Disk  |
| C:\(155.73 GB)                   | C:\(155.73 GB)                 | Disk 0   |
| \\?791b0915-1396-4e8d-8dfb       | \\?791b0915-1396-4e8d-8dfb-1fa | Disk 0   |
| \\?4dd1123f-0464-4cd6-9df0-1     | G:\(76.29 GB)                  | Disk 0   |
| EF1 System Partition (99 MB)     | \\?821d05a8-3ecd-436f-a497-cc0 | DISK U   |

14. En el cuadro de diálogo Reconstrucción completa (BMR): Iniciar proceso de recuperación, anule la selección de la opción No iniciar el servicio del agente automáticamente después del reinicio y espere a que se complete la restauración y a que se reinicie el equipo.

| Bare Metal Recovery(BMR)<br>- Start Restore Process                                                                                                    | Summary of Restore Settings                                                                                                    |                                                                                                    |                                                        |                   |                   |
|----------------------------------------------------------------------------------------------------|----------------------------------------------------------------------------------------------------|----------------------------------------------------------------------------------------------------|--------------------------------------------------------|-------------------|-------------------|
| This page displays a summary of the disk/volume                                                                                                    | Restore Item                                                                                                    |                                                                                                    | Status                                                 | Progress          | Throughput        |
| restore settings that you have made.<br>Note: Lifter the BMR process is complete and<br>server has been rebooted, you may not want to<br>perform backup jobs from this server. If you are<br>just testing the BMR functionality, we recommend<br>that you select the Do not start Agent service<br>automatically after reboot <sup>2</sup> option. You can manually<br>start the Agent service (and the Recover y Point<br>Servers service, if installed) after reboot if you<br>want to perform backup jobs.<br>Enable Windows F8 boot option helps user<br>perform further recovery or torolischooting after<br>BMR. For example, press F8 and boot into Active<br>Directory Service Restore mode to perform Active<br>Directory authoritative restore. | Restore source volume '(\?f Volume<br>Restore source volume '\?f Volume<br>Restore source volume '\?f Volume<br>Restore source volume 'EFI System | ent destination disk 0<br>(79 1609 15-1394-48d-8dfb-1fa02793003f)(<br>(4dd 1123f-0464-4cd6-9dfb-1ab9b95c9901)(<br>Partition' to current destination disk 0 | Restoring<br>Not Started<br>Not Started<br>Not Started | 1.8%              | 3115.69 MB/Minute |
|                                                                                                    | Automatically reboot your system a<br>Do not start Agent service automat                                                                          | fter recovery.<br>cally after reboot.<br>Options (F8) Menu on the next boot for Windows                                                                    | 8 / Windows Serv                                       | er 2012 and later | os.               |
|                                                                                                    | Elapsed Time:                                                                                                    | 00:00:33                                                                                                    |                                                        |                   |                   |
|                                                                                                    | Estimated Time Remaining:                                                                                                    | 00 : 52 : 55                                                                                                    |                                                        |                   |                   |
|                                                                                                    | [1.8%] [1632MB/90738MB] Restoring                                                                                                    | basic source volume 'C:\' to current destination di                                                                                                    | sk 0                                                   |                   |                   |
| ▲ <u>U</u> tilities                                                                                                    |                                                                                                    |                                                                                                    | <u>B</u> ack                                           | Ne                | xt <u>A</u> bort  |

El proceso de la reconstrucción completa se ha completado correctamente.

# Prácticas recomendadas para la herramienta de migración de Linux

# **Importante:** La herramienta de migración de Linux solo está disponible en Arcserve UDP v6.5 Actualización 4.

La herramienta de migración de Linux (Linux\_migration.ps1) es una nueva función introducida a partir de Arcserve UDP v6.5 Actualización 4 que permite migrar el servidor de copia de seguridad preinstalado de Linux del Dispositivo de Arcserve UDP desde una versión anterior de CentOS (por ejemplo, CentOS 6.6) a CentOS 7.4.

### Siga estos pasos:

- 1. Inicie sesión en el Dispositivo de Arcserve UDP utilizando las credenciales del administrador.
- 2. Actualice las versiones anteriores de la Consola de Arcserve UDP en el dispositivo hasta Arcserve UDP v6.5 Actualización 4.
- Descargue el archivo Linux-BackupSvr.zip desde el vínculo (el MD5 para esta descarga es 0A51C1020CB8EA569B9DCEAF7BF226E0) y extraiga los archivos en la unidad local. Por ejemplo, si se extraen los archivos a la unidad X, la ruta se muestra de la siguiente manera.

△ Local Disk (X:)

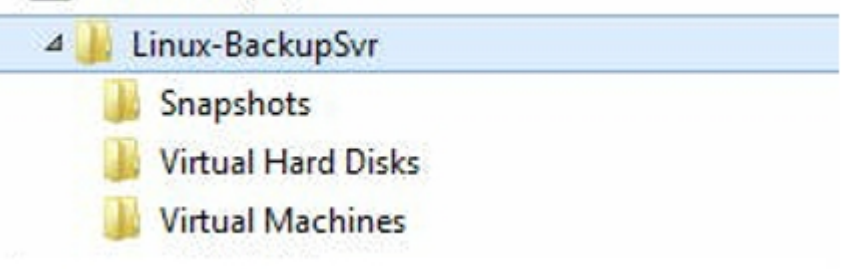

4. Abra la línea de comandos de PowerShell e introduzca el siguiente comando para cambiar la ruta del directorio a la carpeta que contiene el archivo Linux\_migration.ps1:

cd C:\Archivos de programa\Arcserve\Unified Data Protection\Engine\bin\Appliance\

5. Ejecute el siguiente comando para ejecutar la migración:

Linux\_migration.ps1 –path X:\Linux-BackupSvr

**Nota:** *X*:\*Linux-BackupSvr* es la ruta donde los archivos de *Linux-BackupSvr.zip* se extraen en la unidad local.

La línea de comandos muestra el progreso del proceso de migración.

Después de que el proceso de migración se haya completado correctamente, el servidor de copia de seguridad de Linux anterior se apagará y se modificará el nombre del servidor de copia de seguridad de Linux anterior a *Linux-BackupSvr-CentOS<número versión>-<hhmm>.* Se ha completado la importación del nuevo servidor de copia de seguridad de Linux (CentOS 7.4) y se modifica correctamente el nombre a *Linux-BackupSvr* en el gestor de Hyper-V.

6. Actualice el servidor de copia de seguridad de Linux desde la Consola de Arcserve UDP.

Después de la migración del servidor de copia de seguridad de Linux a CentOS 7.4, toda la configuración del servidor de copia de seguridad de Linux como, por ejemplo, los planes de copia de seguridad de Linux, los nodos de Linux y las tareas de Linux, se han migrado y configurado en la Consola del Dispositivo de Arcserve UDP.

## Prácticas recomendadas para establecer la herramienta de la utilidad para establecer la imagen del dispositivo

La herramienta de la utilidad para establecer la imagen del dispositivo le ayuda a reemplazar la imagen del dispositivo original que se encuentra en el sistema actual con la imagen del dispositivo que se desea de las versiones disponibles del dispositivo de Arcserve UDP.

Descarga de la imagen del Dispositivo de Arcserve UDP v6.5 Actualización 2:

#### Para Windows 2012 R2

La imagen del dispositivo se puede descargar desde la dirección URL.

**Nota:** El md5 para la descarga de la imagen del dispositivo es *1E9FB62D395EF1812B1DBE9EDB8F2C6E*.

Después de ejecutar la utilidad, realice el restablecimiento de los valores de fábrica para restablecer el dispositivo a la versión que se desea del dispositivo de Arcserve UDP utilizando los valores de configuración de fábrica predeterminados disponibles en la Consola de Arcserve UDP. La utilidad para establecer la imagen del dispositivo está disponible para el dispositivo de Arcserve UDP v6.5 Actua-lización 1 o versiones posteriores.

**Nota:** La imagen de Arcserve UDP utilizada para la sustitución debe tener una versión posterior a la *versión original de Arcserve UDP* instalada en el dispositivo de Arcserve UDP.

Para comprobar la versión original de Arcserve UDP, inicie sesión en la Consola de Arcserve UDP, vaya a **configuración** y seleccione **Restablecer los valores de fábrica** para obtener los detalles de la versión.

| Factory Reset                                                                          |                                                                                                    |
|----------------------------------------------------------------------------------------|----------------------------------------------------------------------------------------------------|
| Performing a Factory Reset on your Arcs<br>UDP software will revert from its current v | erve UDP Appliance will return all settings to their factory defaults. All resources, job history, reports, and log entries will be deleted. The Accenve<br>ersion to the version originally installed on the Appliance. |
| Current Arcserve UDP Version:                                                          | 6.5.4175 update 1 build 358                                                                                                    |
| Original Arcserve UDP Version:                                                         | 6.0.3792 update 1 build 303                                                                                                    |
| Preserve existing backup data.                                                         |                                                                                                    |
| Perform Factory Reset                                                                  |                                                                                                    |

Escenario de ejemplo para sustituir la imagen del restablecimiento de los valores de fábrica para UDP v6 Actualización 1 con la imagen del restablecimiento de los valores de fábrica de UDP v6.5 Actualización 1

El siguiente ejemplo describe el proceso para reemplazar la imagen del restablecimiento de los valores de fábrica. También se puede seguir el mismo proceso para otras versiones.

### Cómo utilizar la utilidad para establecer la imagen del dispositivo para revertir desde el dispositivo de Arcserve UDP v6 Actualización 1 al dispositivo de Arcserve UDP v6.5 Actualización 1

Si la versión instalada de Arcserve UDP en el dispositivo es Arcserve UDP v6 Actualización 1, se puede actualizar el dispositivo a Arcserve UDP v6.5 Actualización 1.

Para actualizar, siga estos pasos:

- Descargue la imagen del dispositivo de la versión del dispositivo de Arcserve UDP v6.5 Actualización 1 y ejecute la utilidad para establecer la imagen del dispositivo. Realice los siguientes pasos para utilizar la utilidad para establecer la imagen del dispositivo:
  - a. Descargue la imagen del Dispositivo de Arcserve UDP v6.5 Actualización 1 desde la <u>dirección URL</u> o <u>póngase en contacto con Soporte</u> para obtener la descarga.

**Nota**: El md5 para la descarga de la imagen del dispositivo es *9F568A4BDC6B42972C5177284591B835*.

b. Abra la línea de comandos de Windows y ejecute el siguiente comando:

C:\Archivos de programa\Arcserve\Unified Data Protection\Management\bin\Appliance\SetImage.exe –applianceimage <Ruta completa de la imagen del dispositivo que se acaba de descargar>

Después de finalizar el paso para *comprobar que las imágenes del dispositivo se han completado,* se verá la siguiente consulta:

¿Está seguro de que desea sustituir el archivo appliance.wim? <s/n>

- c. Introduzca s o Sí para reemplazar la imagen o introduzca n o no para salir de la ejecución.
- d. Cuando se haya finalizado la replicación de la imagen, la línea de comandos mostrará el mensaje siguiente:

Se ha completado la sustitución de la imagen del dispositivo.

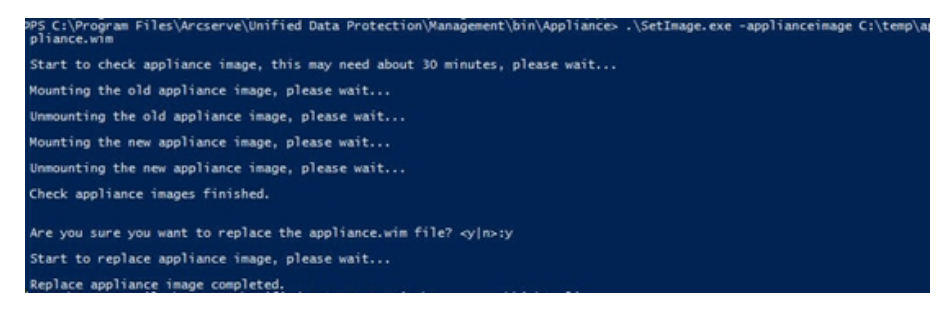

2. Realice los pasos siguientes para volver a la versión de la Actualización 1 del dispositivo:

**Nota:** Después de sustituir la imagen del dispositivo en la Consola de Arcserve UDP, la versión original de Arcserve UDP ha cambiado a la versión deseada del dispositivo.

a. Desde la Consola de Arcserve UDP, vaya a **Configuración** y seleccione **Restablecer los valores de fábrica**.

| Factory Reset                                                                           |                                                                                                    |
|-----------------------------------------------------------------------------------------|----------------------------------------------------------------------------------------------------|
| Performing a Factory Reset on your Arcse<br>UDP software will revert from its current w | Inve UDP Appliance will return all settings to their factory defaults. All resources, job history, reports, and log entries will be deleted. The Arcserve<br>ension to the version originally installed on the Appliance. |
| Current Arcserve UDP Version:                                                           | 6.5.4175 update 1 build 358                                                                                                    |
| Original Arcserve UDP Version:                                                          | 6.5.4175 update 1 build 359                                                                                                    |
| Preserve existing backup data.                                                          |                                                                                                    |
| Perform Factory Reset                                                                   |                                                                                                    |

La versión original de Arcserve UDP cambia a Dispositivo de Arcserve UDP v6.5 Actualización 1.

**Nota**: Vuelva a cargar la página si no se muestra la versión del dispositivo deseada en la *versión original de Arcserve UDP* después de sustituir la imagen del dispositivo.

 Haga clic en Restablecer los valores de fábrica para revertir de la versión actual del dispositivo a la nueva versión del dispositivo de Arcserve UDP v6.5 Actualización 1.

Para obtener más información sobre el restablecimiento de los valores de fábrica, consulte el <u>vínculo</u>.

# Prácticas recomendadas para el servidor de copia de seguridad preinstalado de Linux en el dispositivo de Arcserve UDP

Si se actualiza el servidor de copia de seguridad de Linux del dispositivo de Arcserve UDP instalado previamente a la versión 6.5 Actualización 2, se deberán agregar manualmente algunos puertos para Linux que está dentro del cortafuegos de CentOS 6.6 x64 después de la actualización.

#### Siga estos pasos:

- 1. Vaya a la ruta siguiente:
  - vi /etc/sysconfig/iptables
- 2. El archivo iptables debe contener las siguientes líneas que se mencionan en negrita, si no las tiene, las deberá agregar manualmente:

# Firewall configuration written by system-config-firewall

# Manual customization of this file is not recommended.

\*filtro

:INPUT ACCEPT [0:0]

:FORWARD ACCEPT [0:0]

:OUTPUT ACCEPT [0:0]

-A INPUT -p tcp -m tcp --dport 22 -j ACCEPT -A INPUT -p tcp -m tcp --dport 67 -j ACCEPT -A INPUT -p tcp -m tcp --dport 69 -j ACCEPT -A INPUT -p tcp -m tcp --dport 8014 -j ACCEPT -A INPUT -p tcp -m tcp --dport 8016 -j ACCEPT -A INPUT -p tcp -m tcp --dport 8017 -j ACCEPT -A INPUT -p tcp -m tcp --dport 8021 -j ACCEPT -A INPUT -p tcp -m tcp --dport 8035 -j ACCEPT -A INPUT -p tcp -m tcp --dport 8036 -j ACCEPT -A INPUT -p tcp -m tcp --dport 50000 -j ACCEPT -A INPUT -p tcp -m tcp --dport 50001 -j ACCEPT -A INPUT -p tcp -m tcp --dport 50001 -j ACCEPT -A INPUT -p tcp -m tcp --dport 50003 -j ACCEPT
-A INPUT -p tcp -m tcp --dport 50004 -j ACCEPT
-A INPUT -m state --state ESTABLISHED,RELATED -j ACCEPT
-A INPUT -p icmp -j ACCEPT
-A INPUT -i lo -j ACCEPT
-A INPUT -m state --state NEW -m tcp -p tcp --dport 22 -j ACCEPT
-A INPUT -j REJECT --reject-with icmp-host-prohibited
-A FORWARD -j REJECT --reject-with icmp-host-prohibited
COMMIT
3. Guarde el archivo iptables.

4. Reinicie el servicio iptables utilizando el siguiente comando:

/etc/init.d/iptables restart

Se han agregado los puertos al cortafuegos de CentOS 6.6 x64 correctamente.

# Prácticas recomendadas para el dispositivo de Arcserve UDP para realizar la copia de seguridad del servidor de copia de seguridad de Linux

En el dispositivo de Arcserve UDP, si se desea que el servidor de copia de seguridad de Linux realice la copia de seguridad de sí mismo, siga estos pasos:

- 1. En la Consola de Arcserve UDP, haga clic en la ficha recursos.
- 2. Haga clic en Todos los nodos en el panel derecho.
- 3. En el panel central, haga clic en Agregar nodos.

Se abre el cuadro de diálogo Agregar nodos a la Consola de Arcserve UDP.

- 4. En la lista desplegable **Agregar nodos por**, seleccione *Agregar nodo de Linux*.
- 5. Proporcione las credenciales del nodo y haga clic en Agregar a la lista.

| arcserve <sup>.</sup>                                                                                                    |               | ified data protection                                                                                                    |                   |                             |          | O Messages (1 | administrator +                                                       | Help +                 |
|----------------------------------------------------------------------------------------------------|---------------|----------------------------------------------------------------------------------------------------|-------------------|-----------------------------|----------|---------------|-----------------------------------------------------------------------|------------------------|
| dashboard resources                                                                                                    | jobs          | reports log settings                                                                                                    | high availability |                             |          |               |                                                                       |                        |
| A store     A store     A | jobs<br>Node  | reports log settings Ad Hodes to Accessve UDP Console Ad endes to Accessve UDP Console Ad endes to Add Lines Hole Console Cons | high availability | Kols Name     Uno disclophe | Vit Name | Rypenhar      | X 27228<br>rolganitor Wood<br>Ma<br>Recent John by Task<br>and Events | Verlage                |
|                                                                                                    | <b>K</b>      |                                                                                                    | _                 |                             |          | Save Cancel   | Windows<br>em is Control Panel to activate                            |                        |
| Committee & 2017 Average (1054), 117 and Str.                                                                                                    | all later and | I substitutions, all codes constrant,                                                                                                    |                   |                             |          |               | 170-08-00                                                             | Theodor Davidskie Toma |

6. Haga clic en **Guardar**.

Se muestra el nodo agregado de Linux en la lista Todos los nodos.

| arcserve <sup>.</sup>                     | unif     | ied da  | ta protection   |                   |            |                                         | O Messe          | administrator + Help                       |
|-------------------------------------------|----------|---------|-----------------|-------------------|------------|-----------------------------------------|------------------|--------------------------------------------|
| dashboard resources                       | jobs i   | reports | log settings    | high availability |            |                                         |                  |                                            |
|                                           | < Nodes: | All Nod | 65              |                   |            |                                         |                  | 2                                          |
| All Nodes                                 | Actions  | - 14    | Add Nodes       |                   | Filter     | <ul> <li>(No filter applied)</li> </ul> | *                | Configuration Wizard                       |
| Nodes without a Plan                      | 13       | Status  | Node Name       | Plan              | Hypervisor | Last Backup Result                      | Last Backup Time | Select a node to view the related details. |
| Linux Backup Server Groups<br>Linux Nodes |          | •       | linux-backsprvr |                   |            |                                         |                  |                                            |
| lans                                      |          |         |                 |                   |            |                                         |                  |                                            |
| All Plans                                 |          |         |                 |                   |            |                                         |                  |                                            |
| Receiptions Dated Excercit                |          |         |                 |                   |            |                                         |                  |                                            |
| Accerve Backup Servers                    |          |         |                 |                   |            |                                         |                  |                                            |
| Shared Folders                            |          |         |                 |                   |            |                                         |                  |                                            |
| Cloud Accounts                            |          |         |                 |                   |            |                                         |                  |                                            |
| hastructure                               |          |         |                 |                   |            |                                         |                  |                                            |
| Storage Amays<br>Instant Vehical Machines |          |         |                 |                   |            |                                         |                  |                                            |
| Stas                                      |          |         |                 |                   |            |                                         |                  |                                            |
| SLA Profiles                              |          |         |                 |                   |            |                                         |                  | 1                                          |
|                                           |          |         |                 |                   |            |                                         |                  |                                            |
|                                           |          |         |                 |                   |            |                                         |                  |                                            |
|                                           |          |         |                 |                   |            |                                         |                  |                                            |
|                                           |          |         |                 |                   |            |                                         |                  |                                            |
|                                           |          |         |                 |                   |            |                                         |                  |                                            |
|                                           |          |         |                 |                   |            |                                         |                  |                                            |
|                                           |          |         |                 |                   |            |                                         |                  |                                            |
|                                           |          |         |                 |                   |            |                                         |                  |                                            |
|                                           |          |         |                 |                   |            |                                         |                  |                                            |
|                                           |          |         |                 |                   |            |                                         |                  |                                            |
|                                           |          |         |                 |                   |            |                                         |                  |                                            |
|                                           |          |         |                 |                   |            |                                         |                  |                                            |
|                                           | 1        |         |                 |                   |            | _                                       | ,                |                                            |
|                                           | ~        |         |                 |                   |            |                                         |                  |                                            |

7. Vaya a **Todos los planes** y cree un plan de Linux basado en el Agente.

Se muestra la ficha Origen.

| arcserve <sup>.</sup>               | unified data protection                                           | O Messages (1) · administrator · Hulp · |
|-------------------------------------|-------------------------------------------------------------------|-----------------------------------------|
| dashboard resources                 | jobs reports log settings   high availability                     |                                         |
| Add a Plan                          | tedisp insi-tedispor                                              | Save Cancel Help                        |
| Tank1: Backup: Agent-Based<br>Linux | Task Type Backup: Agent-Baced Linux =                             | Others Task                             |
| Add a Task                          | Source Destination Schedule Advanced                              |                                         |
|                                     | Lines Backup Server applance * Add                                |                                         |
|                                     | @Add Berson                                                       |                                         |
|                                     | Kolo Kane V&Kan Pan Se                                            |                                         |
|                                     | Filter volumes for backup Euclude + Filter/folders to be eucluded |                                         |
|                                     |                                                                   |                                         |

8. En la lista desplegable Agregar, seleccione *Seleccionar nodos para proteger en Arcserve UDP*.

| arcserve <sup>.</sup>               | unified data protection                                           | O Messages (1) + administrator + Help + |
|-------------------------------------|-------------------------------------------------------------------|-----------------------------------------|
| dashboard resources                 | jobs reports log settings   high availability                     |                                         |
| Add a Plan                          | backup inun-backuprur                                             | Save Cancel Help                        |
| Task1: Backup: Agent Based<br>Linux | Tink Type Backup: Agent-Based Linux +                             | O'Celefe Task                           |
| Add a Task                          | Source Destination Schedule Advanced                              |                                         |
|                                     | Uno: Backup Server Applance - Add                                 |                                         |
|                                     | CASI Policit & Accent UDP ten 500                                 |                                         |
|                                     | Add Linux Node                                                    |                                         |
|                                     |                                                                   |                                         |
|                                     |                                                                   |                                         |
|                                     | Filter volumes to backge Euclude + Filter tolletes to be excluded |                                         |
|                                     |                                                                   |                                         |

ght © 2017 Artaerve (USA), LLC and its affiliates and subestitanes. All rights reserved.

uTC-08-00 (Autific Daylight Tim

Se abre el cuadro de diálogo Seleccionar nodos para proteger.

9. Proteja el nodo de Linux agregado y haga clic en Aceptar.

| arcserve                            |         | ified data protec           |              |              |                    |    |     |                             |         |      | O Messages (1)     | administrator |        | Help 🔹   |
|-------------------------------------|---------|-----------------------------|--------------|--------------|--------------------|----|-----|-----------------------------|---------|------|--------------------|---------------|--------|----------|
| dashboard resources                 | jobs    | reports log set             | ttings   1   | high availab | ility              |    |     |                             |         |      |                    |               |        |          |
| Add a Plan                          | Inci    | Select Nodes to Protect     |              | -            |                    |    |     |                             |         |      | II X               | Save          | Cancel | Hep      |
| Task1: Backup: Agent-Based<br>Linux | Task Ty | Available Nodes             |              |              |                    |    | Sel | ected Nodes                 |         |      |                    |               |        | ate Task |
|                                     |         | Groups All Nodes (Defi      | ault Groups) |              |                    | ×  | _   |                             |         |      |                    |               |        |          |
| • Add a 1494                        |         | Rode Name     Imm-backspore | VM Name      | Plan         | Site<br>Local Site |    | 0   | Node Name<br>Inun-backupsvr | VM Name | Plan | Site<br>Local Site |               |        |          |
|                                     | Linux   | æ                           |              |              |                    |    |     |                             |         |      |                    |               |        |          |
|                                     | G       |                             |              |              |                    | 20 |     |                             |         |      |                    |               |        |          |
|                                     | 0       |                             |              |              |                    | <  |     |                             |         |      |                    |               |        |          |
|                                     |         |                             |              |              |                    | -  |     |                             |         |      |                    |               |        |          |
|                                     |         |                             |              |              |                    |    |     |                             |         |      |                    |               |        |          |
|                                     |         |                             |              |              |                    |    |     |                             |         |      |                    |               |        |          |
|                                     | Filter  | H 4 Page 3                  | ]ars I > ->I | 🤤 Displaya   | 1g 1 - 1 of 1      |    |     |                             |         |      |                    |               |        |          |
|                                     | Filest  | rey                         | _            | _            | _                  | _  | _   |                             |         | _    | OK CERTER          |               |        |          |
|                                     |         |                             |              |              |                    |    |     |                             |         |      |                    |               |        |          |
|                                     |         |                             |              |              |                    |    |     |                             |         |      |                    |               |        |          |
|                                     |         |                             |              |              |                    |    |     |                             |         |      |                    |               |        |          |

Aparece la ficha Destino.

 El destino predeterminado que se muestra es el almacén de datos creado mediante el Asistente del dispositivo. Seleccione el disco local o una carpeta compartida para realizar la copia de seguridad del nodo, si es necesario.

| arcserve <sup>.</sup>                        | unified data prot                           | ection                                                  |                       | O Messages (1) - av | Ininistrator + Help +          |
|----------------------------------------------|---------------------------------------------|---------------------------------------------------------|-----------------------|---------------------|--------------------------------|
| dashboard resources                          | jobs reports log s                          | ettings   high availability                             |                       |                     |                                |
| Add a Plan                                   | backup Inur-backuptvr                       | Pause this plan                                         |                       |                     | Save Cancel Help               |
| Task1: Backup: Agent-Based<br>Linux          | Task Type Backup: Agent-B                   | and Linux -                                             |                       |                     | OCulote Task                   |
| Add a Task                                   | Source Destinat                             | on Schedule Advanced                                    |                       |                     |                                |
|                                              | Destination Type<br>Recovery Point Server   | C Local disk or shared folder  Arcserve UDF appliance * | Recovery Point Server |                     |                                |
|                                              | Deta Store                                  | appliance_data_ston ~                                   |                       |                     |                                |
|                                              | Password Protection                         | 2 0                                                     |                       |                     |                                |
|                                              | Confirm Session Password                    |                                                         |                       |                     |                                |
|                                              |                                             |                                                         |                       |                     |                                |
|                                              |                                             |                                                         |                       |                     |                                |
|                                              |                                             |                                                         |                       |                     |                                |
|                                              |                                             |                                                         |                       |                     |                                |
|                                              |                                             |                                                         |                       |                     |                                |
|                                              |                                             |                                                         |                       |                     |                                |
| Copyright @ 2017 Arcsanus (USA), ULC and its | affilatas and subsidiarias. All rights rase | rvel.                                                   |                       |                     | UTC-08-00 (facilie Daulight Te |

11. Después de proporcionar la configuración relacionada con el plan, haga clic en **Guardar**.

| dashboard resources                                                                                                    | jobs res    | oorta loo settinos    | 1 bio | da avai | lability  | , |                            |                  |                                            |
|----------------------------------------------------------------------------------------------------|-------------|-----------------------|-------|---------|-----------|---|----------------------------|------------------|--------------------------------------------|
| dashooard resources                                                                                                    | joos rej    | porta log settinga    | ing   |         | naconing  |   |                            |                  |                                            |
| Nodes                                                                                                    | Plans: All  | Plans Add a Data      |       |         |           |   |                            |                  | <ul> <li>A Contraction Month</li> </ul>    |
| All Nodes                                                                                                    | necessary - |                       |       |         |           |   |                            |                  | O confinence active                        |
| Nodes without a Plan<br>Linux Backup Server Groups                                                                                                    | · ·         | Pan Kame              | Total | © Nodes | Protected | 0 | Status                     | Active Job Count | Select a plan to view the related defails. |
| Linux Nodes<br>> Plan Groups                                                                                                    | 8           | beckup line-backupper | 1     | 0       | 1         | 0 | Coppoyment: Successful (1) | 0                |                                            |
| Plans                                                                                                    |             |                       |       |         |           |   |                            |                  |                                            |
| Receivery Fuel Servers<br>Accesse Backge Servers<br>Baard Folders<br>David Folders<br>Storage Access<br>Startige Market<br>Start<br>Start<br>Sta |             |                       |       |         |           |   |                            |                  |                                            |
|                                                                                                    | /           |                       |       |         |           |   |                            |                  |                                            |
|                                                                                                    |             |                       |       |         |           |   |                            | ,                |                                            |

Se puede realizar correctamente la copia de seguridad del servidor de copia de seguridad de Linux.

# Prácticas recomendadas para migrar desde un dispositivo de Arcserve UDP a otro dispositivo

Este tema proporciona dos soluciones para que el usuario realice la migración desde el dispositivo de existente de Arcserve UDP a otro dispositivo nuevo de Arcserve UDP.

Por ejemplo, se va a migrar desde el dispositivo 8200 de Arcserve UDP al dispositivo 8400 de Arcserve UDP. Se enumeran los requisitos previos a continuación:

- Asegúrese de que se pueda conectar al dispositivo 8200 y al dispositivo 8400.
- La capacidad del dispositivo nuevo debe tener suficiente memoria para contener todos los datos del dispositivo original.
- En el dispositivo 8200 de Arcserve UDP, asegúrese de que no se está ejecutando ninguna tarea.

Para obtener más información sobre la migración de la Consola, consulte el tema <u>Prácticas recomendadas para la migración de la Consola de Arcserve</u> <u>UDP</u>.

Para migrar desde cualquier dispositivo a un dispositivo nuevo, se puede seleccionar una de las dos soluciones que figuran a continuación.

- Solución 1
- Solución 2

### Solución 1

#### Solución de la reconstrucción completa (BMR)

Para llevar a cabo la reconstrucción completa del dispositivo de UDP existente a otro dispositivo nuevo de UDP, siga estos pasos:

 Cree un almacén de datos en el nuevo dispositivo 8400 de Arcserve UDP y realice la copia de seguridad del dispositivo 8200 de Arcserve UDP en este almacén de datos.

Nota: Se puede pasar por alto la advertencia siguiente:

El almacén de datos del servidor de puntos de recuperación de Arcserve UDP está configurado en el volumen X:, Y:. No se va a realizar la copia de seguridad de este volumen.

2. Después de la copia de seguridad, realice la reconstrucción completa en el dispositivo 8400 utilizando el punto de recuperación que se obtiene en el paso anterior y seleccione el controlador *megasas.inf* manualmente.

| ocess is launched.  | Lu                    |          |                            |
|---------------------|-----------------------|----------|----------------------------|
| Manufacturer        | Version               | Platform | Path                       |
| Intel               | 12/08/2016, 12.14.7.0 | x64      | C:\WINDOWS\INF\oem43.inf   |
| Intel               | 07/30/2013, 9.4.2.10  | x64      | C:\WINDUWS\INF\oem9.inf    |
| MS_HDC, INTEL_HDC   | 06/21/2006, 10.0.14   | x64      | C:\WINDUWS\INF\mshdc.inf   |
| LSI                 | 03/06/2015, 6.707.0   | x64      | C:\WINDUWS\INF\oem8.inf    |
| INTEL               | 08/19/2016, 10.1.2.80 | x64      | C:\WINDUWS\INF\oem45.inf   |
| AMD.Section, ACER.S | 06/21/2006, 10.0.14   | x64      | C:\WINDUWS\INF\usbport.inf |
| INTEL               | 07/30/2013, 9.4.2.10  | x64      | C:\WINDUWS\INF\oem47.inf   |
| GENDEV_SYS, ALL     | 06/21/2006, 10.0.14   | X64      | C:\WINDOWS\INF\machine.inf |
| Generic             | 10/08/2017, 10.0.14   | X04      |                            |
|                     |                       |          |                            |

3. Después de la reconstrucción completa, reinicie el dispositivo 8400 según el símbolo del sistema.

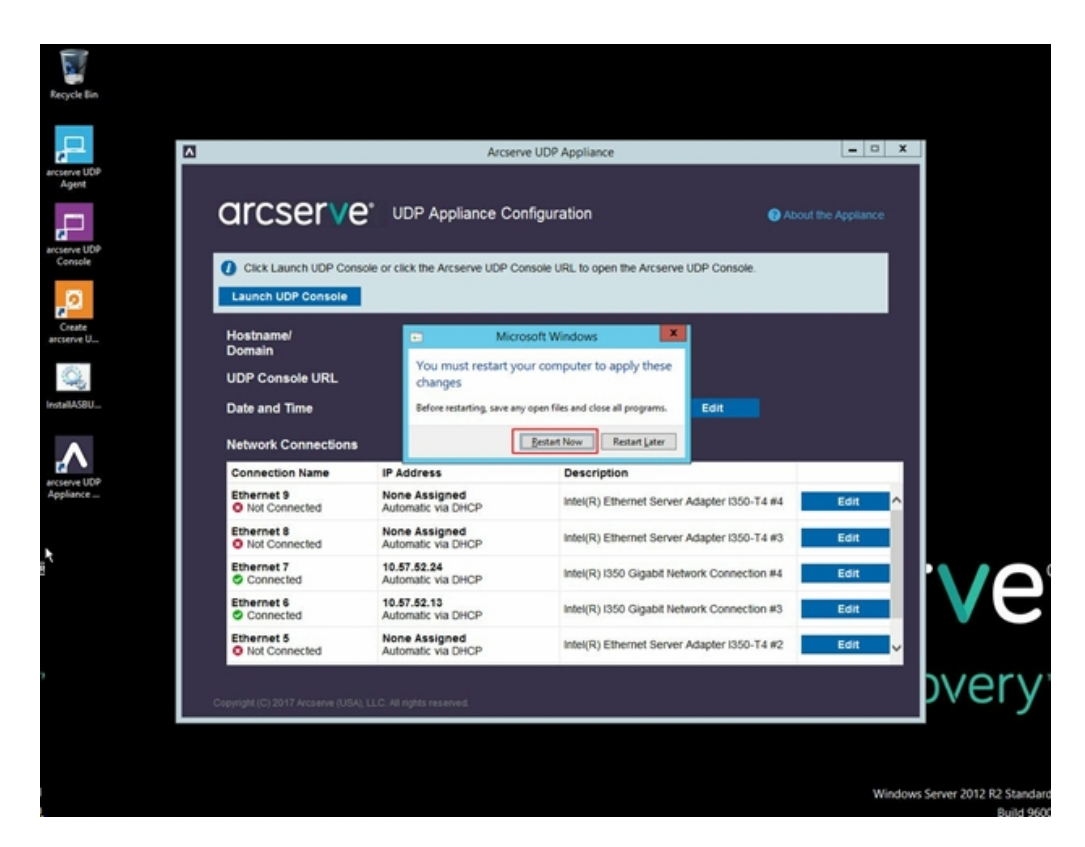

4. Ahora, vuelva a generar el conmutador de red en el dispositivo 8400.

Siga estos pasos:

a. Abra Routing and Remote Access y haga clic en **Disable Routing and Remote Access**.

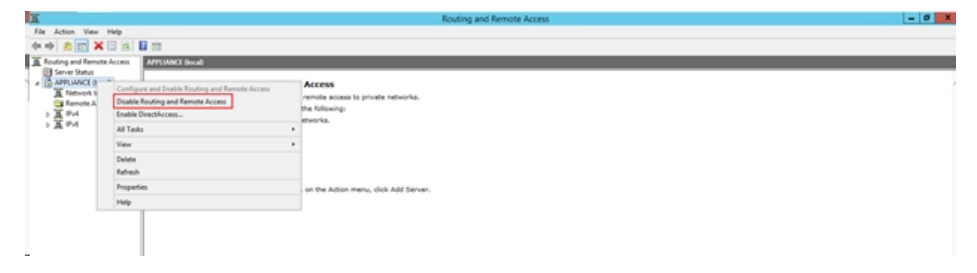

b. Con PowerShell, ejecute el siguiente comando:

C:\Archivos de programa\Arcserve\Unified Data Pro-

| l 💽 👪 🖛 l                    |                                   |                   | Appliance        |                    |        |                  |        |
|------------------------------|-----------------------------------|-------------------|------------------|--------------------|--------|------------------|--------|
| File Home Shar               | e View                            |                   |                  |                    |        |                  | ~      |
| 🗧 💿 🔹 🕇 🕌 « 🖡                | Program Files + Arcserve + Unifie | d Data Protection | Engine + BIN I   | Appliance +        | ~ 0    | Search Appliance | ,<br>Q |
| 🚖 Favorites                  | Name                              | D                 | ate modified     | Туре               | Size   |                  |        |
| Desktop                      | setnat.ps1.log                    | 5/                | /10/2017 5:18 AM | Text Document      | 2 KB   |                  |        |
| 😹 Downloads                  | nat.log                           | 5/                | /10/2017 5:18 AM | Text Document      | 6 KB   |                  |        |
| 3 Recent places              | inat2.bat                         | 5/                | /10/2017 5:18 AM | Windows Batch File | 2 KB   |                  |        |
|                              | dhcpdone.flag                     | 5/                | /10/2017 5:17 AM | FLAG File          | 0 KB   |                  |        |
| 🎘 This PC                    | resetdhcp.ps1.log                 | 5/                | /10/2017 5:17 AM | Text Document      | 2 KB   |                  |        |
| 膭 Desktop                    | linuxdone.flag                    | 5/                | /10/2017 4:52 AM | FLAG File          | 0 KB   |                  |        |
| Documents                    | vmstarted.flag                    | 5/                | /10/2017 4:52 AM | FLAG File          | 0 KB   |                  |        |
| Downloads                    | adapterNameChanged.flag           | 5/                | /10/2017 4:52 AM | FLAG File          | 0 KB   |                  |        |
| Music                        | language.txt                      | 5/                | /10/2017 1:19 AM | Text Document      | 1 KB   |                  |        |
| Pictures                     | initstorage.ps1.log               | 5/                | /9/2017 4:26 AM  | Text Document      | 1 KB   |                  |        |
| Videos                       | setos.flag                        | 5/                | /9/2017 1:42 AM  | FLAG File          | 0 KB   |                  |        |
| 🊢 Local Disk (C:)            | configuration_change.statu        | s 5/              | /9/2017 1:39 AM  | STATUS File        | 1 KB   |                  |        |
| 👝 Local Disk (D:)            | configuration_change.flag         | 5/                | /9/2017 1:39 AM  | FLAG File          | 0 KB   |                  |        |
| BMR (F:)                     | ARCDiskCheck-Finish.tag           | 5/                | /9/2017 1:39 AM  | TAG File           | 0 KB   |                  |        |
| ZZ (G:)                      | Rebuild-VMSwitch.ps1              | 0                 |                  | Windows PowerS     | 3 KB   |                  |        |
| 👝 Local Disk (X:)            | resetdhcp.ps1                     | Open              | <i>e</i> 1 . 11  | Windows PowerS     | 23 KB  |                  |        |
| 🕞 Local Disk (Y:)            | ApplianceInformation.ex           | Kun with Power    | rshell           | Application        | 30 KB  |                  |        |
|                              | configuration_change.ps           | Edit              |                  | Windows PowerS     | 19 KB  |                  |        |
| 🗣 Network                    | arcrun.bat                        | Open with         | ,                | Windows Batch File | 1 KB   |                  |        |
|                              | initstorage.ps1                   | Restore previou   | is versions      | Windows PowerS     | 15 KB  |                  |        |
|                              | ARCDiskCheck.exe                  | Send to           | ,                | Application        | 130 KB |                  |        |
|                              | setnat.ps1                        | Cut               |                  | Windows PowerS     | 4 KB   |                  |        |
| A house of the second second | 4 2 07 1/2                        | Conv              |                  |                    |        |                  | 0      |

tection\Engine\BIN\Appliance\Rebuild-VMSwitch.ps1

- 5. Ahora, siga estos pasos para copiar los datos del dispositivo 8200 en el dispositivo 8400 e importe los datos en el dispositivo 8400:
  - a. Detenga todos los servicios de UDP en el dispositivo 8200 de UDP utilizando el comando siguiente en la línea de comandos:

C:\Archivos de programa\Arcserve\Unified Data Protection\Management\BIN> cmdutil.exe /stopall

b. Copie todos los datos del disco X e Y del dispositivo 8200 de UDP al dispositivo 8400 manualmente.

| Administrator: C:\Windows\System32\cmd.exe                                                   |
|----------------------------------------------------------------------------------------------|
| Microsoft Windows [Version 6.3.9600]<br>(c) 2013 Microsoft Corporation. All rights reserved. |
| C:\Program Files\Arcserve\Unified Data Protection\Management\BIN>cmdutil.exe /st<br>opall    |
| Start to kill process explorer.exe                                                           |
| Frocess killed.                                                                              |
| Start to kill process D2DUDgc.exe                                                            |
| Stopping service 'Arcserve UDP Agent Service'<br>Service Stopped.                            |
| Stopping service 'Arcserve UDP RPS Data Store Service'<br>Service Stopped.                   |
| Stopping service 'Arcserve UDP RPS Port Sharing Service'<br>Service Stopped.                 |
| Stopping service 'Arcserve UDP Identity Service'<br>Service Stopped.                         |
| Stopping service 'Arcserve UDP Management Service'<br>Service Stopped.                       |
| Stopping service 'Arcserve UDP Management Port Sharing Service'<br>Service Stopped.          |
| Stopping service 'Arcserve UDP Agent Explorer Extension Service'<br>Service Stopped.         |
| Stopping service 'Arcserve UDP Update Service'<br>Service Stopped.                           |
| Stopping Arcserve UDP agent monitor<br>Arcserve UDP agent monitor stopped.                   |
| Start to kill Arcserve UDP processes                                                         |
| Killing process sync_utl_d.exe<br>Process killed.                                            |
| Killing process AFD2DMonitor.exe<br>Process killed.                                          |
| Killing process GDDServer.exe<br>Process killed.                                             |
| Killing process GDDServer.exe<br>Process killed.                                             |
| Killing process GDDServer.exe<br>Process killed.                                             |
| Killing process AStartup.exe<br>Process killed.                                              |
| Killing process explorer.exe<br>Process killed.                                              |
| Stopping mounting driver<br>Mounting driver stopped.                                         |
| Start Windows Explorer.                                                                      |

c. En dispositivo 8400, inicie todos los servicios de UDP y, a continuación, importe los datos copiados del dispositivo 8200.

| arcserve* unifi                                               | ed data protection                                                        | <b>O</b> Messages (1) · administrator · Help · |
|---------------------------------------------------------------|---------------------------------------------------------------------------|------------------------------------------------|
| dashboard resources jobs re                                   | ports log settings   high availability                                    |                                                |
|                                                               | Import a Data Store                                                       |                                                |
|                                                               | Receivery Part Server exclusion<br>Data Store False<br>Encryption Passeed |                                                |
|                                                               |                                                                           |                                                |
| Convisite © 2017 Avanue (USA), U.C and its affiliates and sub | silaria. Al colto rearrad.                                                | Save Cancel Help                               |

### Solución 2

### Migración de la solución del Dispositivo de Arcserve UDP

Importante: Si el dispositivo existente funciona como la Consola de Arcserve UDP y como el servidor de puntos de recuperación de Arcserve UDP, se podrá utilizar esta solución.

### **Requisitos previos:**

- En el Dispositivo 8200 de Arcserve UDP, asegúrese de que no se está ejecutando ninguna tarea.
- Se ha migrado la Consola de Arcserve UDP desde el Dispositivo 8200 de UDP al Dispositivo 8400.

**Nota:** Para obtener más información sobre cómo migrar la Consola de Arcserve UDP desde el Dispositivo 8200 al Dispositivo 8400, consulte <u>Prác-</u> <u>ticas recomendadas para la migración de la Consola de Arcserve UDP</u>.

### Siga estos pasos:

1. Detenga todos los servicios de Arcserve UDP en el dispositivo 8200 de Arcserve UDP utilizando el comando siguiente en la línea de comandos:

C:\Archivos de programa\Arcserve\Unified Data Protection\Management\BIN> cmdutil.exe /stopall

```
- 0 ×
                             Administrator: C:\Windows\System32\cmd.exe
C:5.
Microsoft Windows [Version 6.3.9600]
<c> 2013 Microsoft Corporation. All rights reserved.
C:\Program Files\Arcserve\Unified Data Protection\Management\BIN>cmdutil.exe /st
opall
Start to kill process explorer.exe
Killing process explorer.exe
Process killed.
Start to kill process D2DVDgc.exe
Stopping service 'Arcserve UDP Agent Service'...
Service Stopped.
Stopping service 'Arcserve UDP RPS Data Store Service'...
Service Stopped.
Stopping service 'Arcserve UDP RPS Port Sharing Service'...
Service Stopped.
Stopping service 'Arcserve UDP Identity Service'...
Service Stopped.
Stopping service 'Arcserve UDP Management Service'...
Service Stopped.
Stopping service 'Arcserve UDP Management Port Sharing Service'...
Service Stopped.
Stopping service 'Arcserve UDP Agent Explorer Extension Service'...
Service Stopped.
Stopping service 'Arcserve UDP Update Service'...
Service Stopped.
Stopping Arcserve UDP agent monitor...
Arcserve UDP agent monitor stopped.
Start to kill Arcserve UDP processes
Killing process sync_utl_d.exe
Process killed.
Killing process AFD2DMonitor.exe
Process killed.
Killing process GDDServer.exe
Process killed.
Killing process GDDServer.exe
Process killed.
Killing process GDDServer.exe
Process killed.
Killing process AStartup.exe
Process killed.
Killing process explorer.exe
Process killed.
Stopping mounting driver...
Mounting driver stopped.
Start Windows Explorer.
```

- 2. Copie todos los datos del disco X e Y del dispositivo 8200 de Arcserve UDP al dispositivo 8400 manualmente.
- 3. En dispositivo 8400, inicie todos los servicios de Arcserve UDP y, a continuación, importe los almacenes de datos copiados del dispositivo 8200.

| arcserve" unif           | ied data protection                                                                | O Messages (1) • administrator • Help • |
|--------------------------|------------------------------------------------------------------------------------|-----------------------------------------|
| dashboard resources jobs | reports log settings   high availability                                           |                                         |
|                          | Import a Data Store                                                                |                                         |
|                          | Recovery Point Server newfac(200<br>Data Bare Falaer<br>Encryption Passend<br>Noor |                                         |
|                          |                                                                                    | Cancel Hap                              |

**Nota:**Arcserve UDP Los archivos de registro de no se migran al nuevo dispositivo.

Se ha migrado correctamente el dispositivo existente de Arcserve UDP a otro dispositivo nuevo de Arcserve UDP

# Prácticas recomendadas para realizar la tarea de máquina virtual instantánea de Linux de Arcserve UDP en el dispositivo local de Hyper-V

Al utilizar el dispositivo de Arcserve UDP, se puede establecer la red para realizar la tarea de máquina virtual instantánea de Linux en el dispositivo local de Hyper-V.

### Siga estos pasos:

- 1. Abra el gestor de Hyper-V.
- 2. Cree un nuevo conmutador de red virtual externa.
- 3. Abra Routing and Remote Access y haga clic en **Disable Routing and Remote Access**.

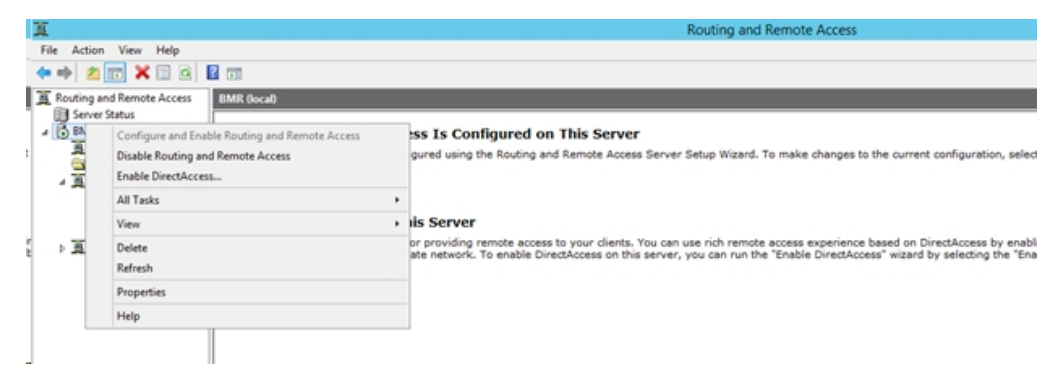

4. Ejecute el siguiente comando con PowerShell para volver a configurar Routing and Remote Access para el conmutador de red virtual recién agregado en el paso 1 utilizando la línea de comandos DOS:

C:\Archivos de programa\Arcserve\Unified Data Protection\Engine\BIN\Appliance>powershell .\Rebuild-VMSwitch.ps1

**Nota:** El servidor de copia de seguridad de Linux *Linux-BackupSvr* se reinicia durante el proceso.

5. Para realizar la tarea de máquina virtual instantánea de Linux en el servidor Hyper-V local, seleccione el conmutador de red virtual recién agregado que se ha creado.

Ahora, se puede realizar la tarea de máquina virtual instantánea de Linux en el dispositivo local de Hyper-V correctamente.

# Prácticas recomendadas para agregar la tarea de replicación en un servidor de puntos de recuperación gestionado de forma remota a otro dispositivo

En el Dispositivo de Arcserve UDP v6.5 Actualización 1, si se agrega una tarea de *replicación en un servidor de puntos de recuperación gestionado de forma remota* y se especifica el nombre de host/IP de un equipo de otro dispositivo como servidor de puntos de recuperación en el campo *Consola remota*, se mostrará el siguiente mensaje de error en la Consola de Arcserve UDP.

**Nota:** Esta incidencia se ha corregido en el Dispositivo de UDP que tiene la versión predeterminada de Arcserve UDP v6.5 Actualización 3 o posterior.

Mensaje de error: Seleccione una consola remota

| arcserve <sup>.</sup>                          | unified data protec            | ction                     |                                 | Ø Messages (1) 🔹 | administrator • Help • |
|------------------------------------------------|--------------------------------|---------------------------|---------------------------------|------------------|------------------------|
| dashboard resources                            | jobs reports log set           | tings   high availability |                                 |                  |                        |
| Modify a Plan                                  | msp                            | Pause this plan           |                                 |                  | Save Cancel Help       |
| Task1: Backup: Agent-Based Ø<br>Windows        | Task Type Replicate to a remot | ely-managed RPS ~         |                                 |                  | ⊗ Delete Task          |
| Task2: Replicate to a remotely-<br>managed RPS | Source Destination             | n Schedule                |                                 |                  |                        |
|                                                | Remote Console:                | 10.10.255.255             |                                 |                  |                        |
| <ul> <li>Add a Task</li> </ul>                 | Username:                      | administrator             | Please select a remote console. |                  |                        |
| Product Installation                           | Password:                      | •••••                     |                                 |                  |                        |
|                                                | Port:                          | 8015                      |                                 |                  | 1                      |
|                                                | Protocol:                      | O HTTP ● HTTPS            |                                 |                  |                        |
|                                                | Enable Proxy:                  |                           |                                 |                  |                        |
|                                                |                                |                           |                                 |                  |                        |
|                                                |                                |                           |                                 |                  |                        |
|                                                |                                |                           |                                 |                  |                        |
|                                                |                                |                           |                                 |                  |                        |
|                                                |                                |                           |                                 |                  |                        |
|                                                | Connect                        |                           |                                 |                  |                        |

Este problema ocurre debido al uso del mismo GUID en la consola local y en la consola remota.

Para admitir la tarea del servidor de puntos de recuperación gestionado de forma remota en otro dispositivo, siga estos pasos:

1. Suprima el GUID del dispositivo local utilizando la siguiente ruta del registro:

HKEY\_LOCAL\_MACHINE\SOFTWARE\Arcserve\Unified Data Protection\Management\Console\GUID

2. Suprima el GUID de la base de datos utilizando los siguientes comandos de PowerShell:

```
$database = 'arcserveUDP'
```

\$server = 'localhost\arcserve\_app'
\$sqlconn = New-Object System.Data.SqlClient.SqlConnection
\$sqlconn.ConnectionString = "Data Source=\$server;Initial Catalog=\$database;Integrated Security=SSPI;"
\$sqlconn.Open()
\$sqlcmd = New-Object System.Data.SqlClient.SqlCommand
\$sqlcmd.Connection = \$sqlconn
\$sqlcmd.CommandText = "delete from as\_edge\_configuration where ParamKey='ConsoleUuid'''
\$sqlcmd.ExecuteNonQuery()
\$sqlconn.Close()

- 3. Reinicie el servicio de gestión de UDP en el equipo local del dispositivo.
- 4. En la Consola de UDP del equipo local, siga estos pasos:
  - a. Seleccione Todos los nodos en la vista Nodos.
  - b. Haga clic con el botón secundario del ratón y seleccione Actualizar.
  - c. Haga clic en Aceptar para actualizar todos los nodos.
- Seleccione todos los nodos del servidor de puntos de recuperación en la vista Servidores de puntos de recuperación, haga clic con el botón secundario del ratón y seleccione *Actualizar* para actualizar todos los nodos del servidor de puntos de recuperación.

La tarea de *replicación en un servidor de puntos de recuperación gestionado de forma remota* es compatible correctamente entre los dos equipos del dispositivo.

# Prácticas recomendadas para realizar la tarea de Virtual Standby (VSB) para la que el controlador es otro dispositivo

En el Dispositivo de Arcserve UDP v6.5 Actualización 1, si se realizan tareas de Virtual Standby y se utiliza otro dispositivo como controlador, se produce un error en la tarea de Virtual Standby y se muestra el siguiente mensaje de error en el registro de actividades.

**Nota:** Esta incidencia se ha corregido en el Dispositivo de UDP que tiene la versión predeterminada de Arcserve UDP v6.5 Actualización 3 o posterior.

**Mensaje de error:***Se ha producido un error al establecer la conexión con el servidor remoto [IP], puerto = 4090.* 

| (        | CITCSETVE* unified data protection administrator • Help • |                |               |                |                   |               |                                                                                                    |  |
|----------|-----------------------------------------------------------|----------------|---------------|----------------|-------------------|---------------|----------------------------------------------------------------------------------------------------|--|
| d        | ashboard resou                                            | rces jobs      | reports log   | settings   I   | nigh availability |               |                                                                                                    |  |
| Severity | All                                                       | Node Name      | 10.10.255.255 | × Job ID 3     | × Job T           | ype Virtual S | andby * Refresh Reset Export Delete                                                                                                    |  |
| Time     | All                                                       | Generated From | vsb2          | × Message      | ×                 |               |                                                                                                    |  |
| Severity | Time                                                      | SiteName       | Node Name     | Generated From | Job ID            | Job Type      | Message                                                                                                    |  |
| 0        | 7/18/2017 3:04:20 AM                                      | Local Site     | 10.10.255.255 | vsb2           | 3                 | Virtual Sta   | The Virtual Standby job failed.                                                                                                    |  |
| 0        | 7/18/2017 3:04:20 AM                                      | Local Site     | 10.10.255.255 | vsb2           | 3                 | Virtual Sta   | Synchronize source machine adapter information to Virtual Standby successfully.                                                                                                    |  |
| 0        | 7/18/2017 3:04:20 AM                                      | Local Site     | 10.10.255.255 | vsb2           | 3                 | Virtual Sta   | The Virtual Standby job copied data totaling 0 Bytes, the elapsed time was 0 Sec, and the average throughput was 0.00 MB/Min.                                                                                                    |  |
| 0        | 7/18/2017 3:04:20 AM                                      | Local Site     | 10.10.255.255 | vsb2           | 3                 | Virtual Sta   | Failed to convert session S0000000001 to the host for VM [UDPVM_WIN-92KBNU8J439].                                                                                                    |  |
| 0        | 7/18/2017 3:04:20 AM                                      | Local Site     | 10.10.255.255 | vsb2           | 3                 | Virtual Sta   | An unexpected error has occurred when attempting to convert sessions for VM [UDPVM_WIN-92KBNU8J439]. To remedy this problem, please submit a<br>new backup to start the Virtual Standby job. If the problem persists, contact arcserve support. |  |
| 0        | 7/18/2017 3:04:20 AM                                      | Local Site     | 10.10.255.255 | vsb2           | 3                 | Virtual Sta   | Failed to connect to remote server [10.57  , port = 4090.                                                                                                    |  |
| 0        | 7/18/2017 3:02:40 AM                                      | Local Site     | 10.10.255.255 | vsb2           | 3                 | Virtual Sta   | Failed to connect to remote server [10.57 ], port = 4090.                                                                                                    |  |
| 0        | 7/18/2017 3:01:28 AM                                      | Local Site     | 10.10.255.255 | vsb2           | 3                 | Virtual Sta   | Try VDDK advanced transport mode (SAN or HotAdd).                                                                                                    |  |
| 0        | 7/18/2017 3:01:12 AM                                      | Local Site     | 10.10.255.255 | vsb2           | 3                 | Virtual Sta   | Upload meta data to VM [UDPVM_WIN-92KBNU8J439].                                                                                                    |  |
| 0        | 7/18/2017 3:01:12 AM                                      | Local Site     | 10.10.255.255 | vsb2           | 3                 | Virtual Sta   | Begin to convert session \$0000000001.                                                                                                    |  |
| 0        | 7/18/2017 3:01:12 AM                                      | Local Site     | 10.10.255.255 | vsb2           | 3                 | Virtual Sta   | Virtual Standby job will convert session S000000001.                                                                                                    |  |
| 0        | 7/18/2017 3:01:04 AM                                      | Local Site     | 10.10.255.255 | vsb2           | 3                 | Virtual Sta   | VM was created. VM name is [UDPVM_WIN-92KBNU8J439].                                                                                                    |  |
| 0        | 7/18/2017 3:00:49 AM                                      | Local Site     | 10.10.255.255 | vsb2           | 3                 | Virtual Sta   | The source machine is [10.57 ], the backup destination is [X:Varcserveidata_store). the backup destination is [X:Varcserveidata_store].                                                                                                    |  |
| 0        | 7/18/2017 3:00:48 AM                                      | Local Site     | 10.10.255.255 | vsb2           | 3                 | Virtual Sta   | The monitor server is [10.57 ] and is used as a proxy for data transfer.                                                                                                    |  |
| 0        | 7/18/2017 3:00:48 AM                                      | Local Site     | 10.10.255.255 | vsb2           | 3                 | Virtual Sta   | Start a Virtual Standby job with destination type VMware ESX Server, and the hypervisor host name is [10.57 ].                                                                                                    |  |
| 0        | 7/18/2017 3:00:48 AM                                      | Local Site     | 10.10.255.255 | vsb2           | 3                 | Virtual Sta   | Virtual Standby job started.                                                                                                    |  |

Este problema se debe a que hay el mismo GUID tanto en el dispositivo del controlador como en el equipo del dispositivo del servidor de puntos de recuperación de Arcserve UDP.

Para ser compatible con la tarea de Virtual Standby, siga estos pasos:

 Detenga todos los servicios de UDP en el dispositivo del servidor de puntos de recuperación de Arcserve UDP utilizando el comando siguiente en la línea de comandos:

C:\Archivos de programa\Arcserve\Unified Data Protection\Management\BIN> cmdutil.exe /stopall

2. Suprima el GUID del dispositivo local utilizando la siguiente ruta del registro: HKEY\_LOCAL\_MACHINE\SOFTWARE\Arcserve\Unified Data Protection\Engine\GUID

 Inicie todos los servicios de UDP en el dispositivo del servidor de puntos de recuperación de Arcserve UDP utilizando el comando siguiente en la línea de comandos:

C:\Archivos de programa\Arcserve\Unified Data Protection\Management\BIN> cmdutil.exe /startall

- 4. En la Consola de UDP del equipo local, siga estos pasos:
  - a. Seleccione Todos los planes en la vista Planes.
  - b. Haga clic con el botón secundario del ratón y seleccione *Implementar ahora*.
  - c. Haga clic en Aceptar para implementar todos los planes.

La tarea de Virtual Standby es compatible correctamente.

# Capítulo 14: Agradecimientos

Algunas partes de este producto incluyen software desarrollado por otros proveedores de software. En la siguiente sección se proporciona información sobre este software de otros fabricantes.

Esta sección incluye los siguientes temas:

### putty

Este producto incluye el componente puTTY que tiene los detalles siguientes:

| Nombre de               | putty                                                                                                    |  |  |  |  |  |
|-------------------------|----------------------------------------------------------------------------------------------------|--|--|--|--|--|
| componente              | putty                                                                                                    |  |  |  |  |  |
| Distribuidor            |                                                                                                    |  |  |  |  |  |
| del com-                | Desarrollado originalmente por Simon Tatham                                                                                                 |  |  |  |  |  |
| ponente                 |                                                                                                    |  |  |  |  |  |
| Versión del             | 0.64                                                                                                    |  |  |  |  |  |
| componente              | 0.04                                                                                                    |  |  |  |  |  |
| Aviso legal             | http://www.chiark.greenend.org.uk/~sgtatham/putty/licence.html                                                                              |  |  |  |  |  |
| Nombre del              | Dispositive Redia                                                                                                    |  |  |  |  |  |
| proyecto                |                                                                                                    |  |  |  |  |  |
| Tipo de com-<br>ponente | Código abierto                                                                                                    |  |  |  |  |  |
| Dirección URL           |                                                                                                    |  |  |  |  |  |
| del código              | http://the.earth.li/~sgtatham/putty/0.64/                                                                                                   |  |  |  |  |  |
| fuente                  |                                                                                                    |  |  |  |  |  |
| Plataformas             | Windows 2012 R2                                                                                                    |  |  |  |  |  |
| necesarias              |                                                                                                    |  |  |  |  |  |
| Dirección URL           |                                                                                                    |  |  |  |  |  |
| del com-                | http://the.earth.li/~sgtatham/putty/0.64/x86/                                                                                               |  |  |  |  |  |
| ponente                 |                                                                                                    |  |  |  |  |  |
| Dirección URL           |                                                                                                    |  |  |  |  |  |
| de la versión           | http://the.earth.li/~sgtatham/putty/0.64/x86/                                                                                               |  |  |  |  |  |
| del com-                |                                                                                                    |  |  |  |  |  |
| ponente                 |                                                                                                    |  |  |  |  |  |
| Descripción             | On the appliance machine, we use putty.exe to communicate with the Linux<br>Backup Server to change the system locale and UDP Linux locale. |  |  |  |  |  |
| Funciones               | Appliance                                                                                                    |  |  |  |  |  |
|                         | http://www.chiark.greenend.org.uk/~sgtatham/putty/licence.html                                                                              |  |  |  |  |  |
|                         | PuTTY is copyright 1997-2015 Simon Tatham.                                                                                                  |  |  |  |  |  |
| License Text            | Portions copyright Robert de Bath, Joris van Rantwijk, Delian Delchev,                                                                      |  |  |  |  |  |
|                         | Andreas Schultz, Jeroen Massar, Wez Furlong, Nicolas Barry, Justin Bra-                                                                     |  |  |  |  |  |
|                         | dford, Ben Harris, Malcolm Smith, Ahmad Khalifa, Markus Kuhn, Colin                                                                         |  |  |  |  |  |
|                         | Watson, Christopher Staite, and CORE SDI S.A.                                                                                               |  |  |  |  |  |
|                         | Permission is hereby granted, free of charge, to any person obtaining a                                                                     |  |  |  |  |  |
|                         | copy of this software and associated documentation files (the "Software"),                                                                  |  |  |  |  |  |
|                         | to deal in the Software without restriction, including without limitation the                                                               |  |  |  |  |  |
|                         | rights to use, copy, modify, merge, publish, distribute, sublicense, and/or                                                                 |  |  |  |  |  |
|                         | sell copies of the Software, and to permit persons to whom the Software is                                                                  |  |  |  |  |  |

|                           | furnished to do so, subject to the following conditions:                                                                                                    |
|---------------------------|----------------------------------------------------------------------------------------------------|
|                           | The above copyright notice and this permission notice shall be included in all copies or substantial portions of the Software.                                                                                                    |
|                           | THE SOFTWARE IS PROVIDED "AS IS", WITHOUT WARRANTY OF ANY KIND,<br>EXPRESS OR IMPLIED, INCLUDING BUT NOT LIMITED TO THE WARRANTIES<br>OF MERCHANTABILITY, FITNESS FOR A PARTICULAR PURPOSE AND<br>NONINFRINGEMENT. IN NO EVENT SHALL SIMON TATHAM BE LIABLE FOR<br>ANY CLAIM, DAMAGES OR OTHER LIABILITY, WHETHER IN AN ACTION OF<br>CONTRACT, TORT OR OTHERWISE, ARISING FROM, OUT OF OR IN<br>CONNECTION WITH THE SOFTWARE OR THE USE OR OTHER DEALINGS IN<br>THE SOFTWARE. |
|                           | http://www.chiark.greenend.org.uk/~sgtatham/putty/licence.html                                                                                                    |
|                           | PuTTY is copyright 1997-2015 Simon Tatham.                                                                                                    |
|                           | Portions copyright Robert de Bath, Joris van Rantwijk, Delian Delchev,<br>Andreas Schultz, Jeroen Massar, Wez Furlong, Nicolas Barry, Justin Bra-<br>dford, Ben Harris, Malcolm Smith, Ahmad Khalifa, Markus Kuhn, Colin<br>Watson, Christopher Staite, and CORE SDI S.A.                                                                                                    |
| Copyright<br>Text         | Permission is hereby granted, free of charge, to any person obtaining a<br>copy of this software and associated documentation files (the "Software"),<br>to deal in the Software without restriction, including without limitation the<br>rights to use, copy, modify, merge, publish, distribute, sublicense, and/or<br>sell copies of the Software, and to permit persons to whom the Software is<br>furnished to do so, subject to the following conditions:               |
|                           | The above copyright notice and this permission notice shall be included in all copies or substantial portions of the Software.                                                                                                    |
|                           | THE SOFTWARE IS PROVIDED "AS IS", WITHOUT WARRANTY OF ANY KIND,<br>EXPRESS OR IMPLIED, INCLUDING BUT NOT LIMITED TO THE WARRANTIES<br>OF MERCHANTABILITY, FITNESS FOR A PARTICULAR PURPOSE AND<br>NONINFRINGEMENT. IN NO EVENT SHALL SIMON TATHAM BE LIABLE FOR<br>ANY CLAIM, DAMAGES OR OTHER LIABILITY, WHETHER IN AN ACTION OF<br>CONTRACT, TORT OR OTHERWISE, ARISING FROM, OUT OF OR IN<br>CONNECTION WITH THE SOFTWARE OR THE USE OR OTHER DEALINGS IN                  |
| Intended                  | I TE SUF I WAKE.                                                                                                    |
| Usage                     | Backup Server to change the system locale and UDP Linux locale.                                                                                                    |
| Modifications<br>Required | No                                                                                                    |